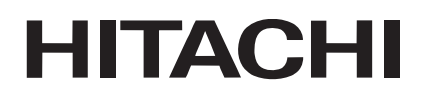

**Color Plasma Display Monitor** 

Model PW1 37PD5000 55PD5000 55PMA550 CMP5500

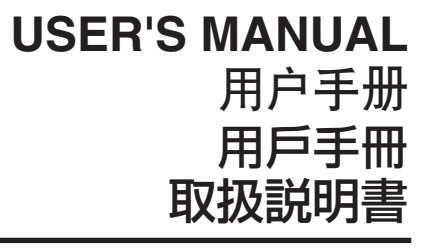

#### READ THE INSTRUCTIONS INSIDE CAREFULLY. KEEP THIS USER'S MANUAL FOR FUTURE REFERENCE.

For future reference, record the serial number of your monitor.

### SERIAL NO.\_

The serial number is located on the rear of the monitor.

This monitor is ENERGY STAR® compliant when used with a computer equipped with VESA DPMS.

The  $\ensuremath{\mathsf{ENERGY}}$  STAR  $\ensuremath{\mathbb{B}}$  emblem does not represent EPA endorsement of any product or service.

As an ENERGY STAR® Partner, Hitachi,Ltd. has determined that this product meets the ENERGY STAR® guidelines for energy efficiency.

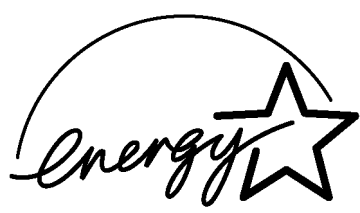

#### NOTE:

The information in this manual is subject to change without notice. The manufacturer assumes no responsibility for any errors that may appear in this manual.

TRADEMARK ACKNOWLEDGEMENT

VGA and XGA are registered trademarks of International Business Machines Corporation.

APPLE and Macintosh are registered trademarks of Apple Computer, Inc.

VESA is a trademark of a nonprofit organization, Video Electronics Standard Association.

All brand or product names are trademarks or registered trademarks of their respective holders.

#### 注:

本手册的内容在未经提示的情况下会有改动。制造商认为对可能出现于本手册中的错误不承担责任。商标认可

VGA 和 XGA 是IBM公司的注册商标。

APPLE 和 Macintosh 是 Apple Computer公司的注册商标。

VESA 是非营利组织 - 视频电子标准协会的商标。

所有品牌或产品名称是其相应持有者的商标或注册商标。

#### 註:

本手冊的內容在未經提示的情況下會有改動。製造商認為對可能出現於本手冊中的錯誤不承擔責任。商標認可

VGA 和 XGA 是IBM公司的註冊商標。

APPLE 和 Macintosh 是 Apple Computer公司的註冊商標。

VESA 是非營利組織一視頻電子標準協會的商標。

所有品牌或產品名稱是其相應持有者的商標或註冊商標。

#### お知らせ:

この取扱説明書の記載内容は、予告なく変更することがあります。

#### 登録商標について

VGAおよびXGAはInternational Business Machines Corporationの登録商標です。

APPLEおよびMacintoshは、Apple Computer Inc.の登録商標です。

VESAは、Video Electronics Standard Associationの登録商標です。

その他の社名および商品名等は各社の商標または登録商標です。

## 取扱説明書

このたびは日立プラズマディスプレイモニターをお買い上げいただき、まこと にありがとうございました。 で使用の前に、必ず、この「取扱説明書」をよくお読みになり、正しくご使用

ご使用の前に、必ず、この「取扱説明書」をよくお読みになり、止しくご使用 ください。

お読みになったあとは、保証書とともに大切に保管してください。

当社は国際エネルギースタープログラムの参加事業者とし て、本製品が国際エネルギースタープログラムの対象製品 に関する基準を満たしていると判断します。

#### はじめに

この「取扱説明書」を通してお読みください。特に「使用上 のご注意」(4)~11ページ)はよくお読みください。 誤ったご使用方法は本機に悪い影響を与え、早く故障に至っ たり、あなたや他の人々へ危害が加わったりする恐れがあり ます。本機の設置時やご使用時に何かの不具合を生じた場合 には、まず最初にこの取扱説明書の「故障かな…と思ったら」 のページをご覧ください。(28)~30)

万が一、本機に重大な問題が生じた場合には、主電源スイッ チを切り、コンセントから電源プラグを抜き、すぐ販売店に ご連絡ください。

#### お守りください

裏カバーをはずさないでください。内部には電圧の高い部分 があり感電の原因となります。安全のため絶対に避けてくだ さい。

#### ソフトウェアについて

本機に内蔵されているソフトウェアを解読したり逆利用した りすることは禁じられています。

#### プラズマモニターについて

本機は、長時間使用したときなどに、パネル表面温度が高く なる場合がありますが、故障ではありません。 また、プラズマパネルは、精密度の高い技術で作られていま すが、画面の一部に欠点(光らない点)や輝点(余計に光る 点)が存在する場合があります。これは故障ではありません。

#### お守りください

- ■パネルのお手入れについて
  - ●本機のパネル表面は、反射による映り込みや、赤外線カットの為の特殊コーティングが施されています。 お手入れの際には、柔らかい布(綿・ネル等)で軽く乾 拭きしてください。
  - ●化学ぞうきんやクリーナーは、その成分により、パネル 表面の特殊コーティングがはがれたり、変色する恐れが ありますので、ご使用にならないでください。
  - ●硬い布で拭いたり、強く擦ったりしますと、パネル表面 の特殊コーティングが傷付きますのでご注意ください。
  - ●指紋など油脂類の汚れがひどい場合は、水で薄めた中性 洗剤に柔らかい布をひたしよく絞ってから拭き取り、乾 いた布で仕上げてください。
  - ●スプレークリーナーは、パネル表面の特殊コーティング がはがれたり、内部に侵入し、故障の原因になる恐れが あるので、使用しないでください。

■キャビネットのお手入れについて

- ●キャビネットの表面をベンジン、シンナーなどで拭いたり、殺虫剤などの揮発性のものをかけたりしないでください。また、ゴムやビニール製品などを長時間接触したままにしないでください。 亀裂が生じたり、変質・塗料がはげるなどの原因となります。
- ●化学ぞうきんやクリーナー、ワックスは、含まれている 成分により、キャビネットに亀裂が生じたり、変質の原 因となりますのでご使用にならないでください。
- ●キャビネットや操作パネル部分の汚れは、柔らかい布で 軽く拭き取ってください。汚れがひどいときには、水で 薄めた中性洗剤に柔らかい布をひたしよく絞ってから拭 き取り、乾いた柔らかい布で仕上げてください。 特に、次の洗剤などは亀裂や変色、傷付きの原因となり ますので使用しないでください。 酸・アルカリ性洗剤、アルコール系洗剤、みがき粉、粉 石鹸、○Aクリーナー、カーワックス、ガラスクリーナ ー類など

### 特長

#### 大画面・高精細プラズマディスプレイパネル採用

表示画素1366×768の55形プラズマディスプレイパネル、 および表示画素1024×1024の37形プラズマディスプレイ パネルを採用し、高精細かつ大画面で薄形のフラット・ディ スプレイを実現しています。

地磁気や周囲の電源ラインなどによる磁気の影響がないため、 色ずれ・画面歪みのない高品質な表示をします。

#### 高機能デジタルプロセッサー採用

640×400、640×480のVGAから1600×1200の UXGAまで、幅広いパソコン信号に対応しています。 (RGBアナログ入力)

#### オンスクリーン・ディスプレイ・システム

付属のリモコンにより簡単に画面調節ができます。さらに、 オンスクリーン・ディスプレイ・システムが信号の受信状態 や調節内容をわかりやすく画面表示します。

#### パワーセーブ対応

国際エネルギースターのパワーセービングシステムを備えて います。入力信号が無いときに、自動的に消費電力を抑える システムです。VESA DPMS対応のコンピューターに接続し て使用すれば、未使用時の消費電力を抑えることができます。

#### TruBass SRS()

TruBass、SRSと (●)® 記号はSRS Labs, Inc.の商標です。 TruBass技術はSRS Labs, Inc.からのライセンスに基づき 製品化されています。

#### オプションビデオユニットについて

- オプションのビデオユニットを装着することにより、次のような機能が得られます。
- ①コンポジット/S端子1系統、及びコンポーネント端子2系 統が追加されます。また、モニタリング機能としてコンポ ジットビデオ出力端子を用意しました。
- ②パソコン以外の多くのAV機器との接続が可能となります。
- ③メニュー画面により、コンポーネント端子をRGB入力に切 換え可能です。
- ④ヨーロッパで多く採用されているSCART端子を用意しました。コンポジット/S/RGB信号入力として、またビデオ 信号出力として使用可能です。

#### オプション(別売)

詳しくは、お買い求めの販売店にお問い合わせください。

- 1. デスクトップスタンド
  - ·CMPAD16R(55形用)
- 2. プラズマモニター専用スピーカー
  - CMPAS13 (37形用、ダークグレー)
  - CMPAS13S (37形用、ライトグレー)
    - 2.5cmドーム型円形ツィーターと8cm円形ウーハ ー2個を配置した2ウェイスピーカーです。
  - ・CMPAS15SS (55形用、シルバー) 1.1cmドーム型円形ツィーターと9.2cmオーバル コーンウーハー2個を配置した2ウェイスピーカー です。
  - ・CMPAS15US (55形用、シルバー) CMPAS15SSと同じタイプのスピーカーを使用した アンダースピーカーです。

#### ビデオユニット: CMPAVW1 本機でビデオ信号を見るための拡張ユニットです。

#### < じ も

| 粎 | 手 長                                         | 2      |
|---|---------------------------------------------|--------|
| 使 | を用上のご注意                                     | 4      |
|   | 安全上のご注意・・・・・・・・・・・・・・・・・・・・・・・・・・・・・・・・・・・・ | 4      |
|   | お守りください                                     | 9      |
|   | お知らせ                                        | 11     |
| 名 | 部のなまえ                                       | 12     |
|   | 本体                                          | 12     |
|   | リモコン                                        | 13     |
|   | 乾電池の入れかた                                    | 13     |
|   | リモコンの取り扱い                                   | 13     |
| 設 | 習方法                                         | 14     |
|   | 据え付け                                        | 14     |
|   | 転倒防止について                                    | 14     |
|   | パソコンとの接続                                    | 15     |
|   | スピーカーユニット(オプション)の取り付けかた…                    | 16     |
|   | 電源コードの接続                                    | 16     |
| 操 | 操作方法                                        | 17     |
|   | 電源の入/切                                      | 17     |
|   | 入力切換                                        | 18     |
|   | 音量調節                                        | 18     |
|   | 音声ミュート(消音)                                  | 18     |
|   | サイズ切換                                       | 19     |
|   |                                             | 19     |
|   | 自由の位置やクロックを自動調整する                           | 20     |
|   | 複数のモニターを値別に操作する                             | 20     |
|   | メニュー画面の使いかた                                 | 20     |
|   |                                             |        |
|   |                                             |        |
|   |                                             |        |
|   | 機能設在<br>知期的中                                |        |
|   | 忉州設正<br>→示売                                 | ····24 |
|   | 言                                           |        |

| その他の機能               | 25 |
|----------------------|----|
| 自動ストア                | 25 |
| 信号チェック               | 26 |
| パワーセービングシステム         | 26 |
| プラズマディスプレイの焼き付きについて  | 27 |
| お知らせ                 | 27 |
| 故障かな…と思ったら           | 28 |
| 故障とまちがえやすい現象         | 28 |
| 正常に表示しない場合の対処方法      |    |
| 製品仕様                 |    |
| 信号入力                 |    |
| 推奨信号一覧               |    |
| 付録                   | 34 |
| ビデオユニット(オプション)付加機能   |    |
| チューナーユニット(オプション)付加機能 | 49 |
|                      |    |

#### 本書についてのご注意

- ●本書の内容は、予告なしに変更することがありますのでご了承ください。
- ●本書の内容は、万全を期して作成していますが、万一お気づきの点、ご不明な点がございましたらお買い上げの販売店ま たは当社までご連絡ください。

●運用に際しましては、ハードウェアやソフトウェアの仕様、制限などの前提条件を十分にご理解いただいたうえでご活用 ください。誤って運用した結果につきましては、責任を負いかねますのでご了承ください。

●本書の内容の一部あるいは全部を、無断で複写、転載しないでください。

●本書に記載の会社名および商品名は各社の商標または登録商標です。

### 使用上のご注意

#### ご使用のまえにこの「使用上のご注意」をよくお読みのうえ、正しくお使いください。

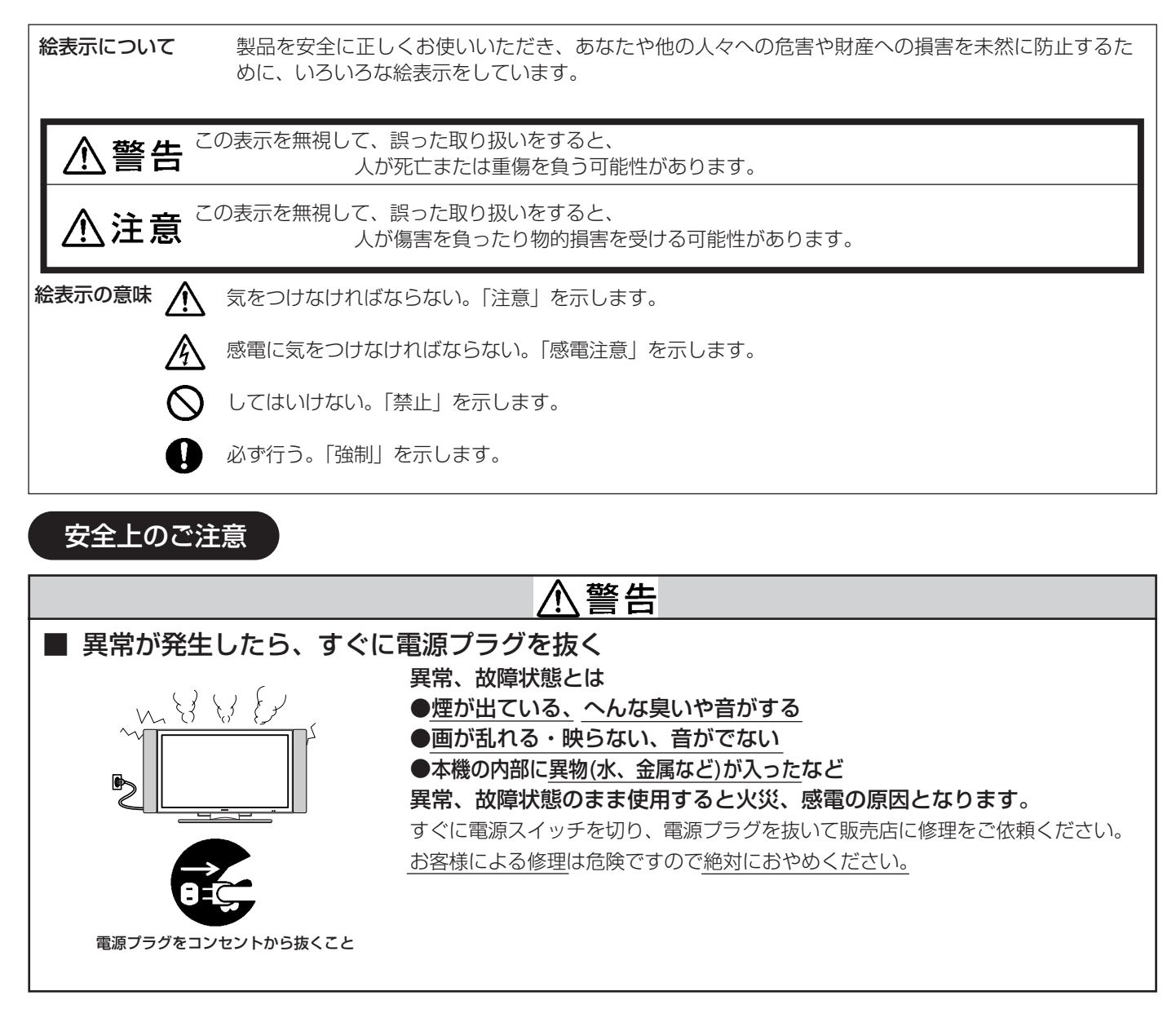

<sup>●</sup>イラストはイメージであり、実際の商品とは形状が異なる場合があります。

設置をするとき

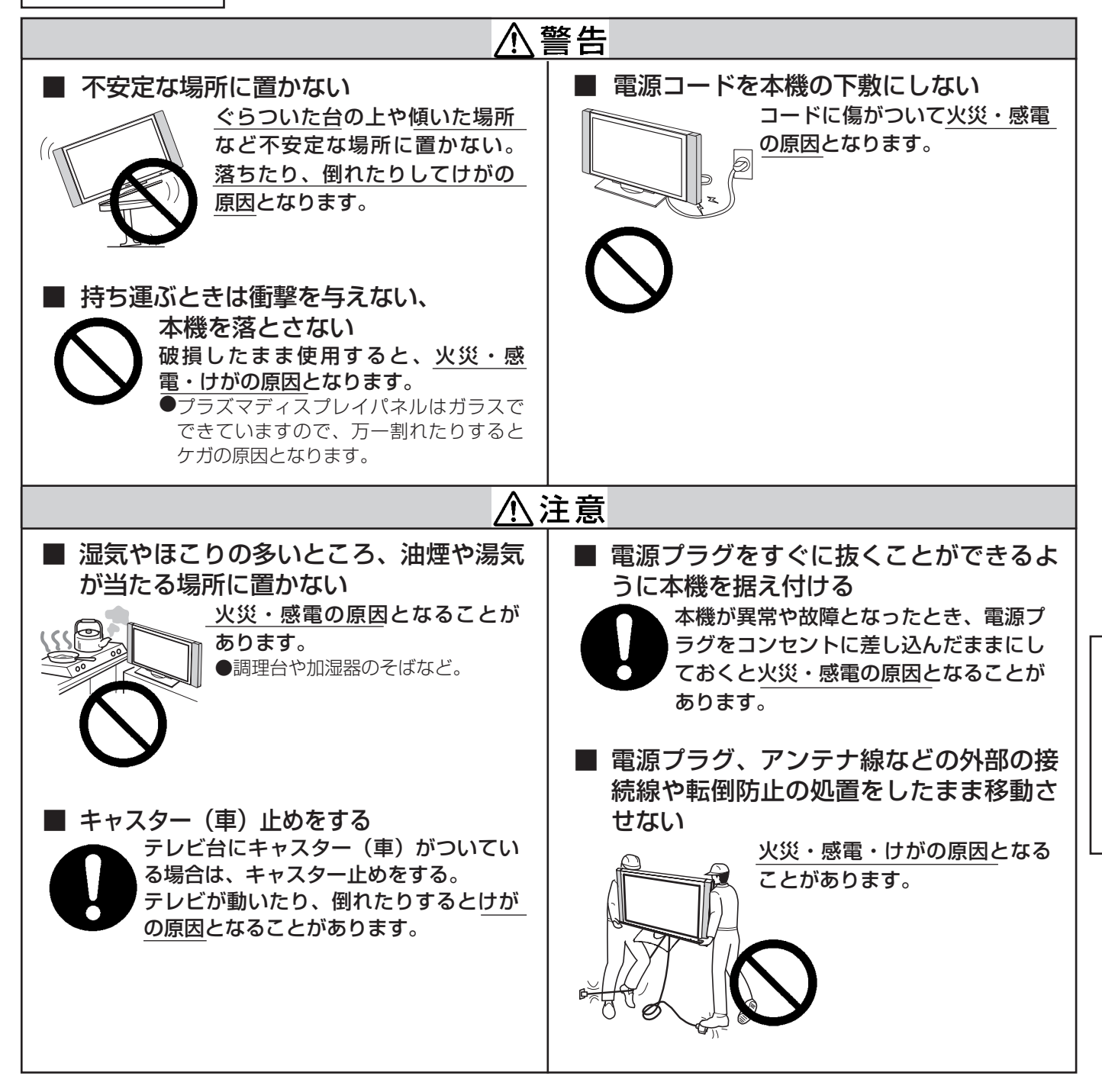

日本語

### 使用上のご注意(つづき)

### 安全上のご注意(つづき)

設置をするとき(つづき)

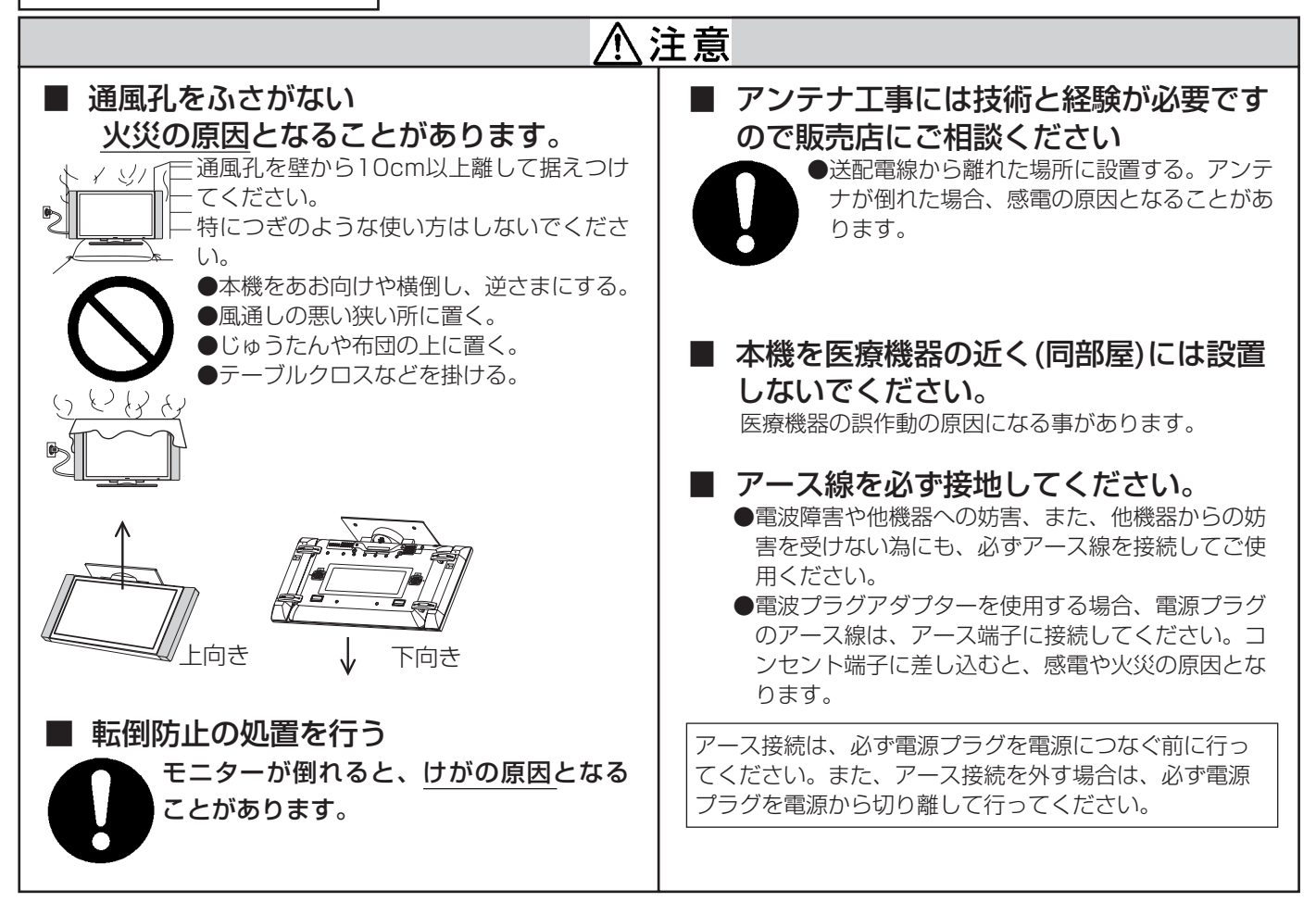

使用するとき

| ⚠警告                                                                                                    |                                                                                                    |  |  |  |
|----------------------------------------------------------------------------------------------------|----------------------------------------------------------------------------------------------------|--|--|--|
| ■ 本機の上に花びんなどを置かない<br>本機の内部に水などが入ると火災・感<br>重の原因となります。<br>万一、入った場合は、すぐに電源スイッチ<br>を切り、電源プラグを抜いて販売店にご連<br>絡ください。 | <ul> <li>■ 異物を入れない</li> <li>通風孔などから内部に金属類や燃えやすいものなどを差し込んだ</li> <li>り、落し込んだりすると、火災・</li> <li>感電の原因となります。</li> </ul> |  |  |  |
| <ul> <li>水ぬれ禁止</li> <li>●花びん、水槽、植木鉢、コップ、化粧品、薬品などを置かない。</li> <li>●ペットが乗らない様、ご注意ください。</li> </ul>               | 万一、入った場合は、すぐに電源スイッチを切り、電源プ<br>ラグを抜いて販売店にご連絡ください。<br>特にお子様にはご注意ください。                                                |  |  |  |

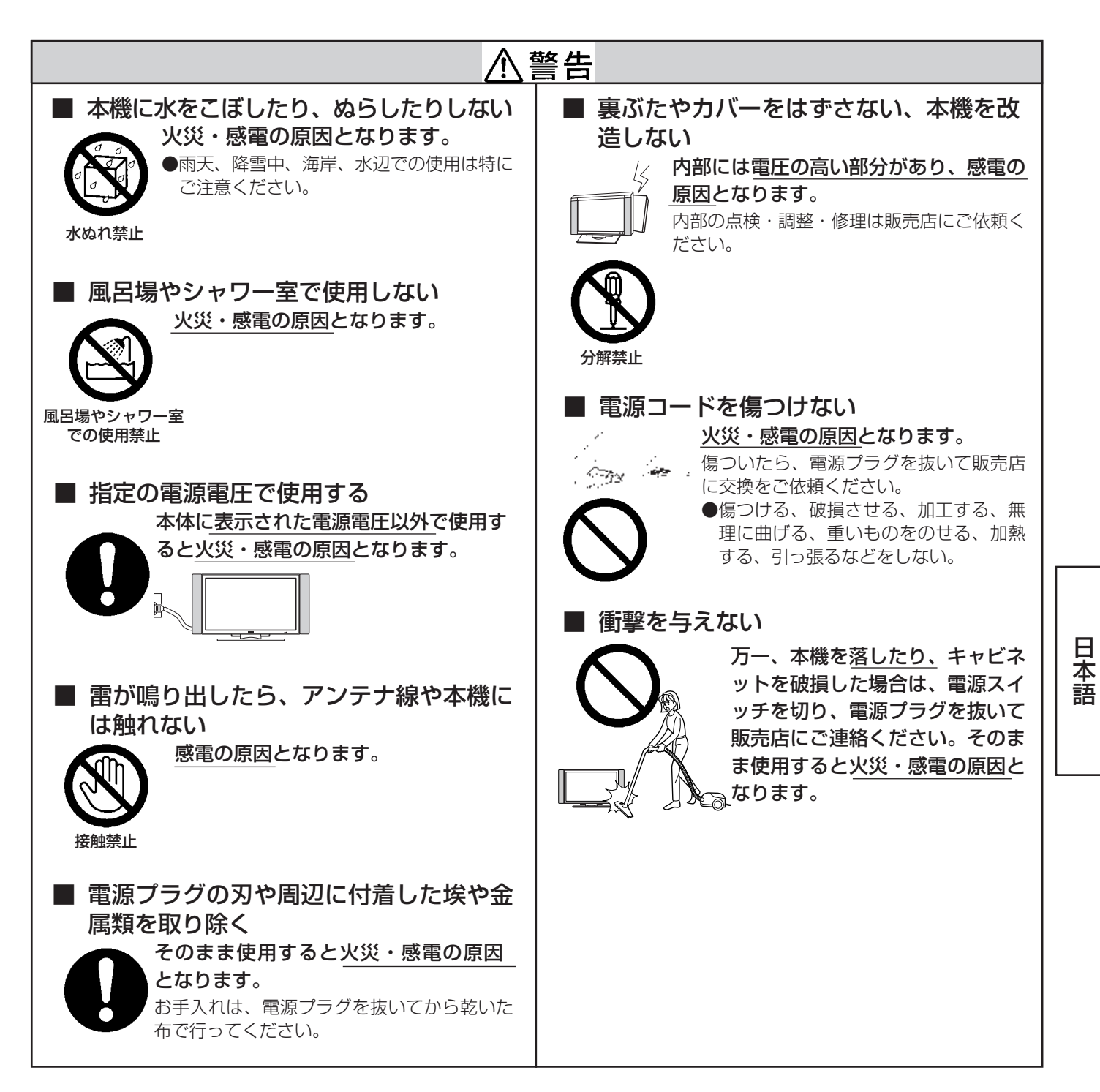

### 使用上のご注意(つづき)

### 安全上のご注意(つづき)

使用するとき(つづき)

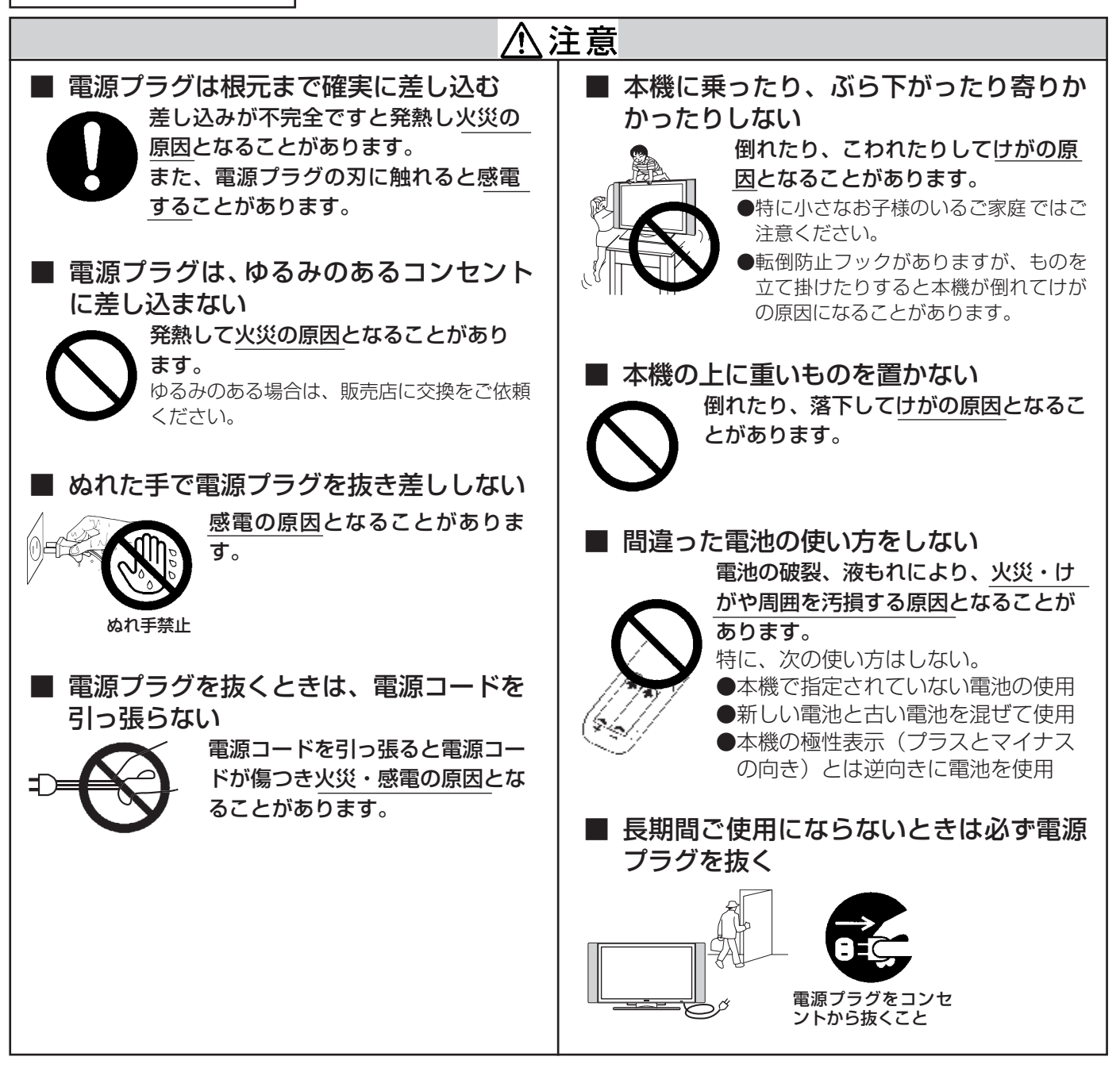

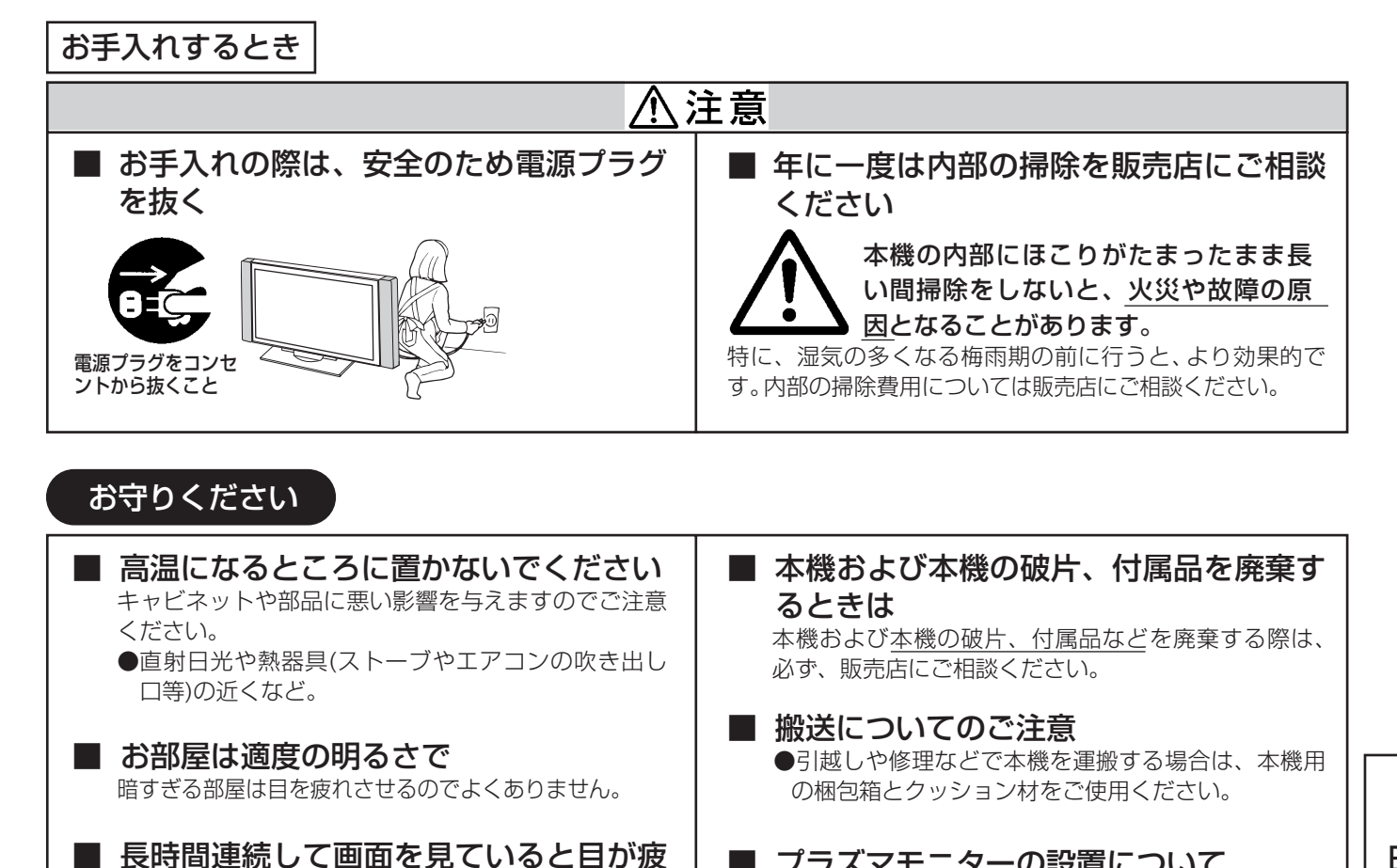

れます

■ 適度な音量で

生活環境を守りましょう。

時々、画面から離れて目を休めてください。

特に夜間での音量は小さい音でも通りやすいので、窓 を閉めたりして、隣り近所に対し十分の配慮をして、 プラズマモニターの設置について 傾斜面や、平坦でない面、カー ペットなどの柔らかい面、変形 した面などへの設置をさけてく ださい。 日本語

### パネルのお手入れについて

<u>お守りください(つづき)</u>

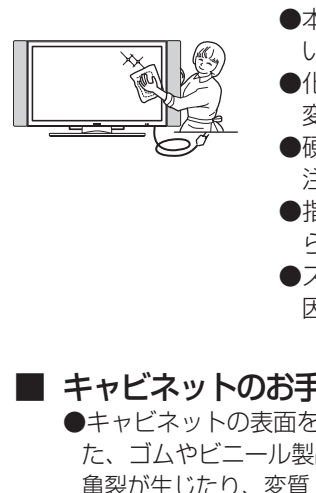

- ●本機のパネル表面は、反射による映り込みや、赤外線カットの為の特殊コーティングが施されて います。お手入れの際には、柔らかい布(綿・ネル等)で軽く乾拭きしてください。
- ●化学ぞうきんやクリーナーは、その成分により、パネル表面の特殊コーティングがはがれたり、 変色する恐れがありますので、ご使用にならないでください。
- ●硬い布で拭いたり、強く擦ったりしますと、パネル表面の特殊コーティングが傷付きますのでご 注意ください。
- ●指紋など油脂類の汚れがひどい場合は、水で薄めた中性洗剤に柔らかい布をひたしよく絞ってか らふき取り、乾いた柔らかい布で仕上げてください。
- ●スプレークリーナーは、パネル表面の特殊コーティングがはがれたり、内部に侵入し、故障の原 因になる恐れがあるので、使用しないでください。

#### キャビネットのお手入れについて

●キャビネットの表面をベンジン、シンナーなどでふいたり、殺虫剤などの揮発性のものをかけたりしないでください。ま た、ゴムやビニール製品などを長時間接触したままにしないでください。

- 亀裂が生じたり、変質・塗料がはげるなどの原因となります。
- ●化学ぞうきんやクリーナー、ワックスは、含まれている成分により、キャビネットに亀裂が生じたり、変質の原因と なりますのでご使用にならないでください。
- ●キャビネットや操作パネル部分の汚れは、柔らかい布で軽くふき取ってください。汚れがひどいときには、水で薄め た中性洗剤に柔らかい布をひたしよく絞ってからふき取り、乾いた柔らかい布で仕上げてください。
  - 特に、次の洗剤などは亀裂や変色、傷付きの原因となりますので使用しないでください。
  - ・酸・アルカリ性洗剤、アルコール系洗剤、みがき粉、粉石鹸、OAクリーナー、カーワックス、ガラスクリーナー類 など

#### お知らせ ■ 面欠点について プラズマパネルは、精密度の高い技術で作られていますが、画面の一部に欠点(光らない点)や輝点(余計に光る点) が存在する場合があります。これは故障ではありません。 ■ 残像について 静止画(画面表示など)やメニュー表示を短時間(約1分程度)表示し、映像内容が変わったときに前の静止画が残像 として見えることがありますが、自然に回復します。故障ではありません。 ■ パネル表面について プラズマパネルは、パネルの内部で放電を起こすことにより映像を表示しています。そのため、パネルの表面温度が高 くなる場合があります。 また、プラズマパネルは、微細加工したガラスです。パネルの前面には強化ガラス製のフィルターを取り付けています が、ガラスが破損する恐れがありますので強い衝撃は与えないでください。 ■ パネル駆動音について 電源を入れたときに、「ジー」というプラズマパネルの駆動音が聞こえることがありますが、故障ではありません。 ■ 輸送時について 本体を横倒しにして輸送した場合、パネルガラスが破損する、または面欠点が増加する可能性がありますので、横倒し での輸送はしないでください。 ■ ご覧になる位置は 画面のたての長さの3~7倍を目安にした場所でご覧になれば、見やすくて疲れにくくなります。 ■ 赤外線通信機器について 赤外線コードレスマイクや赤外線コードレスヘッドホンなどの通信機器は、通信障害により、使用できない場合があり ます。これは故障ではありませんので、あらかじめご了承ください。 ■ ラジオについて 本機の近くでラジオを使用しますと、ラジオの音声に雑音が入る場合があります。本機より離してご使用ください。 ■ 本機の温度について 本機は、長時間使用したときなどに、上部が熱くなる場合があります。手で触れると熱く感じる場合もありますが、故 障ではありません。また、熱で変形しやすいもの(オーディオテープ、ビデオテープなど)を上に置かないでください。 ■ 焼き付きについて 静止画(画面表示など)や、パソコンやゲーム機などの固定映像を長時間または繰り返し表示したり、画面のサイズを 4:3(ノーマル又はリアル)で長時間ご覧になると、プラズマパネルが焼き付く場合があります。 画面の焼き付きを避けるため、スクリーンセーバーの使用や、画面のサイズは4:3(ノーマル又はリアル)以外のモード で使用することをおすすめします。 焼き付きが軽度のときは、目立たなくなることがありますが、一度起こった焼き付きは完全には消えません。 詳しくは [27] をご覧ください。 ■ スピーカーの接続について スピーカーは、オプションのスピーカー以外使用しないでください。故障の原因になる恐れがあります。

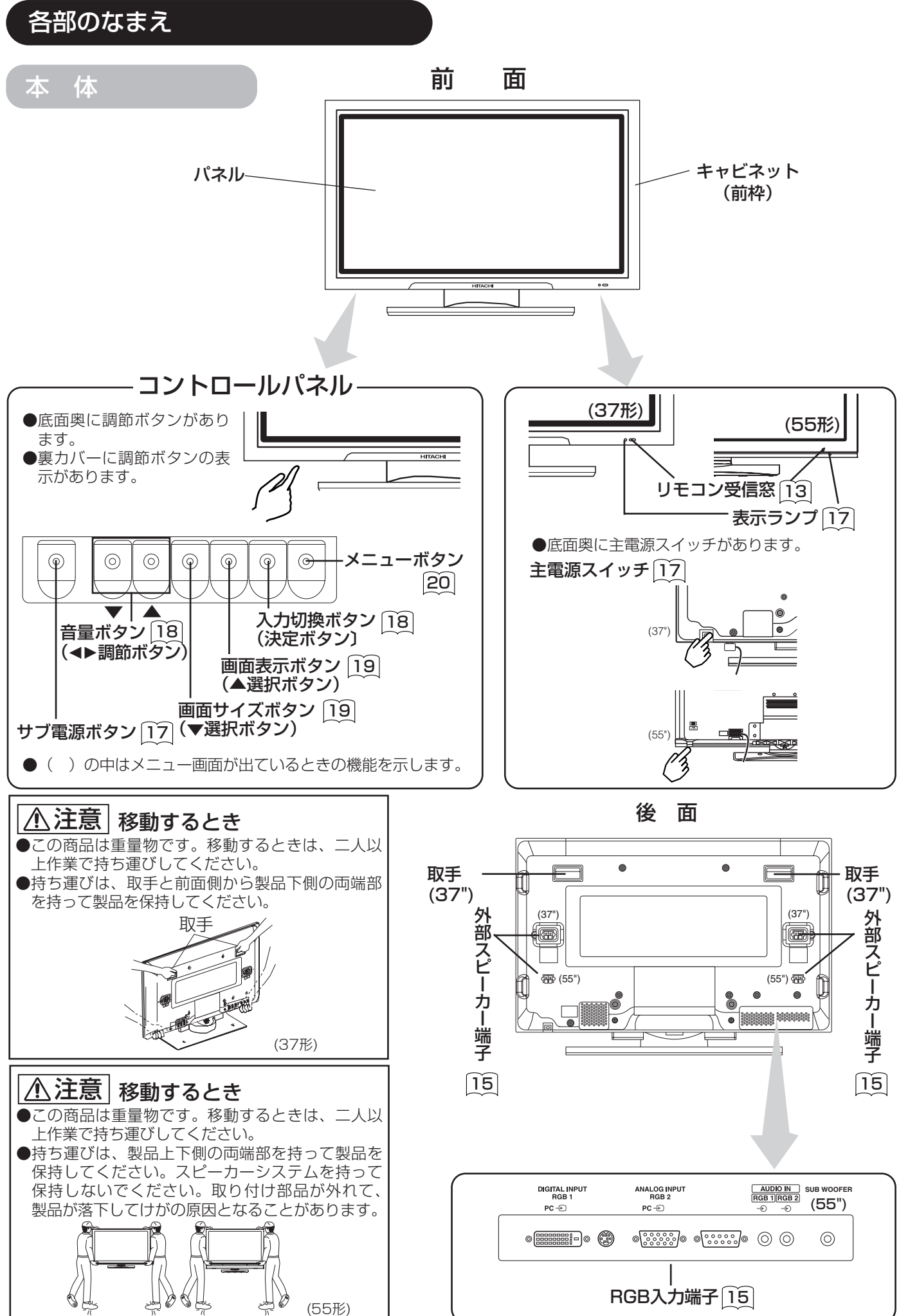

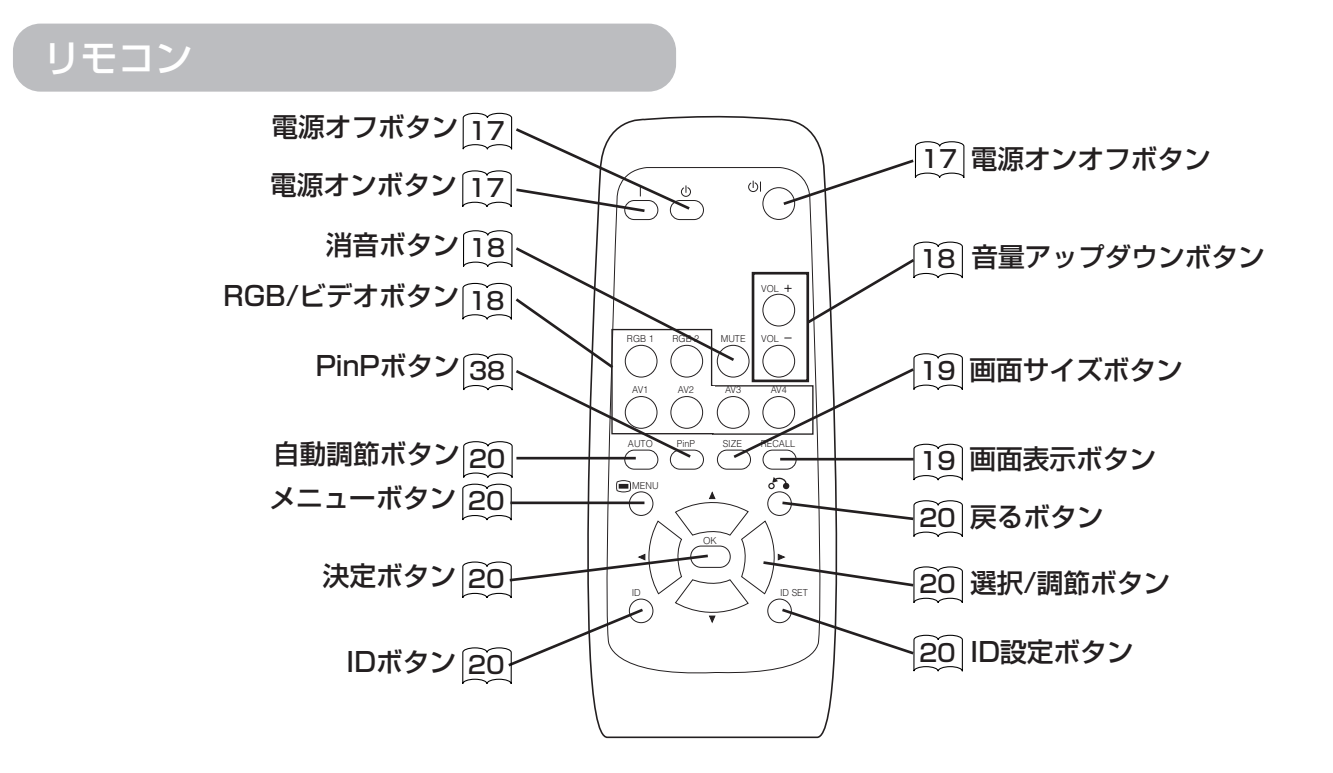

#### 乾電池の入れかた

### ①電池ぶたをはずしてください。

電池ぶたのつまみを引き寄せなが ら、矢印の方向に引いて開けます。

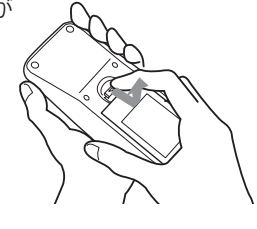

### ②乾電池を入れてください。

付属の単3形乾電池を⊕、⊖の表示 どおりに入れます。

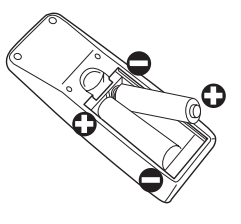

#### ③電池ぶたを閉めてください。

電池ぶたを矢印の方向に押して戻し ます。

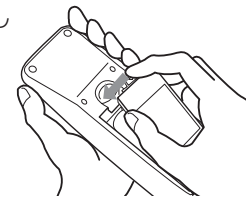

### ⚠注意

- ●新しい電池と古い電池を混ぜて使用しないでください。 電池の破裂、液もれにより、火災・けがや周囲を汚損す る原因となることがあっます。
- ●電池を機器内に挿入する場合、極性表示プラス⊕とマイ ナス ⊖の向きに注意し、機器の表示どおり正しく入れて ください。まちがえますと電池の破裂、液もれにより、 けがや周囲を汚損する原因となることがあります。

#### リモコンの取り扱い

リモコンは、モニター本体のリモコン受信窓の正面から約5 メートル、左30度、右30度の範囲内でお使いください。

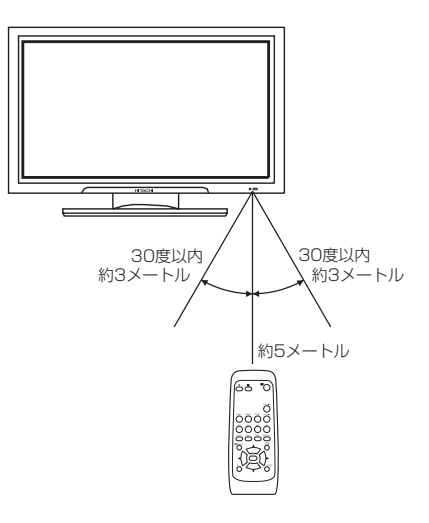

# 日本語

### お守りください

- ●リモコンを落としたり、衝撃を与えないでください。
- ●リモコンに水をかけたり、ぬれたものの上に置かないで ください。故障の原因になります。
- ●長時間ご使用にならない場合は、乾電池をリモコンから 取り出しておいてください。
- ●リモコンの操作がしにくくなったら、乾電池を交換して ください。
- ●リモコン受信窓に直射日光などの強い光が当たると動作 しなくなることがあります。光が直接当たらないようにモ ニター本体の向きを変えてください。

### 設置方法

### 据え付け

●お買い上げの機種がスタンド付きでない場合、本機は必ず別売のスタンド(CMPAD16R…55")に取り付けてお使いください。 デスクトップスタンドは下図に従ってご使用ください。

### ⚠警告

本機の据え付けには、性能および安全性を維持するために必ず専用のユニットをご使用ください。固定強度が不足 したり、不適当な部材を使用すると、転倒したり落下して、火災・感電・けがの原因となります。指定外のユニッ ト使用や、誤った設置方法により発生したけがや物的損害については、当社は責任を負いかねますのでご注意くだ さい。

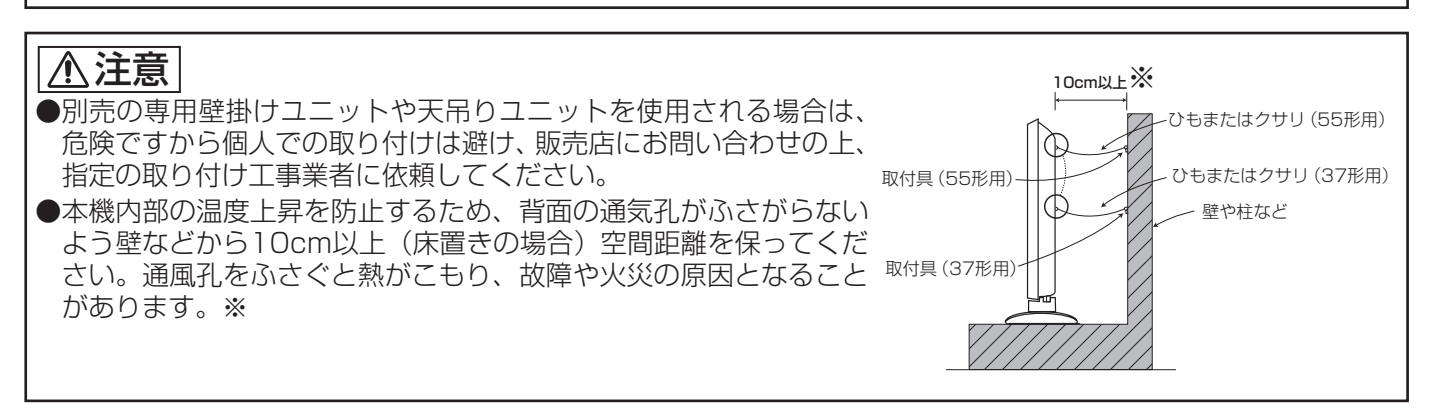

### 転倒防止について

### ⚠注意

本機は安定したところに据え付けてください。また、転倒防止の処置を行ってください。 本機が転倒し、けがの原因となることがあります。

#### 壁または柱などに固定する場合

卓上などに固定する場合

ひもまたはクサリ、および取付具については市販品をご利用いただき、確実に支持できる壁や柱などをお選びになり、しっかり と固定してください。

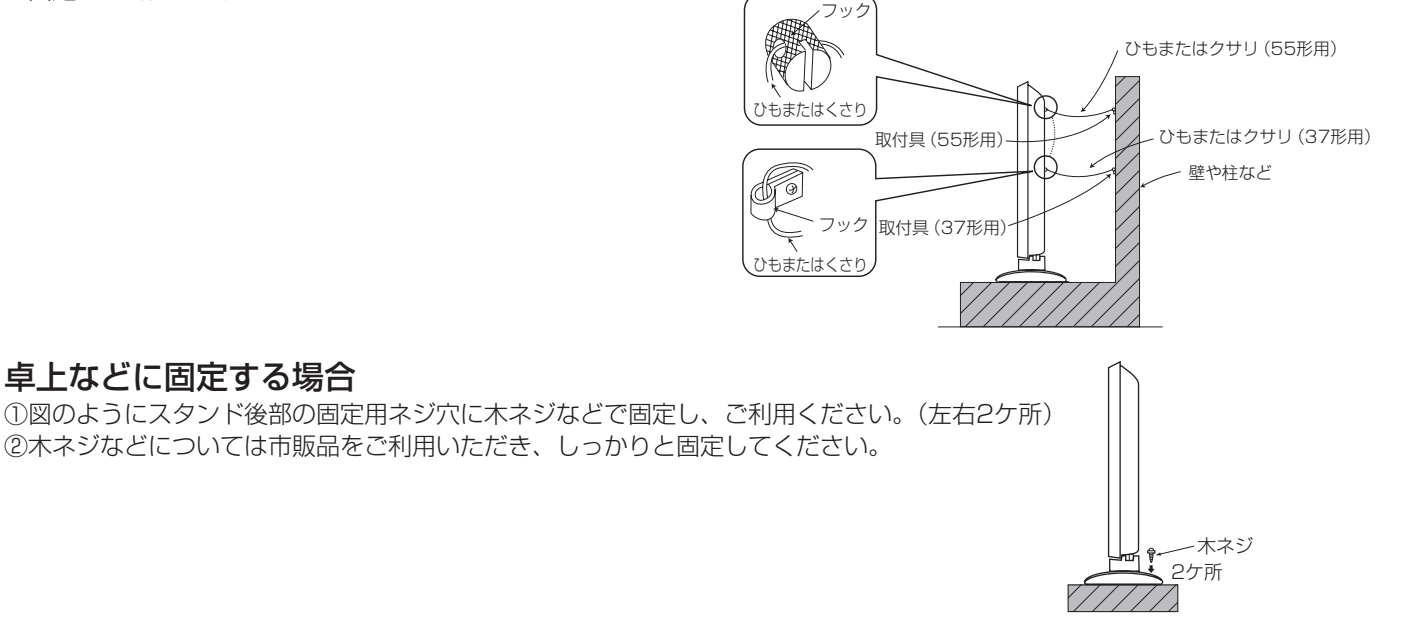

「使用上のご注意」((4)~(1))をよくお読みになり、安全には十分ご注意の上、以下に従って作業を行ってください。

- ●適切な設置場所を選び、安定となる場所に設置してください。
- ・使用するコンセントにすぐ手が届くように設置してください。
- ●本機の電源スイッチがOFFになっていることを確認してください。

### パソコンとの接続

①ご使用になるパソコンのディスプレイ信号が、本機の仕様に合うことを確認してください。

・本機の仕様については「製品仕様」  $31 \sim 33$  をご参照ください。

②パソコンの電源スイッチがOFFになっていることを確認してください。

③本機後面の信号入力端子(RGB1またはRGB2)と、パソコンのディスプレイ信号出力端子を接続してください。 ・本機の入力端子とパソコンの出力端子の形状に合ったケーブルをお使いください。

・接続するパソコンの種類によっては、パソコンに付属または別売の変換コネクターやアダプターが必要になる場合があります。詳しくは、お使いのパソコンに付属の取扱説明書をお読みになるか、パソコンの製造元または取扱店にお問い合わせください。

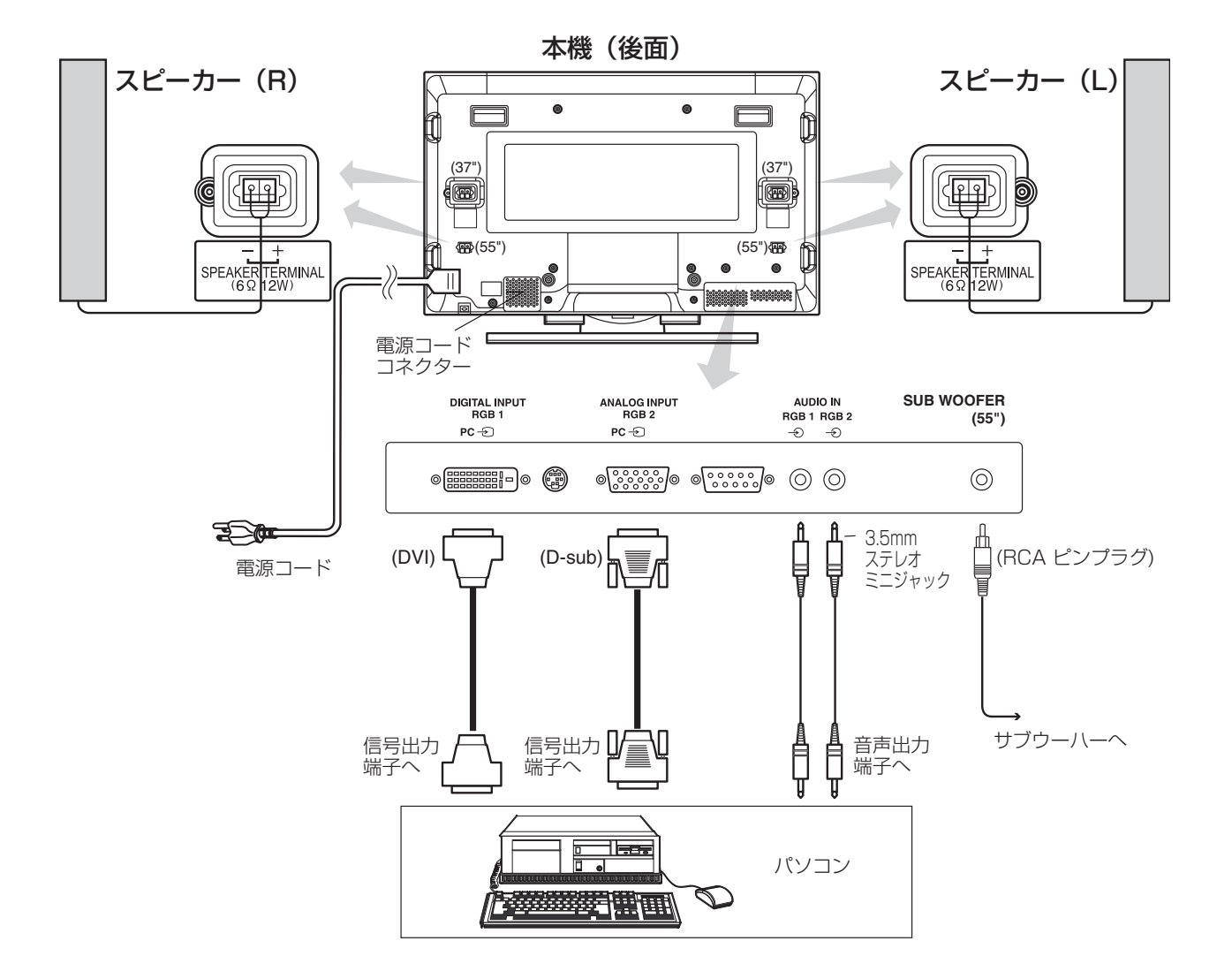

### 設置方法(つづき)

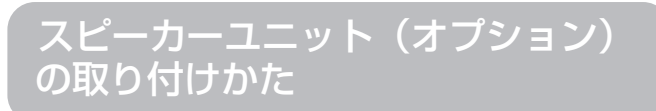

オプションのスピーカーユニットの取り付けかたは、スピーカーユニット付属の取扱説明書を参照してください。

電源コードの接続

機器の接続をすべて行った後で、最後に電源コードをつなぎます。(37形)

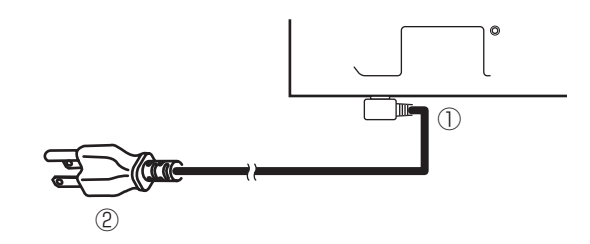

機器の接続をすべて行った後で、最後に電源コードをつなぎます。(55形)

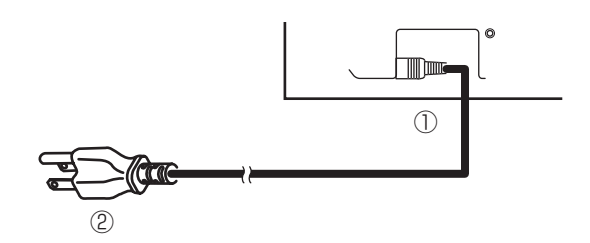

①電源コードを本機に接続する。
 ②電源コードのプラグをコンセントに差し込む。

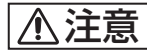

●電源コードは必ず付属のものをお使いください。

●指定の電源電圧以外では使用しないでください。火災や感電の原因となることがあります。

### 操作方法

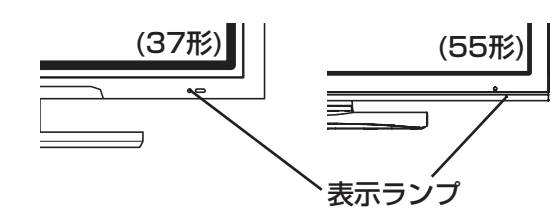

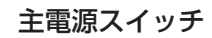

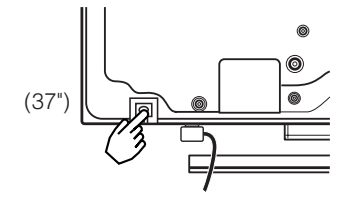

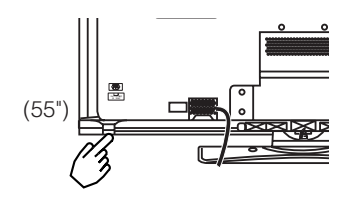

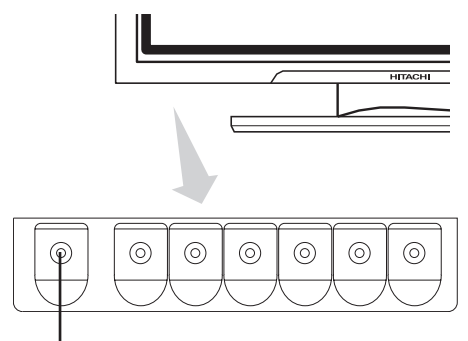

サブ電源ボタン

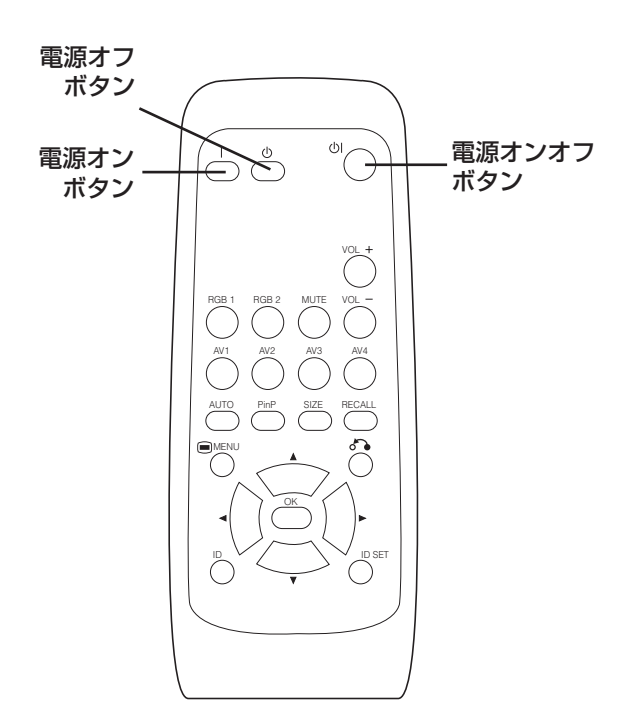

### 電源の入/切

- ●モニターの電源を入れるには、モニター本体の主電 源スイッチをオンにした後、サブ電源ボタンかリモ コンの電源オンオフボタンまたは電源オンボタンを 押してください。
- ●モニターの電源を切るには、モニター本体のサブ電 源ボタンかリモコンの電源オンオフボタンまたは電 源オフボタンを押したあとに、モニター本体の主電 源スイッチをオフにしてください。

 ・通常のご使用時は、主電源スイッチをオンにした状態で、 サブ電源ボタンかリモコンの電源オン/オフボタンでモニ ターの電源を入/切(スタンバイ)することができます。

#### ランプ表示について

| 表示ランプ | 電源の状態         | 操作                                                                                |
|-------|---------------|-----------------------------------------------------------------------------------|
| 無点灯   | 切             | 主電源スイッチオフ時                                                                        |
| 赤点灯   | 切<br>(スタンバイ)  | 主電源スイッチオン、リモコンの<br>電源オフボタンまたは前枠底面の<br>コントロールパネルのサブ電源ボ<br>タンオフ時                    |
| 緑点灯   | Л             | 主電源スイッチオン、リモコンの<br>電源オンボタンまたは前枠底面の<br>コントロールパネルのサブ電源ボ<br>タンオン時                    |
| 橙点灯   | 切<br>(パワーセーブ) | 主電源スイッチオン、リモコンの<br>電源オンボタンまたは前枠底面の<br>コントロールパネルのサブ電源ボ<br>タンオン時<br>但し、パワーセーブモードの状態 |

表示ランプが橙点灯したり、画面に「No Sync. Signal」 (同期信号無し)「Power Save」(パワーセーブ)、または 「Invalid Scan Freq.」(周波数仕様範囲外)のメッセージが 表示された場合は、「パワーセービングシステム」26、「故 障とまちがえやすい現象」28 をご参照ください。

#### お守りください

- ●電源の頻繁な入/切の繰り返しはおやめください。 故障の原因となることがあります。
- ●長時間ご使用にならないときは、主電源スイッチをオフ にしてください。
- ●本機が動作中に停電になった場合、停電の回復とともに 電源が入ります。モニター本体から離れるときは、モニ ター本体の主電源スイッチを切っておいてください。

### 操作方法(つづき)

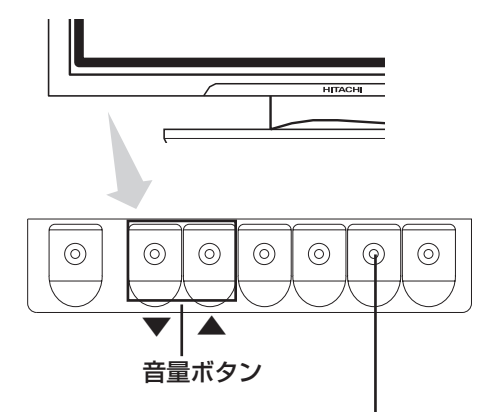

入力切換ボタン

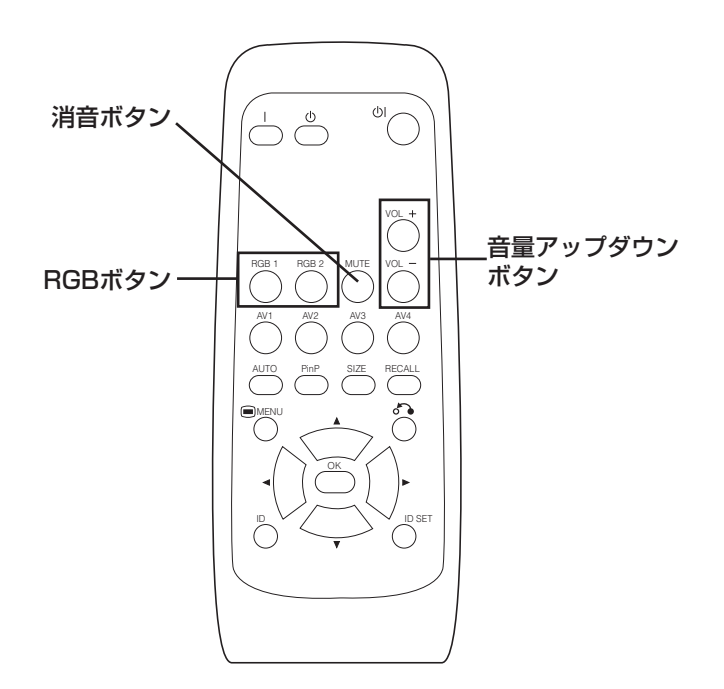

### 音量調節

リモコンの音量アップダウンボタン(VOL+、VOL-ボタン)またはモニター本体の音量アップダウンボタ ン(▲、▼ボタン)を押すと、音量を調節することが できます。

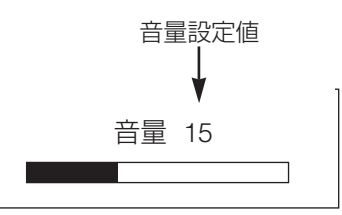

調節状態ガイド表示

- ●音量アップダウンボタンを押すと、調節状態をガイド表示します。
  - ・ガイド表示しているときにVOL+(または▲)ボタンを押 すと音量が大きくなります。
  - ・ガイド表示しているときにVOL-(または▼)ボタンを押 すと音量が小さくなります。

音声ミュート(消音)

リモコンの消音ボタンを押すと、音を一時的に消すこ とができます。

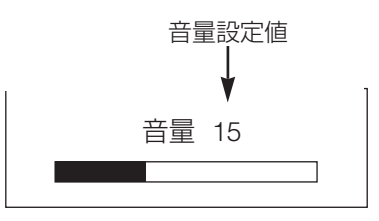

調節状態ガイド表示

(表示色がマゼンタに変わる)

- ●消音ボタンを押すと、音量設定状態がガイド表示(マゼン 夕色)されます。
  - ・消音状態のときにVOL-ボタンを押すと、音量設定値を 小さくすることができます。
  - ・消音状態のときにVOL+ボタンを押すと、消音状態を解除します。

もう一度リモコンの消音ボタンを押すと、消音状態が 解除され再び音が出て、音量設定状態がガイド表示 (緑色)されます。

入力切換

- ●リモコンのRGB1、RGB2ボタンを押すと、入力が 切り換わります。
- ●モニター本体の入力切換ボタンを押すと、RGB1→ RGB2→RGB1の順に入力が切り換わります。

→RGB1 —→RGB2 –

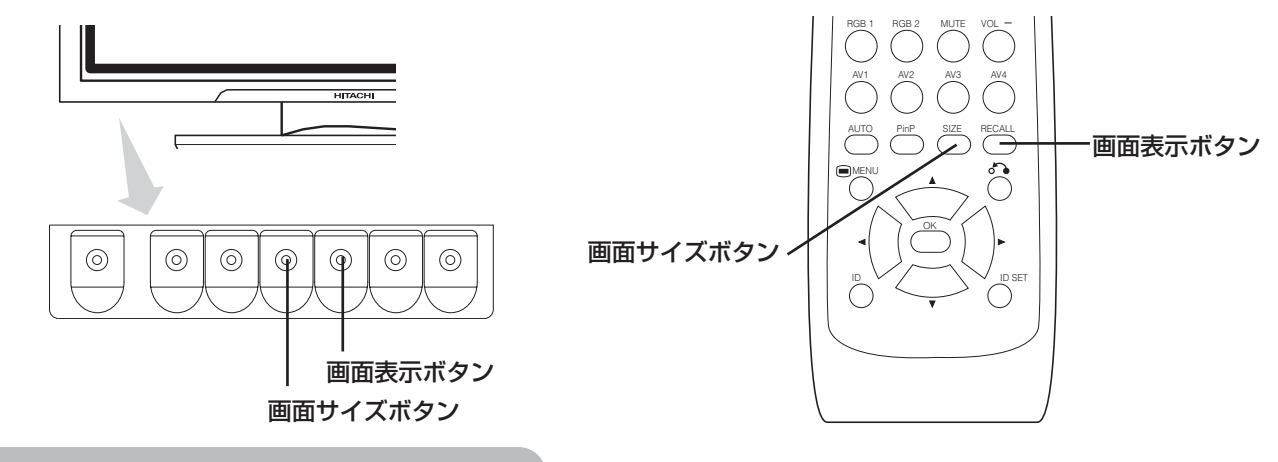

### サイズ切換

リモコンまたはモニター本体の画面サイズボタンを押すたびに、画面の表示領域が順次切り換わり、画面下部に状態を表示します。

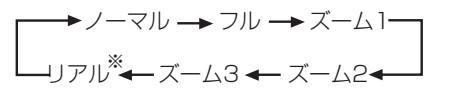

 ※) このモードはVGA(640×480)およびWVGA(864×480)信号についてのみ表示可能です。…37形、55形 55形はSVGA(800×600)、XGA(1024×768)およびWXGA (1280×768)信号についても表示可能です。

表示エリア選択時の表示概略図(RGB入力)

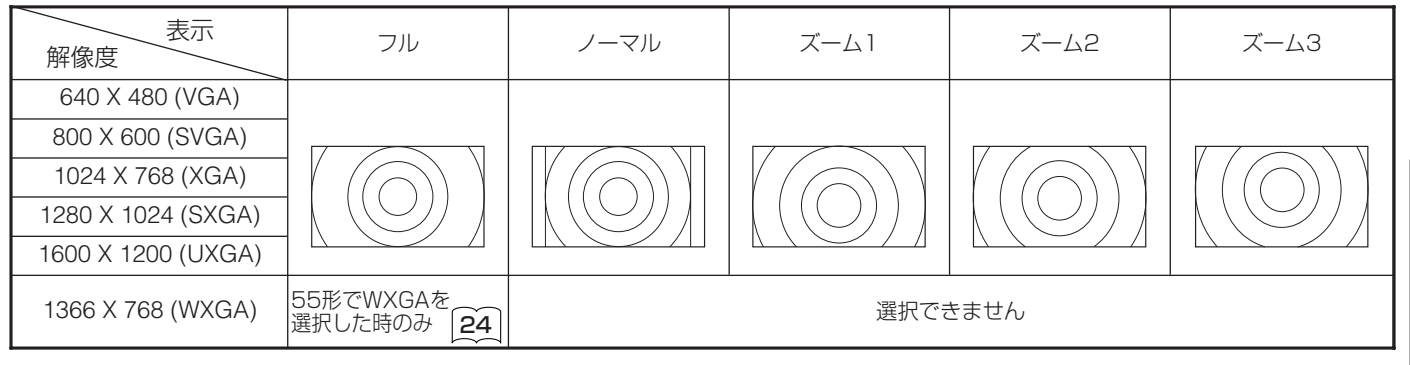

#### 表示エリア(リアル)選択時の表示概略図

| 表示解像度                                 | 37形     | 55形     |
|---------------------------------------|---------|---------|
| 640 X 480 (VGA)                       |         |         |
| 800 X 600 (SVGA)                      |         |         |
| 1024 X 768 (XGA)<br>1280 X 768 (WXGA) | 選択できません |         |
| 1280 X 1024 (SXGA)                    |         | 遅中ブキキナム |
| 1600 X 1200 (UXGA)                    |         | 選択できません |

### 入力信号画面表示

#### リモコンまたはモニター本体の画面表示ボタンを押すと、入力信号状態を画面に表示することができます。

・表示は約6秒で消えます。

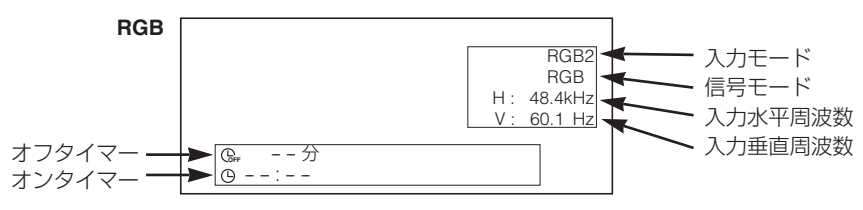

### 操作方法(つづき)

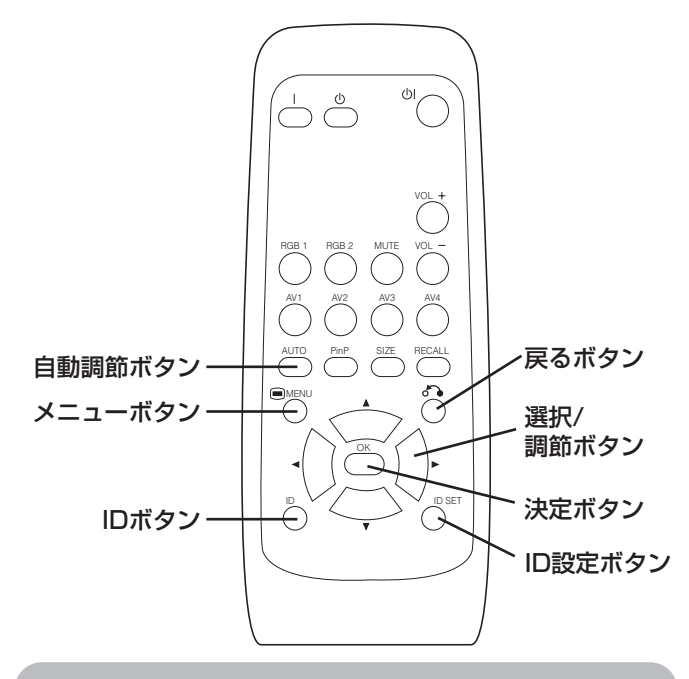

### 画面の位置やクロックを自動調整する

リモコンの自動調節ボタンを押すことにより、自動的 にPC信号に合った画面の位置やクロックに調整するこ とができます。

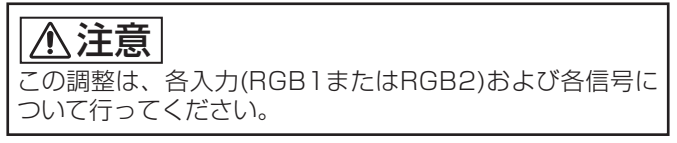

※信号によっては、最適に調整できない場合があります。この場合は、初期設定の項を参照の上、調整してください。

複数のモニターを個別に操作する (ID 番号)

リモコンのID 番号を設定することで、最大7台までのモ ニターを個別にコントロールすることができます。 IDボタンを押しながら、ID設定ボタンを2秒以上押すと、 リモコンID 番号 2(初期 ID 番号1)が設定されます。押 し続けると数字が繰り上がります。(2…6→7→1→2)

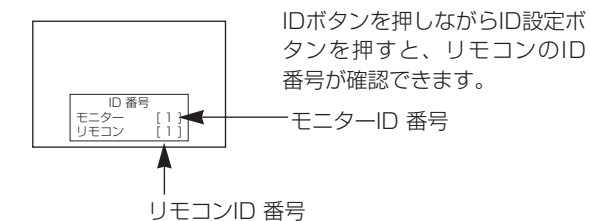

IDボタンを押しながら、リモコンの各ボタンを押すと ID リモコンとして動作し、リモコン ID 番号とモニタ ーID 番号が同じモニターのみ操作することができま す。

- ・ID ボタンを押さないで、リモコンの各ボタンを押したとき は、通常のリモコンとして動作します。
- ・モニターは、機能設定メニューの ID 番号で設定します。23

### メニュー画面の使いかた (オンスクリーン ディスプレイ システム)

メニューボタンを押すと、調節用メニュー画面が表示 され、選択/調節ボタン( ▲ ▼ ◀ ▶ ボタン)および 決定ボタンを使ってPC信号の調節や設定をすることが できます。

・調節項目や設定内容については [21] ~ [25] をご覧ください。

#### 例:映像設定画面の選びかた

1.メニューボタンを押すとメニュー画面が表示されます。

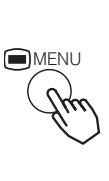

2.決定ボタンを押すと映像設定画面が表示されます。 (他の項目を選ぶときは、▲▼ボタンで選択します)

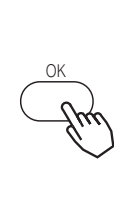

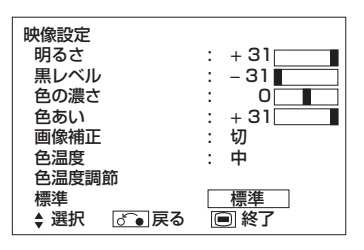

3. ▲ ▼ ボタンで調節したい項目を選択し、 ◀ ▶ ボタンで調節します。

(例:明るさ)

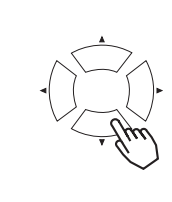

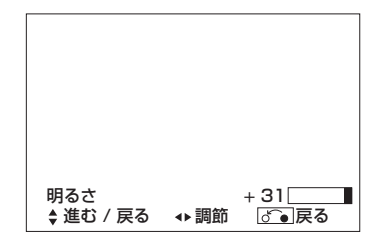

- ・戻るボタンを押すと、1つ前の画面に戻ります。
- ・1分間入力操作がないときは、自動的に調節メニューの画 面表示が解除されます。

### 映像設定

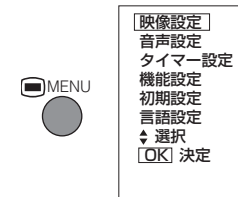

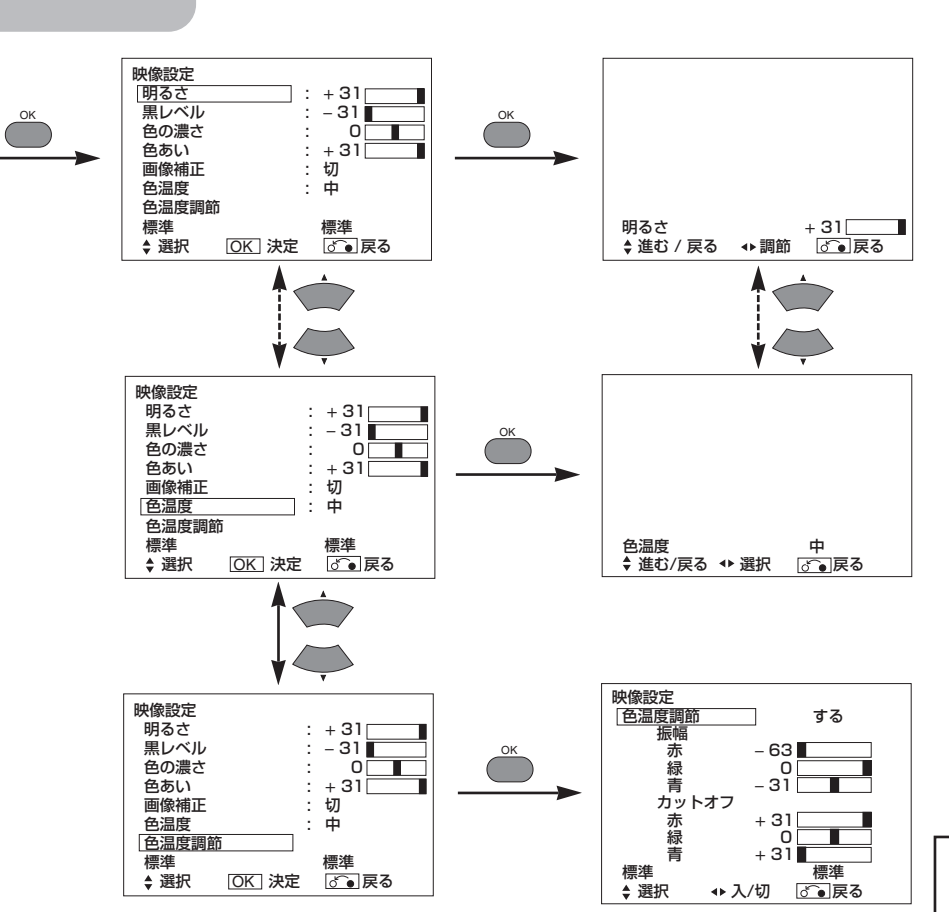

| 調節耳   | 項目 | •                  |               | 設定のポイント                                                                                                    |
|-------|----|--------------------|---------------|----------------------------------------------------------------------------------------------------|
| 明るさ   |    | 明暗の差が小さくなる         | 明暗の差が大きくなる    | 周囲の明るさに合わせて見やすく調節します。<br>設定値[+31]のとき、さらに▶ボタンを押し続けると最大<br>[+40]まで上がり、調節状態ガイド表示が白からマゼンタ色<br>に変わります。これは暗いシーンをより見やすくするための<br>特別なモードであり、明るいシーンでは逆に不鮮明になる場<br>合がありますので、最大[+31]でご使用になることをおすす<br>めします。<br>明るさを調節する場合、機能設定メニューのパネルライフ設<br>定は[ノーマル]としてください。 |
| 黒レベル  |    | 黒が沈み、全体が暗くなる       | 黒が浮き、全体が明るくなる | お好みに合わせて調節します。                                                                                                    |
| 色の濃さ  |    | 色が薄くなる             | 色が濃くなる        | お好みに合わせて調節します。                                                                                                    |
| 色あい   |    | 赤が強く、緑が弱くなる        | 緑が強く、赤が弱くなる   | 肌色がよりきれいに見えるように調節します。                                                                                                    |
| 画像補正  |    | ➡切◀➡弱◀➡中◀➡強◀┓      |               | より細かい部分の鮮明さをお好みに合わせて設定します。                                                                                                    |
| 色温度   |    | ┍╾╕╺╼╴┍╶╴┍╓╺╴      |               | 通常「中」にします。                                                                                                    |
| 色温度調節 |    | →する ↔ しない ←        |               | お好みにより色温度を細かく調節したい場合に「する」に設定<br>します。                                                                                                    |
| 振幅    | 赤  | 明るい部分の赤がおさえら<br>れる | 明るい部分が赤っぽくなる  |                                                                                                    |
|       | 緑  | 明るい部分の緑がおさえら<br>れる | 明るい部分が緑っぽくなる  |                                                                                                    |
|       | 青  | 明るい部分の青がおさえら<br>れる | 明るい部分が青っぽくなる  | お好みに合わせて色温度を調節できます。これらは上記4通<br>りの色温度モードそれぞれについて別個に設定できます。                                                                                                    |
| カットオフ | 赤  | 暗い部分の赤がおさえられる      | 暗い部分が赤っぽくなる   |                                                                                                    |
|       | 緑  | 暗い部分の緑がおさえられる      | 暗い部分が緑っぽくなる   |                                                                                                    |
|       | 青  | 暗い部分の青がおさえられる      | 暗い部分が青っぽくなる   |                                                                                                    |
| 標準    |    |                    |               | ▶ボタンを押し、決定ボタンを押すと、このメニュー画面の<br>各項目が工場出荷時の標準設定に戻ります。                                                                                                    |

日本語

### 操作方法(つづき)

### 音声設定

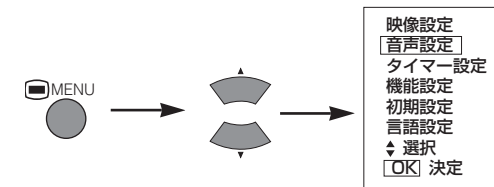

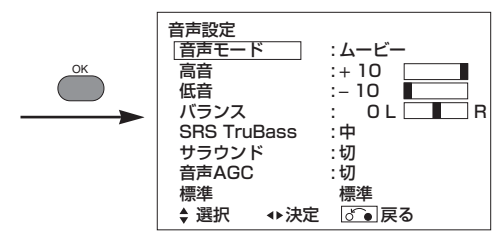

| 調節項目        | •                    | •                                                   | 設定のポイント                                                                                                    |
|-------------|----------------------|-----------------------------------------------------|----------------------------------------------------------------------------------------------------|
| 音声モード       | → ムービー ←→<br>お気に入り ◆ | <ul> <li>&gt; ミュージック ▲</li> <li>→ スピーチ ▲</li> </ul> | ムービー:映画に適した設定になっています。<br>ミュージック:音楽に適した設定になっています。<br>スピーチ:ニュースやトーク番組に適した設定になっています。<br>お気に入り:お好みに合わせて調節するモードです。 |
| 高音          | 高音がおさえられる            | 高音が強調される                                            | お好みに合わせて調節します。                                                                                                |
| 低音          | 低音がおさえられる            | 低音が強調される                                            | お好みに合わせて調節します。                                                                                                |
| バランス        | 右側の音がおさえられる          | 左側の音がおさえられる                                         | お好みに合わせて調節します。                                                                                                |
| SRS TruBass | ┎╾切╺╾╸छ╺╾╸強╺╴        |                                                     | TruBassは人間の聴覚が2つの音の差成分の音(周波数)を<br>強く認識することを利用し、実際には再生されていない低音<br>が聞こえるように感じることができるシステムです。<br>お好みに合わせて設定できます。  |
| サラウンド       | _→切 ←→入 ←            |                                                     | 臨場感のある音声を再生することができます。                                                                                         |
| 音声AGC       | _→切 ←→ 入 ←           |                                                     | 各入力の平均的な音量レベルを、自動的に合わせることがで<br>きます。                                                                           |
| 標準          |                      |                                                     | ▶ボタンを押し、決定ボタンを押すと、このメニュー画面の<br>各項目が工場出荷時の標準設定に戻ります。                                                           |

### タイマー設定

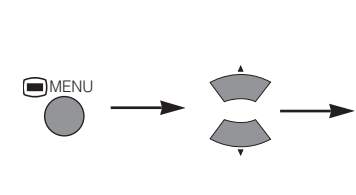

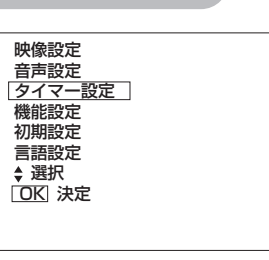

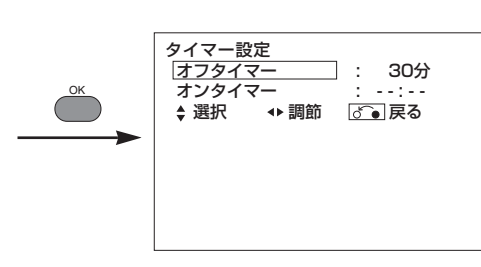

| 調節項目   | •                                   |              | 設定のポイント                                                                                            |
|--------|-------------------------------------|--------------|----------------------------------------------------------------------------------------------------|
| オフタイマー | →分 ←→ 30分 ←→ 60分 ←<br>120分 ←→ 90分 ← |              | 指定した時間が経過すると自動的に電源をスタンバイ状態に<br>する機能です。                                                             |
| オンタイマー | ——(:——)<br>時間                       | (——:)——<br>分 | 指定した時間が経過すると自動的に電源をスタンバイ状態か<br>らオンにする機能です。00:00から11:59までの範囲で<br>設定できます。リモコンの▲▼ボタンで時間を設定してくだ<br>さい。 |

### 機能設定

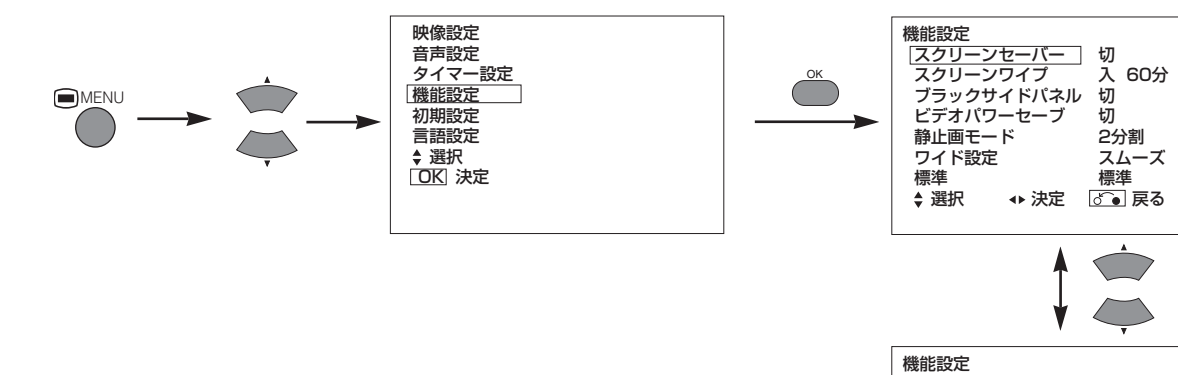

| 機能設定<br>パネルライフ<br>モード表示 | ノーマル<br>切 |
|-------------------------|-----------|
| ID番号                    | ĩ         |
| 反転                      | 入 60分     |
| スタンバイホワイト               | 切         |
| ガンマ                     | 2.2       |
| 標準                      | 標準        |
| 🔹 選択 🛛 ↔ 決定             | ざ 🕢 戻る    |
|                         |           |

| 調節項目       | •                    |                             | 設定のポイント                                                                                                    |
|------------|----------------------|-----------------------------|----------------------------------------------------------------------------------------------------|
| スクリーンセーバー  | →切 → 55<br>→60分 → 40 | ♪ ← → 10分 ←<br>)分 ← → 20分 ← | ロゴなどの静止画像を表示した後、それが消えても薄く跡が<br>見えてしまうパネルの焼き付き現象を低減するために、設定<br>された時間の周期で映像をスクリーン上においてわずかに移<br>動させる機能です。                                                                  |
| スクリーンワイプ   | Д                    | 60分                         | 静止画像表示による焼き付きを、画面全面に白パターンを表示することで軽減するための機能です。継続的に使用する場合は「入」、60分の時間限定で使用する場合は「60分」を選択し、決定ボタンを押してください。通常の画面に戻すときにはリモコンのメニューボタンか戻るボタンを押します。                                |
| ブラックサイドパネル | ┣━━切 ◀               | → λ ←                       | 画面サイズ設定がノーマルのときなどに画面の両サイドに表示されるグレー色のバーを、黒色にする機能です。電源オン時は常に「切」に設定されます。パネルの焼き付きを軽減するために「切」に設定することをおすすめします。                                                                |
| ビデオパワーセーブ  |                      | オプション                       |                                                                                                    |
| 静止画モード     |                      | オプション                       | /機能(グレー表示)                                                                                                    |
| ワイド設定      |                      | オプション                       | /機能(グレー表示)                                                                                                    |
| 標準         |                      |                             | ▶ボタンを押し、決定ボタンを押すと、このメニュー画面の<br>各項目が工場出荷時の標準設定に戻ります。                                                                                                    |
| パネルライフ     | ▶ノーマル ←              | ▶1 ◀→ 2 ◀_                  | 映像設定メニューの明るさ設定にかかわらず、画面の明るさ<br>を抑える機能です。これにより消費電力を低減したり、パネ<br>ルの劣化を軽減したりすることができます。消費電力はノー<br>マル>1>2の順に少なくなります。<br>この項目が1または2のときに、映像メニューの明るさ設定値<br>を変えると、自動的にノーマルに変わります。 |
| モード表示      | _→切 ◀                | → λ ←                       | 入力切換時や信号モードが変わるたびに、入力信号状態など<br>を画面に表示する機能です。<br>切り換わる都度の表示がわずらわしいときは「切」に設定し<br>ます。                                                                                      |
| ID番号       |                      | →3←→4←<br>5←→5←             | モニター本体にID番号を付与し、各モニターを別々にコント<br>ロールすることができます。(最大7台コントロール可能)                                                                                                    |
| 反転         | Д                    | 60分                         | 静止画像表示による焼き付きを、RGB各信号を反転させて表示することで軽減するための機能です。継続的に使用する場合は「入」、60分の時間限定で使用する場合は「60分」を選択し、決定ボタンを押してください。通常の画面に戻すときにはリモコンのメニューボタンか戻るボタンを押します。                               |
| スタンバイホワイト  | →切 → 155<br>→ 120分 → | ) ←→ 30分 ←<br>→ 60分 ←       | これも静止画像表示による焼き付きを軽減するための機能で、<br>モニターがパワーセービングモードに入ったとき、ここで設<br>定された時間だけ画面全面に白パターンを表示させることが<br>できます。                                                                     |
| ガンマ        | ▶2.2◄                | →2.8◀                       | 通常「2.2」にします。                                                                                                    |

日本語

### 操作方法(つづき)

#### 初期設定

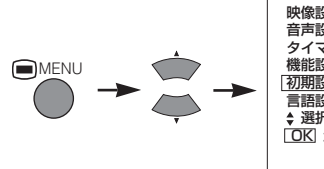

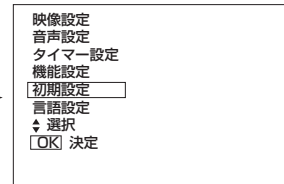

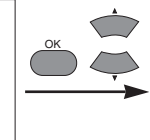

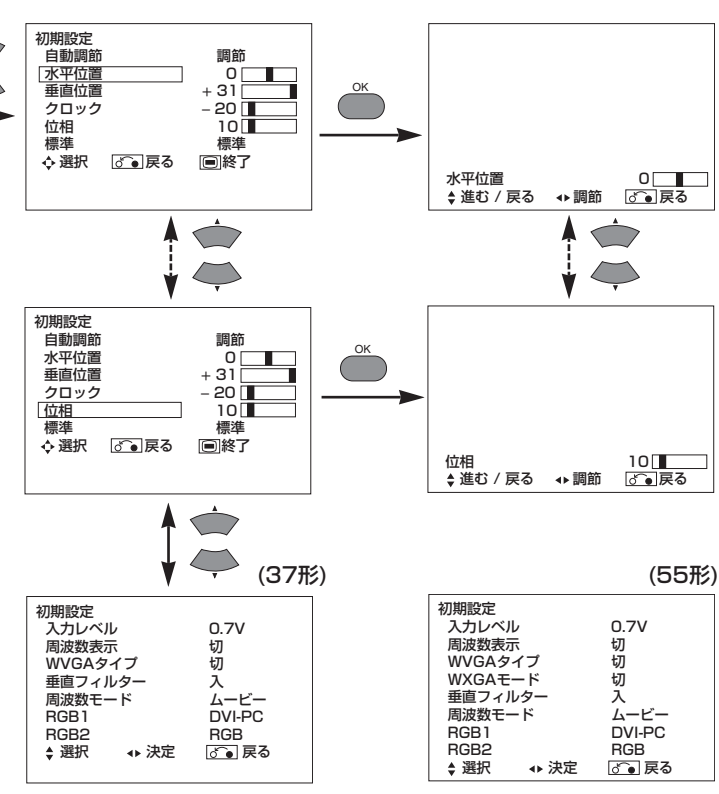

RGB1 RGB2

♦ 選択

₄▶ 決定

BVI-PC RGB ぼう 戻る

◆ 決定

| 調節項目          |                             |                                     | 設定のポイント                                                                                             |
|---------------|-----------------------------|-------------------------------------|----------------------------------------------------------------------------------------------------|
| 自動調節(※)       | _                           | (調節)<br>ここで決定ボタンを押すと<br>自動調節を開始します。 | 水平位置・垂直位置・クロック・位相を自動調節します。                                                                          |
|               | 左へ移動する                      | 右へ移動する                              |                                                                                                    |
| 水平位直          | <                           | →                                   | 左右の表示位直を合わせます。                                                                                      |
| 王士在中          | 下へ移動する                      | 上へ移動する                              |                                                                                                    |
| 単単位値          | <b></b>                     | 1                                   | -上下の表示位直を合わせま9。                                                                                     |
|               | ドットクロック周波数が低くなる(右側が縮む)      | ドットクロック周波数が高くなる(右側が伸びる)             |                                                                                                    |
| クロック          |                             |                                     | 縦万回の大きな禍かなくなるよっに調節します。<br>                                                                          |
| 位相            | ドットクロック位相を遅ら<br>せる(左へ少しずれる) | ドットクロック位相を進め<br>る(右へ少しずれる)          | 横方向の縞や文字のにじみが最少になるように調節します。                                                                         |
|               | <b>~</b>                    | $\rightarrow$                       |                                                                                                    |
| 標準            |                             |                                     | ▶ボタンを押し、決定ボタンを押すと、このメニュー画面の<br>各項目が工場出荷時の標準設定に戻ります。                                                 |
| 入力レベル         | ► 0.7V ◄                    | ► 1.0V                              | 通常は「0.7V」でご使用ください。白つぶれが激しいときに<br>「1.0V」にします。                                                        |
| 周波数表示         | _→切 ←                       | →入 <b>←</b>                         | 入力信号画面表示機能で、PC信号の周波数情報を表示しない<br>場合は「切」に設定します。                                                       |
| WVGAタイプ       | _→切 ↔入 ←                    |                                     | WVGA信号入力時のみ有効な機能です。<br>「入」に設定したとき、サイズ切換機能で画面表示をフルモー<br>ドとリアルモードに切換可能です。<br>(RGB2(アナログ)入力時のみです。)…55形 |
| WXGAモード (55") | ►切 ←→ 1280x76               | 68 ←→1366x768 ←                     | WXGA信号入力時のみ有効な機能です。<br>「WXGAモード」に設定したとき、サイズ切換機能で画面表示をフルモー<br>ドとリアルモードに切換可能です。(RGB2(アナログ)入力時のみです)    |
| 垂直フィルター       | 切 ←                         | → 入 ←                               | 画面フリッカーが気になるときに「入」にします。                                                                             |
| 周波数モード        |                             |                                     | パソコンで動画を見るときに「ムービー」にします。                                                                            |
| RGB1          | オプション機能(グレー表示)              |                                     |                                                                                                    |
| RGB2          | オプション機能(グレー表示)              |                                     |                                                                                                    |

RGB2 ♦ 選択

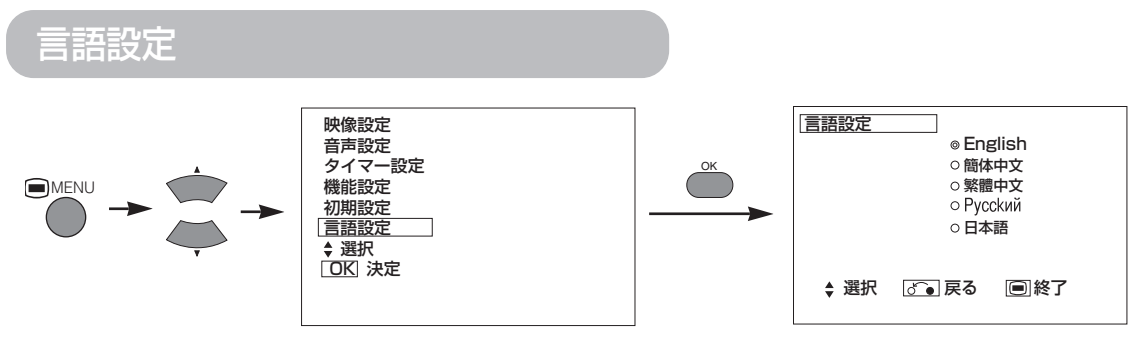

▲▼ボタンで言語を選び、決定ボタンを押してください。

### その他の機能

### 自動ストア

#### 調節した状態は調節終了後、約1秒で下表に従って登録されます。

| メニュー | 表        | 示    | 登録条件         |
|------|----------|------|--------------|
| 映像設定 | 明るさ      |      | 入力モードごとに     |
|      | 黒レベル     |      | 祖登録できます。     |
|      | 色の濃さ     |      |              |
|      | 色あい      |      |              |
|      | 画像補正     |      |              |
|      | 色温度      |      |              |
|      | 色温度調節    | Ĵ    |              |
|      | 振幅       | 赤    | 色温度モードごとに    |
|      |          | 緑    | 組登録できます。<br> |
|      |          | 青    |              |
|      | カットオフ    | 赤    |              |
|      |          | 緑    |              |
|      |          | 青    |              |
| 音声設定 | 音声モート    |      | 1組登録できます。    |
|      | 高音       |      | 音声モードごとに     |
|      | 低音       |      | 1組登録できます。    |
|      | バランス     |      | 1組登録できます。    |
|      | SRS TruE | Bass | 音声モードごとに     |
|      | サラウント    | *    | 1組登録できます。    |
|      | 音声AGC    |      | 1組登録できます。    |

| メニュー | 表示           | 登録条件                 |
|------|--------------|----------------------|
| 機能設定 | スクリーンセーバー    | 1組登録できます。            |
|      | スクリーンワイプ     | (登録しない)              |
|      | ブラックサイドパネル   | (登録しない)              |
|      | パネルライフ       | 1組登録できます。            |
|      | モード表示        |                      |
|      | ID 番号        |                      |
|      | 反転           |                      |
|      | スタンバイホワイト    |                      |
|      | ガンマ          |                      |
| 初期設定 | 自動調節         | (登録しない)              |
|      | 水平位置         | 信号モードごとに             |
|      | 垂直位置         | 組登録できます。<br>(BCB2のみ) |
|      | クロック         |                      |
|      | 位相           |                      |
|      | 入力レベル        | 1組登録できます。            |
|      | 周波数表示        |                      |
|      | WVGAタイプ      |                      |
|      | WVGAモード(55形) |                      |
|      | 垂直フィルター      |                      |
|      | 周波数モード       |                      |
| 言語設定 |              |                      |

●前回の登録内容は失われます。

●信号モードは、水平/垂直周波数と同期信号極性によって判別されます。これらの全ての要素が同じか類似している場合は、異なる信号であっても、同一の信号として扱われることがあります。

日本語

### 信号チェック

#### 入力信号状態が変わると、その状態を画面に表示します。

| 状態                                                      | 表示                                                                                                    | 対 処                                         | RGB                                           |
|---------------------------------------------------------|----------------------------------------------------------------------------------------------------|---------------------------------------------|-----------------------------------------------|
| モード表示を「入」に設定し、<br>入力信号を切り換えたとき、<br>または画面表示ボタンを押し<br>たとき | 入力端子と水平/垂直周波数<br>をガイド表示します。                                                                                                    | _                                           | RGB2<br>RGB<br>H: 48.4kHz<br>V: 60.1 Hz<br>ゆ: |
| 同期信号が検出できなかった<br>とき                                     | <ul> <li>「No Sync. Signal」(同期信<br/>号無し)「Power Save」(パワ<br/>ーセーブ)とガイド表示します。<br/>(約5秒間)</li> <li>同期信号が検出できない状態が<br/>継続すると電源の表示ランプが<br/>オレンジ色になり、パワーセー<br/>ブモードに移行します。</li> </ul> | パソコンの電源スイッチやパ<br>ソコンの接続状態をもう一度<br>確認してください。 | ! No Sync. Signal                             |
| 入力信号がモニターの仕様に<br>合わないか、または不安定な<br>状態であるとき               | 「Invalid Scan Freq.」(周波数<br>仕様範囲外)とガイド表示しま<br>す。                                                                                                    | 入力信号の仕様をもう一度確<br>認してください。<br>31~33          | ! Invalid Scan Freq.                          |

### パワーセービングシステム

#### RGB1, RGB2 入力選択時

●本機は国際エネルギープログラムのパワーセービング要求に対応しています。本機をDPMS対応のコンピューターに接続して 使用すると、コンピューター未使用時にはパワーセーブ(オフ)モードが自動的に設定されて、本機の消費電力を節減するこ とができます。

| BGB信号 | 水平 | 有                        | 無有                               |                                                                                  | 無                    |
|-------|----|--------------------------|----------------------------------|----------------------------------------------------------------------------------|----------------------|
|       | 垂直 | 有                        | 有                                | 有無                                                                               |                      |
| 画像    |    | アクティブ(通常表示)              | ブランク(表示無し)                       |                                                                                  |                      |
| 動作モード |    | オン                       | オフ                               |                                                                                  |                      |
| 表示ランプ |    | 緑色点灯                     | 橙色点灯                             |                                                                                  |                      |
| 消費    | 電力 | 320W (37形)<br>530W (55形) | 3W 以下 (R<br>1W 以下 (R<br>3W 以下 (R | GB1)<br>GB2 ; 100V≦A<br>GB2 ; 120V <a< td=""><td>4C≦120V)<br/>4C≦240V)</td></a<> | 4C≦120V)<br>4C≦240V) |

#### 動作状態に戻すには

●パソコンを動作させるか、本体の入力切換ボタンまたはリモコンのRGB1/RGB2ボタンを押します。

### プラズマディスプレイの焼き付きについて

#### プラズマディスプレイはご使用方法によっては、パネルが焼き付いてしまう特性があります。以下に焼付きに関す る特性、効果的なご使用方法を記載します。

#### プラズマパネルの焼き付き特性について

プラズマパネルの焼き付き現象とは、局部的な文字・図形表示による局部蛍光体劣化で生じるものです。

例えば、右図Aの様な文字映像を長時間表示し続けた場合、文字表示部分 の蛍光体(赤、緑、青)のみが劣化進行するため、図aの様に全面白映像 などを表示した際に、それまで表示していた文字の跡が色差となって目に 見えてしまうものであり、決して蛍光体が焼け焦げて生じるものではあり ません。

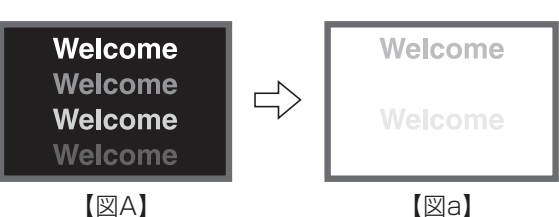

■映像焼付きの度合いは、表示される文字・図形の輝度(明るさ)と、表示時間に比例します。

●蛍光体の劣化は、表示する文字・図形の輝度が高いほど進行する傾向 にあり、図Bのように明るさの異なる図形映像を長時間表示し続けた 場合、図bのように、高輝度(明るい)図形を表示していた個所ほど映 像跡が目立ちやすくなります。

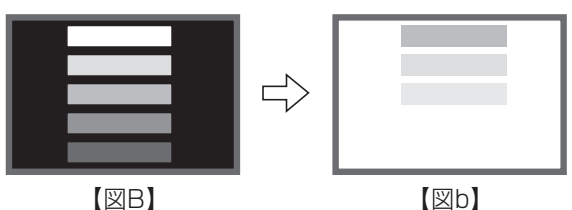

※本書記載の焼き付きイメージ図は、説明の為に誇張してあり、実際の見え方は、ご使用時間・明るさ等により異なります。

#### 焼き付きの発生を軽減させるための方法

- ●プラズマモニターの"明るさ""黒レベル"設定は可能な限り下げる。
   本機には画面の明るさを抑制し、パネルの劣化を軽減する機能があります。
   この設定により焼き付きの発生を軽減することができます。
   (23) に示すパネルライフ(1または2)参照)
- ●プラズマモニターの"スクリーンワイブ"または"反転"表示を行う。
   静止画像など同じ絵柄の映像を長い時間表示した場合には、表示終了後1~2時間ほど全面白映像または色反転映像を表示することにより発生を軽減することができます。
   (23) に示す機能設定メニューのスクリーンワイプおよび反転にて設定できます)

#### ●動画を併用する。

動画映像の場合、画面全体の蛍光体劣化が比較的均一に進むため、局所的な焼き付きの発生を抑えることができます。DVD などの動画映像を交えながらご使用して頂くことをお勧めします。

- \*2画面表示の状態での長時間放置は焼き付きの原因となりますので、ご注意願います。
- \*テレビ放送では、映像の左右や上下がカットされた放送や、画面の同一個所に放送局名や時間表示を長時間表示しつづけることが有り、その部分が焼き付きとなることが予想されますので、ご注意願います。

### お知らせ

#### ■ 面欠点について

プラズマパネルは、精密度の高い技術で作られていますが、画面の一部に欠点(光らない点)や輝点(余計に光る点) が存在する場合があります。これは故障ではありません。

#### ■ 残像について

静止画を短時間表示し、映像内容が変わったときに前の静止画像が残像として見えることがありますが、自然に 回復します。故障ではありません。

#### ■ パネル表面について

プラズマパネルは、パネル内部で放電を起こすことにより映像を表示しています。そのため、パネルの表面温度 が高くなる場合があります。

また、プラズマパネルは、微細加工したガラスです。パネルの前面には強化ガラス製のフィルターを取り付けていますが、ガラスが破損する恐れがありますので強い衝撃は与えないでください。

27

日本語

### 故障かな…と思ったら

### 故障とまちがえやすい現象

#### 症状に応じて以下の確認を行ってください。症状が改善されない場合はお買い上げの販売店へご連絡ください。

▲警告 お客様による修理は危険ですから絶対におやめください。

| 症状                                                                                                    | 確認内容                                                                                                    | 参考頁            |
|----------------------------------------------------------------------------------------------------|----------------------------------------------------------------------------------------------------|----------------|
| 画面表示があらわれず、電源の表示<br>ランプが消えている場合。                                                                                               | <ul> <li>・電源コードの接続状態を確認してください。</li> <li>・主電源スイッチを押してみてください。</li> </ul>                                                                                                    | 16<br>17       |
| <ul> <li>●「No Sync. Signal」(同期信号無し)および「Power Save」(パワーセーブ)のメッセージが表示された場合。</li> <li>■面表示があらわれず、電源の表示ランプが橙色に点灯している場合。</li> </ul> | <ul> <li>同期信号が検出できません。</li> <li>・信号ケーブルの接続状態を確認してください。</li> <li>・コンピューター、映像機器などのスイッチがオンになっていることを確認してください。</li> <li>・コンピューターがパワーセーブモードになっていないか確認してください。</li> <li>・入力切換が接続端子と一致していることを確認してください。</li> </ul> | 15             |
| 「Invalid Scan Freq.」(周波数仕様<br>範囲外)のメッセージが表示された<br>場合。<br>!Invalid Scan Freq.                                                   | 入力信号が正常受信できません。<br>・入力信号がモニターの仕様に合っていることを確認してく<br>ださい。<br>・信号ケーブルの接続状態を確認してください。                                                                                                    | 15<br>32<br>33 |
| 電源の表示ランプが正常に点灯して<br>いるのに、画面表示があらわれない<br>場合。                                                                                    | <ul> <li>・明るさ、黒レベルの調節状態を確認してください。</li> <li>(+調節してみる。)</li> <li>・信号ケーブルの接続状態を確認してください。</li> </ul>                                                                                                    | 15<br>21       |
| <ul> <li>●画面がななめに流れる場合。</li> <li>●画面全体に文字列を表示すると、<br/>縦縞がはいり、<u>画面縦列の文字</u>が<br/>にじんで表示される場合。</li> </ul>                       | ドットクロック周波数とドットクロック位相を調節してくだ<br>さい。(ドットクロック周波数を調節後、ドットクロック位<br>相を調節してください。)<br>(RGB入力時)                                                                                                    | 24<br>30       |
| <ul> <li>●画面全体に文字列を表示すると、<br/><u>画面全体の文字</u>がにじんで表示される場合。</li> <li>●細かい模様を表示させたときに画面がちらつく場合。</li> </ul>                        | ドットクロック位相を調節して、最もくっきり見えるように<br>してください。<br>(RGB入力時)                                                                                                    | 24<br>30       |
| リモコンで操作できない場合。                                                                                                    | <ul> <li>・リモコンの乾電池が逆に入っていないか確認してください。</li> <li>・リモコンの乾電池の寿命がなくなっていないか確認してください。</li> </ul>                                                                                                    | 13             |

| 症状                                                      | 確認内容                                                                                                    | 参考頁 |
|---------------------------------------------------------|----------------------------------------------------------------------------------------------------|-----|
| 表示パネルの表面温度が高い。                                          | プラズマディスプレイパネルは、内部で放電を起こすことに<br>より、蛍光体を発光させています。<br>そのため、パネル表面温度が高くなる場合がありますが、故<br>障ではありませんので、あらかじめご了承願います。               | _   |
| 画面上に周囲と異なる点(※)がある。<br>※:光らない点、周囲より明るい点、周囲と色が異な<br>る点など。 | プラズマディスプレイパネルは、精密度の高い技術で作られ<br>ていますが、画面の一部に欠点や輝点が存在する場合があり<br>ます。<br>これは故障ではありませんので、あらかじめご了承願います。                        | _   |
| 画面の内容により、縦状のノイズが出る。                                     | プラズマディスプレイパネルは、放電によって蛍光体を発光<br>させるため、画面の内容によっては、誤点灯のためまれに縦<br>状のノイズが出る場合があります。<br>これは故障ではありませんので、あらかじめご了承願います。           | _   |
| フルモード表示画面で粗い横筋が見える。<br>(パソコン信号入力時)                      | 目の錯覚により見える場合があります。<br>位相調節により横筋を軽減することができます。                                                                             | 24  |
| フリッカにより横線が上下に振動している。<br>(パソコン信号入力時)                     | パソコンの垂直周波数が85Hz未満の場合は、周波数を高くし<br>てみてください(上限85Hz)。現象が軽減される場合がありま<br>す。<br>垂直フィルター設定を「入」にしてみてください。ただしこの<br>場合、垂直解像度が低下します。 | 24  |
| ファンモーター音が大きい。<br>(ファン適用機種のみ)                            | 温度コントロールされたファンモーターを使用して、本体内<br>部の温度を下げています。<br>周囲温度が高くなるとファンが回り始めたり回転数が大きく<br>なりモーター音が大きくなりますが、故障ではありません。                | _   |
| モニターの上部が熱い。                                             | 長時間使用した時などに、モニター上部が熱くなる場合があ<br>りますが、故障ではありません。                                                                           | _   |
| 文字等の太さが不均一に表示される。                                       | 垂直解像度が*512ラインを超える画像を表示すると、文字<br>や罫線等の太さが不均一になる場合がありますが、故障では<br>ありません。(*55形の場合は768ラインです)                                  | _   |

日本語

### 故障かな…と思ったら(つづき)

### 正常に表示しない場合の対処方法

#### 使用するシステム装置によって、表示画面が適正でない場合があります。このような時は必ず以下の調節を行って ください。(RGB2入力の場合のみ)

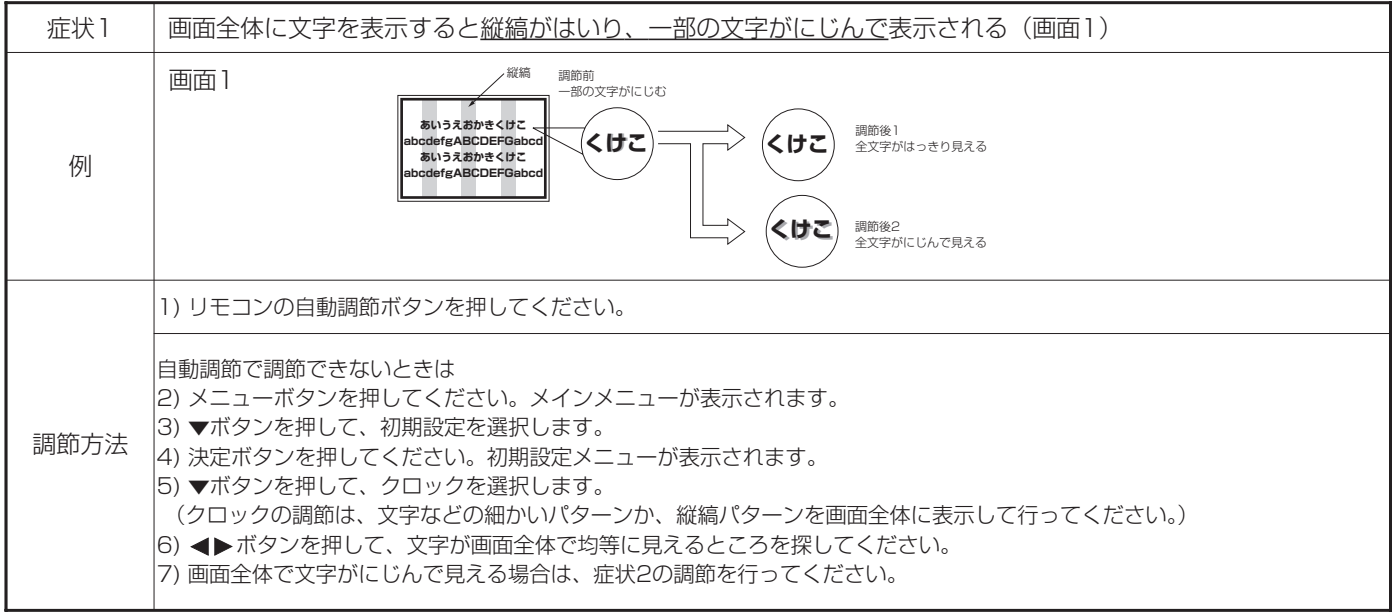

●クロック調節中に画面が一瞬乱れることがありますが故障ではありません。

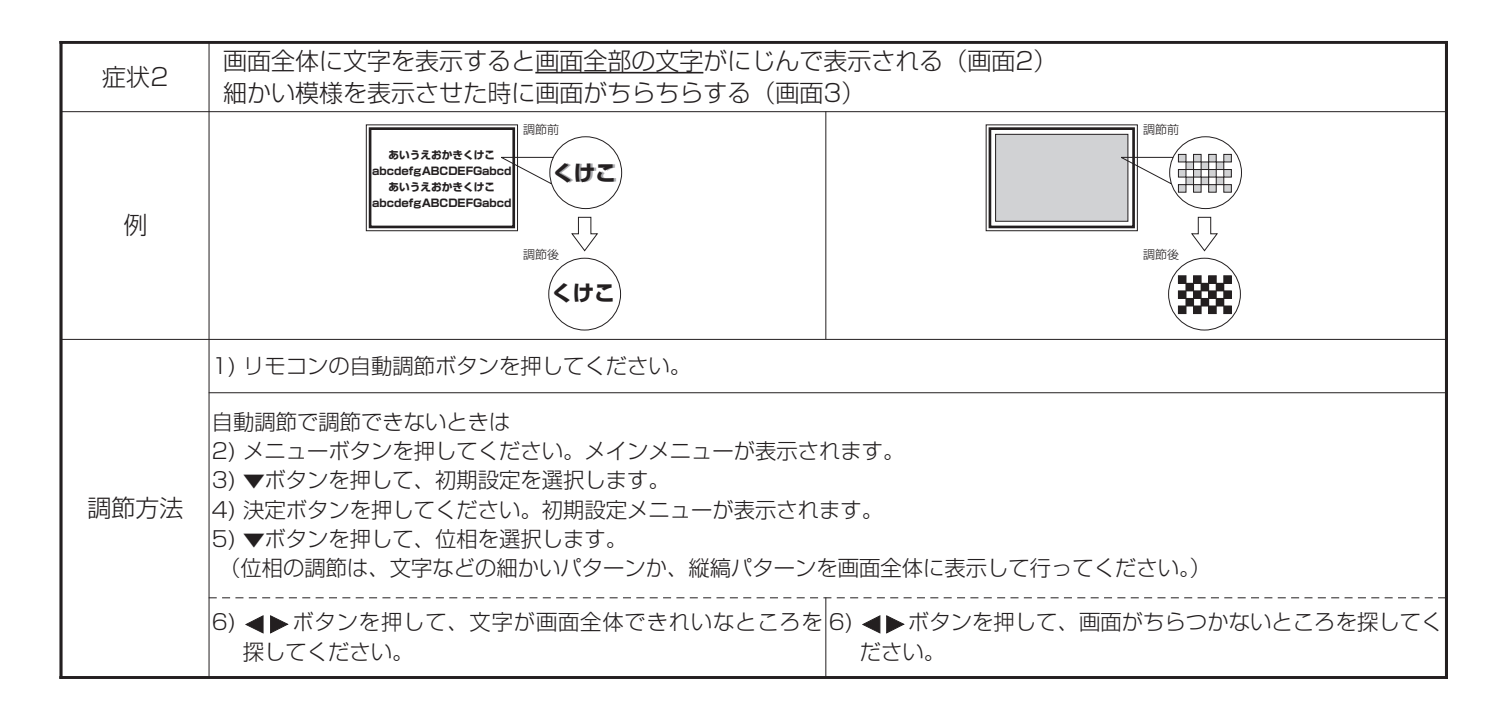

#### 本仕様およびデザインは、予告無く変更することがあります。

| パネル             | 表示寸法      | 約37インチ<br>(水平814mm, 垂直445mm, 対角930mm)                                                                            | 約55インチ<br>(水平1229mm, 垂直691mm, 対角1410mm) |  |  |  |
|-----------------|-----------|----------------------------------------------------------------------------------------------------|-----------------------------------------|--|--|--|
| 7 V.1.7 P       | 表示ドット数    | 水平1024×垂直1024                                                                                                    | 水平1366×垂直768                            |  |  |  |
| 外形寸法<br>(スピーカー) | /スタンド含まず) | 幅940×高さ573×奥行99(mm)                                                                                              | 幅1394×高さ857×奥行105(mm)                   |  |  |  |
| 質量<br>(スピーカー)   | /スタンド含まず) | 29.0kg                                                                                                    | 63.5kg                                  |  |  |  |
| 保証              | 温度        | 使用時:5℃~35℃,保存時:0℃~40℃                                                                                            |                                         |  |  |  |
| 環境条件            | 湿度        | 使用時:20%~80%,保存時:20%~90%(結露な                                                                                      | こそこと)                                   |  |  |  |
| 電源              |           | AC100~240V, 50/60Hz                                                                                              |                                         |  |  |  |
| 消費電力(スタンバイ時)    |           | 320W (3W以下)                                                                                                    | 530W (3W以下)                             |  |  |  |
| 音声出力端子          | 2         | スピー力端子(12W + 12W (6Ω))                                                                                           | スピーカ端子(12W + 12W (6Ω)), サブウーハー端子 (RCA   |  |  |  |
| (RGB入力)         |           |                                                                                                    |                                         |  |  |  |
|                 | 入力端子      | RGB1:DVI入力端子(DVI-D)<br>RGB1:音声入力端子(3.5mmステレオミニジャック<br>RGB2:アナログRGB入力端子(D-sub15ピン)<br>RGB2:音声入力端子(3.5mmステレオミニジャック | )                                       |  |  |  |
| 入力信号            | 画像信号      | 0.7 V/1.0 Vp-p, アナログ RGB(推奨信号)                                                                                   |                                         |  |  |  |
|                 | 同期信号      | H/V セパレート, TTL レベル [2KΩ]<br>H/V コンポジット, TTL レベル [2KΩ]<br>Sync on green, 0.3 Vp-p [75Ω]                           |                                         |  |  |  |
| 推奨信号            |           | 44 <del>-</del> − <b>F</b> 32 33                                                                                 |                                         |  |  |  |

●最適画質状態になるまでの所要時間は30分以上です。

### 信号入力

#### ●RGB端子(D-sub15ピンコネクター)

| ピンNo. | 入力信号                         |
|-------|------------------------------|
| 1     | R                            |
| 2     | GまたはSYNC.on Green            |
| З     | В                            |
| 4     | NC                           |
| 5     | NC                           |
| 6     | R.GND                        |
| 7     | G.GND                        |
| 8     | B.GND                        |
| 9     | NC                           |
| 10    | GND                          |
| 11    | NC                           |
| 12    | [SDA]                        |
| 13    | H.sync.またはH/V composite sync |
| 14    | V.sync. [V.CLK]              |
| 15    | [SCL]                        |

NC:No Connection (未接続)

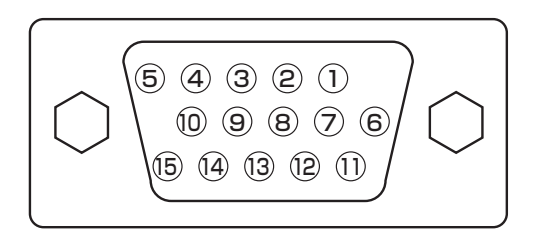

●グラフィックボードなどによって複数種の同期信号が入 力された場合、本機では下表の優先順位で信号を自動選 択します。

| 同期信号の種類             | 優先順位 |
|---------------------|------|
| H/V separate sync.  | 1    |
| H/V composite sync. | 2    |
| sync.on Green *     | 3    |

\*次頁に示す推奨信号であっても正しく表示できないこと があります。その場合は、H/V Separate sync, H/V composite sync でご使用ください。

### 信号入力(つづき)

#### ●DVI 入力端子(DVI-D)

| ピンNo. | 入力信号                    | ピンNo. | 入力信号                    |
|-------|-------------------------|-------|-------------------------|
| 1     | T.M.D.S. Data2-         | 14    | +5V Power               |
| 2     | T.M.D.S. Data2+         | 15    | Ground (for+5V)         |
| 3     | T.M.D.S. Data2/4 Shield | 16    | Hot Plug Detect         |
| 4     | T.M.D.S. Data4-         | 17    | T.M.D.S. Data0-         |
| 5     | T.M.D.S. Data4+         | 18    | T.M.D.S. Data0+         |
| 6     | DDC Clock               | 19    | T.M.D.S. Data0/5 Shield |
| 7     | DDC Data                | 20    | T.M.D.S. Data5-         |
| 8     | No Connect              | 21    | T.M.D.S. Data5+         |
| 9     | T.M.D.S. Data1-         | 22    | T.M.D.S. Clock Shield   |
| 10    | T.M.D.S. Data1+         | 23    | T.M.D.S. Clock+         |
| 11    | T.M.D.S. Data1/3 Shield | 24    | T.M.D.S. Clock-         |
| 12    | T.M.D.S. Data3-         | フレーム  | GND                     |
| 13    | T.M.D.S. Data3+         |       |                         |

| Ĺ | 1  | 2  | 3  | 4  | 5  | 6  | 7  | 8  | 1 |
|---|----|----|----|----|----|----|----|----|---|
|   | 9  | 10 | 11 | 12 | 13 | 14 | 15 | 16 |   |
|   | 17 | 18 | 19 | 20 | 21 | 22 | 23 | 24 |   |

### 推奨信号一覧

#### ●デジタルRGB信号入力時(RGB1入力)

|     | 信号モード |            |               |                | ドットクロック      |                 |
|-----|-------|------------|---------------|----------------|--------------|-----------------|
| No. | 信号名   | 解像度        | 垂直周波数<br>(Hz) | 水平周波数<br>(kHz) | 周波数<br>(MHz) | 備考              |
| 1   |       | 640 X 400  | 70.08         | 31.47          | 25.18        |                 |
| 2   | VGA   | 640 X 480  | 59.94         | 31.47          | 25.18        |                 |
| З   | W-VGA | 864 X 480  | 59.94         | 31.47          | 34.24        | "WVGAタイプ"設定:「入」 |
| 4   |       | 640 X 480  | 72.81         | 37.86          | 31.50        |                 |
| 5   |       | 640 X 480  | 75.00         | 37.50          | 31.50        |                 |
| 6   |       | 640 X 480  | 85.01         | 43.27          | 36.00        |                 |
| 7   |       | 800 X 600  | 56.25         | 35.16          | 36.00        |                 |
| 8   |       | 800 X 600  | 60.32         | 37.88          | 40.00        |                 |
| 9   | VESA  | 800 X 600  | 72.19         | 48.08          | 50.00        |                 |
| 10  |       | 800 X 600  | 75.00         | 46.88          | 49.50        |                 |
| 11  |       | 800 X 600  | 85.06         | 53.67          | 56.25        |                 |
| 12  |       | 1024 X 768 | 60.00         | 48.36          | 65.00        |                 |
| 13  |       | 1024 X 768 | 70.07         | 56.48          | 75.00        |                 |
| 14  |       | 1024 X 768 | 75.03         | 60.02          | 78.75        |                 |

・接続する装置の出力信号が上記の仕様に準拠していることを確認の上、ご使用ください。

#### ●アナログRGB信号入力時(RGB2入力)

|     | 信号モード     |             |               | ドットクロック        |              |                      |
|-----|-----------|-------------|---------------|----------------|--------------|----------------------|
| No. | 信号名       | 解像度         | 垂直周波数<br>(Hz) | 水平周波数<br>(kHz) | 周波数<br>(MHz) | 備考                   |
| 1   |           | 640 X 400   | 70.08         | 31.47          | 25.18        |                      |
| 2   | VGA       | 640 X 480   | 59.94         | 31.47          | 25.18        |                      |
| 3   | W-VGA     | 864 X 480   | 59.94         | 31.47          | 34.24        | "WVGAタイプ"設定:「入」      |
| 4   |           | 640 X 480   | 72.81         | 37.86          | 31.50        |                      |
| 5   |           | 640 X 480   | 75.00         | 37.50          | 31.50        |                      |
| 6   |           | 640 X 480   | 85.01         | 43.27          | 36.00        |                      |
| 7   |           | 800 X 600   | 56.25         | 35.16          | 36.00        |                      |
| 8   |           | 800 X 600   | 60.32         | 37.88          | 40.00        |                      |
| 9   |           | 800 X 600   | 72.19         | 48.08          | 50.00        |                      |
| 10  |           | 800 X 600   | 75.00         | 46.88          | 49.50        |                      |
| 11  |           | 800 X 600   | 85.06         | 53.67          | 56.25        |                      |
| 12  |           | 1024 X 768  | 60.00         | 48.36          | 65.00        |                      |
| 13  | VESA      | 1024 X 768  | 70.07         | 56.48          | 75.00        |                      |
| 14  |           | 1024 X 768  | 75.03         | 60.02          | 78.75        |                      |
| 15  |           | 1024 X 768  | 85.00         | 68.68          | 94.50        |                      |
| 16  |           | 1152 X 864  | 75.00         | 67.50          | 108.00       |                      |
| 17  |           | 1280 X 1024 | 60.02         | 63.98          | 108.00       |                      |
| 18  |           | 1280 X 1024 | 75.03         | 79.98          | 135.00       |                      |
| 19  |           | 1280 X 1024 | 85.02         | 91.15          | 157.50       |                      |
| 20  |           | 1600 X 1200 | 60.00         | 75.00          | 162.00       |                      |
| 21  |           | 1600 X 1200 | 75.00         | 93.75          | 202.50       |                      |
| 22  |           | 1600 X 1200 | 85.00         | 106.25         | 229.50       |                      |
| 23  |           | 640 X 480   | 66.67         | 35.00          | 30.24        |                      |
| 24  | Magintoch | 832 X 624   | 74.55         | 49.72          | 57.28        |                      |
| 25  | Macintosn | 1024 X 768  | 74.93         | 60.24          | 80.00        |                      |
| 26  |           | 1152 X 870  | 75.06         | 68.68          | 100.00       |                      |
| 27  |           | 1280 X 768  | 59.833        | 47.986         | 81.00        |                      |
| 28  | W-AGA     | 1280 X 768  | 69.997        | 56.137         | 94.760       |                      |
| 29  |           | 1280 X 768  | 59.876        | 47.776         | 79.50        | "WXGAモード" 1280 x 768 |
| 30  | W-AGA     | 1366 X 768  | 60.015        | 47.712         | 85.50        | (55形のみ)              |

・使用するビデオボードや接続ケーブルにより、正しく表示できないことがあります。この際には必ず水平位置、垂直位置、クロック、位相の各項目を調節してご使用ください。

・垂直周波数85Hz以上の信号を入力したとき、動画像が正しく表示できないことがあります。

・本機では水平周波数、垂直周波数、水平同期信号極性および垂直同期信号極性によって信号モードを区別します。これら全ての要素が同じかあるいは極めて似ている場合には、異なる信号であっても同一の信号として扱われる場合がありますのでご注意ください。

・垂直解像度512ラインを超える画像をフルモードで表示(縮小表示)すると、横線が間引かれます。(37形)

・垂直解像度768ラインを超える画像をフルモードで表示(縮小表示)すると、横線が間引かれます。(55形)

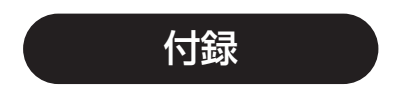

### ビデオユニット(オプション)付加機能

オプションのビデオユニットを装着した場合に付加される機能は、以下の通りです。(35~48)

### 各部のなまえ

### リモコン (ビデオユニット(オプション)用)

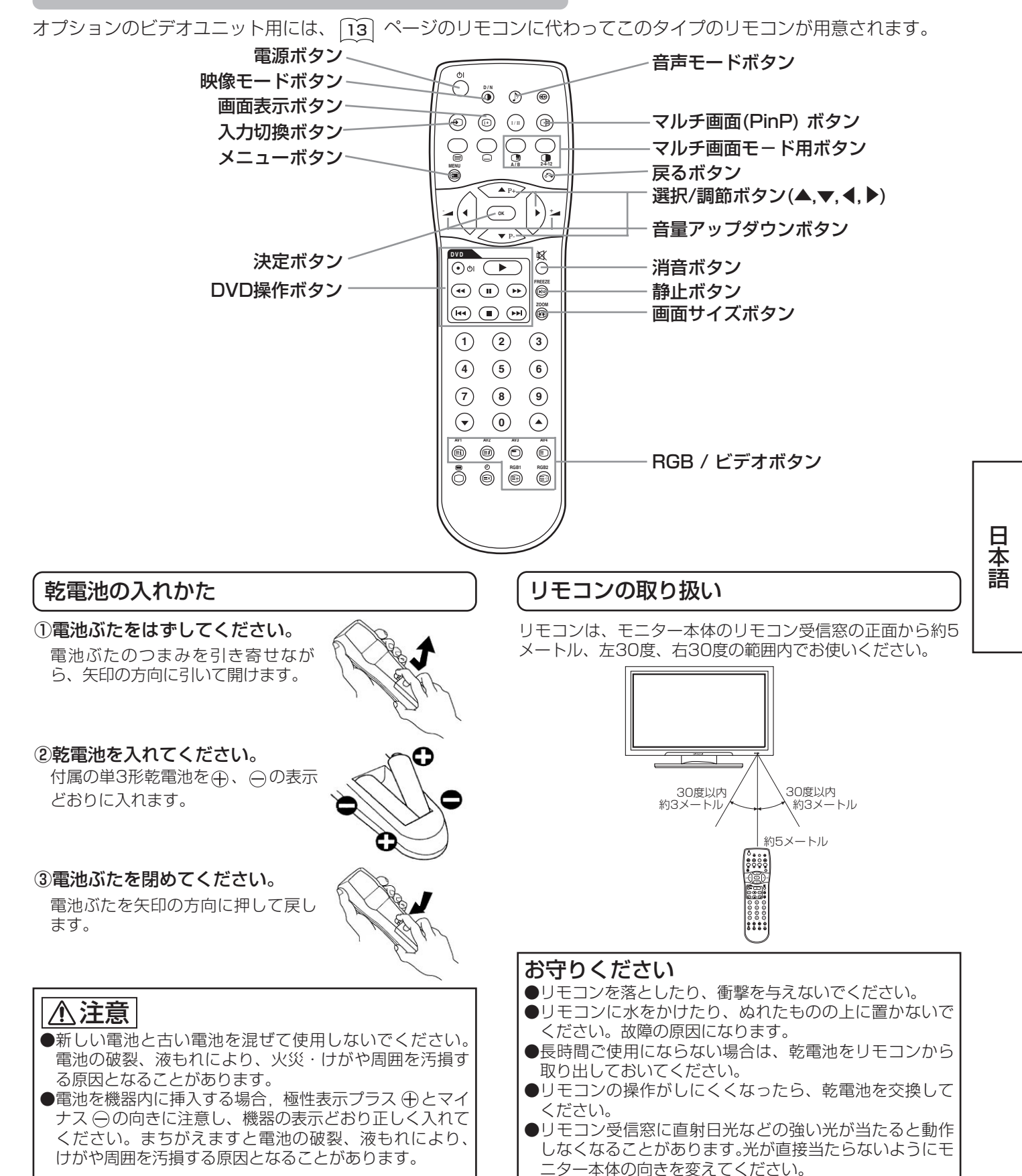

### リモコン (ビデオユニット(オプション)用) (つづき)

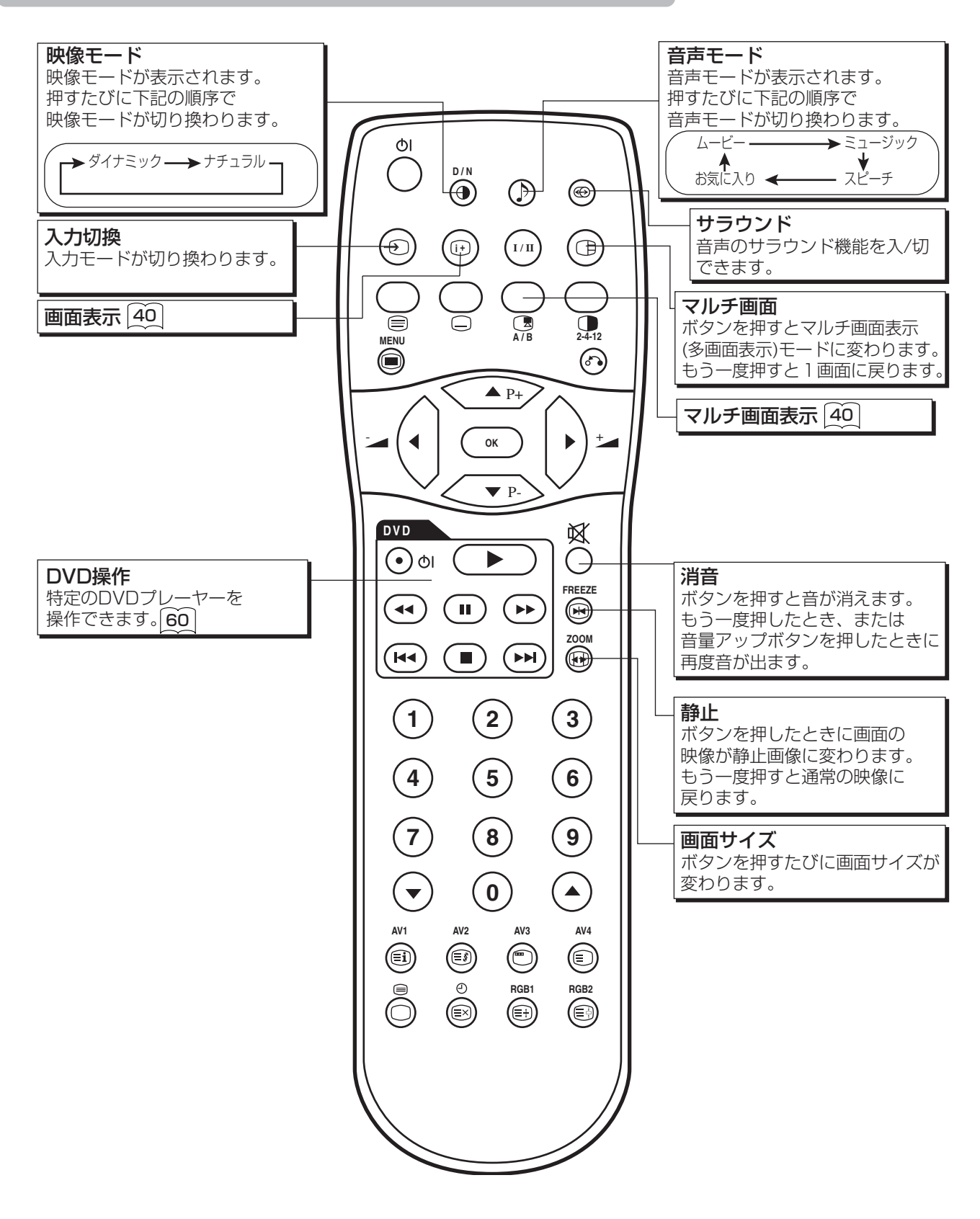

### 設置方法

### 映像機器との接続

- (1) 本機の電源スイッチがオフになっていることを確認してください。
- (2) 接続する映像機器の電源スイッチがオフになっていることを確認してください。
- (3) 本機後面の信号入力端子と、映像機器の信号出力端子とを、市販のケーブル・コネクタ類で接続してください。

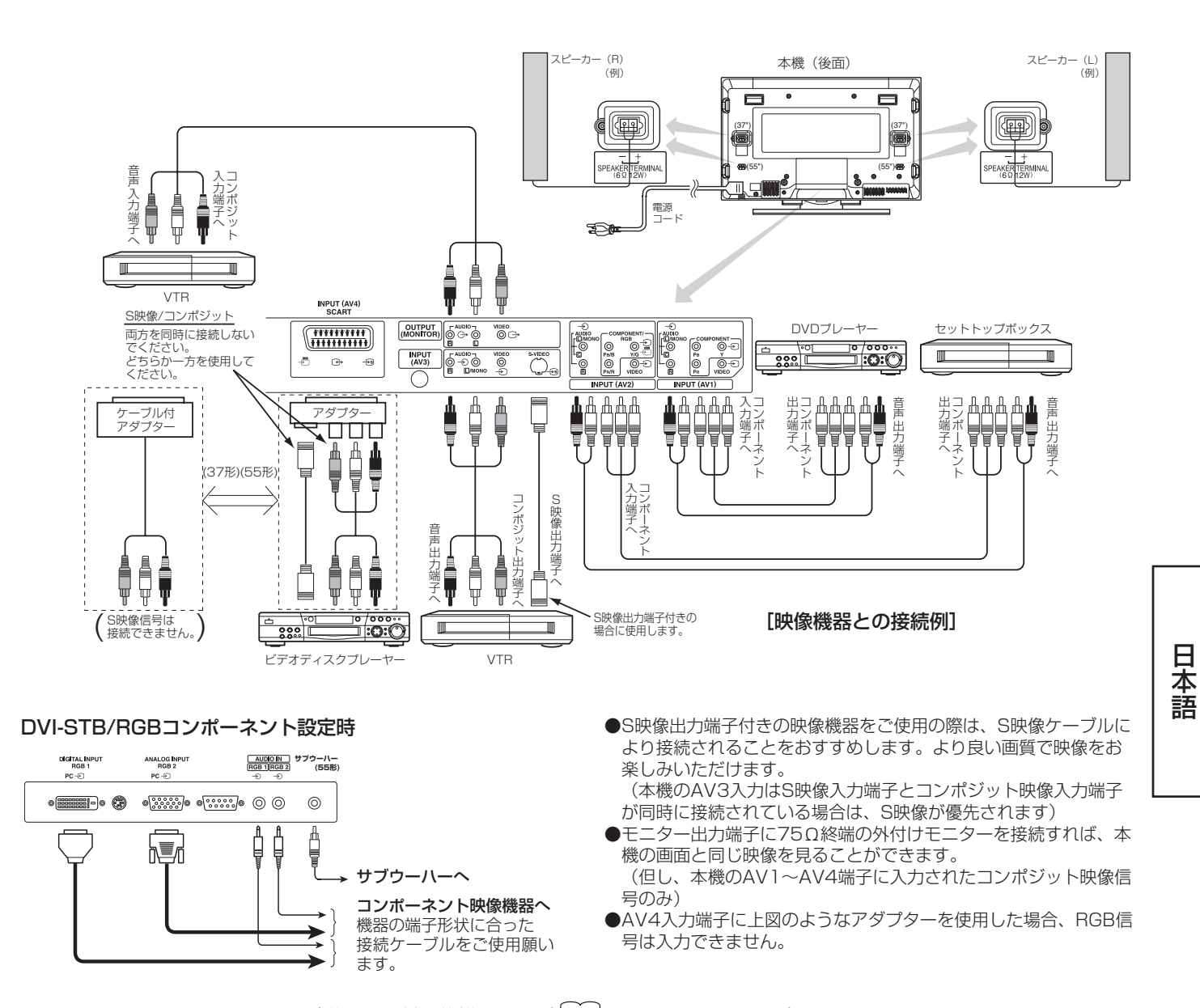

| 各入力端子の対応信号一覧 | (詳しくは製品仕様のページ 44 を参照してください) |
|--------------|-----------------------------|
|--------------|-----------------------------|

| 端子   | RCA/SCART |     |         | DVI D-sub |    | D-sub | 備考  |         |                |
|------|-----------|-----|---------|-----------|----|-------|-----|---------|----------------|
| 信号   | コンポジット    | S映像 | コンポーネント | RGB       | PC | STB   | RGB | コンポーネント |                |
| AV1  | 0         |     | 0       |           |    |       |     |         |                |
| AV2  | 0         |     | 0       | 0         |    |       |     |         | 初期設定メニューを参照 42 |
| AV3  | 0         | 0   |         |           |    |       |     |         |                |
| AV4  | 0         | 0   |         | 0         |    |       |     |         | 初期設定メニューを参照 42 |
| RGB1 |           |     |         |           | 0  | 0     |     |         | 初期設定メニューを参照 43 |
| RGB2 |           |     |         |           |    |       | 0   | 0       | 初期設定メニューを参照 43 |

(〇:受像可能)

### 操作方法

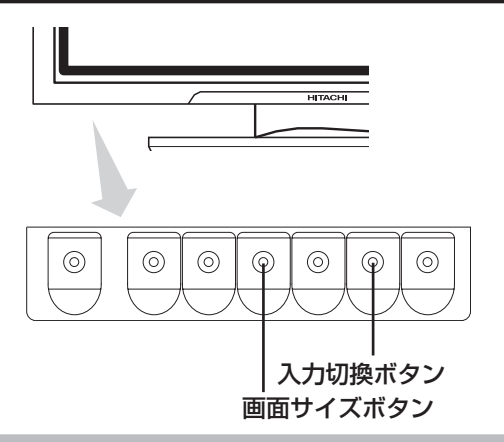

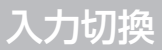

 ●リモコンのAV1、AV2、AV3、AV4、RGB1または RGB2ボタンを押すと、入力が切り換わります。
 ●モニター本体の入力切換ボタンを押すと、AV1→AV2→ AV3→AV4→RGB1→RGB2の順に入力が切り換わりま す。

### サイズ切換

リモコンまたはモニター本体の画面サイズボタンを押すたび に、表示サイズが順次切り換わり、画面下部に状態を表示し ます。

 ●ビデオ信号入力時 (AV1, AV2, AV3, AV4, RGB1 ([DVI-STB] 設定時),RGB2 ([コンポーネント] 設定時))

> → 4:3 ---> スムーズ ---> ズーム-------- フル ----- ムービー -----

・1080i/50, 1080i/60, 720p/60のコンポーネント信号受信時 は、表示サイズはフルモードに固定されます。

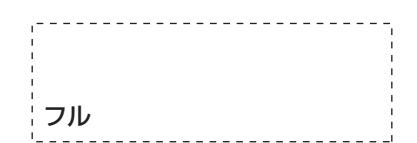

#### 表示サイズ選択時の表示概略図

| こんなときは                                                   | 表示サイズ設定 | 入力信号                  | 表示画面                   | 備考                                                                                       |
|----------------------------------------------------------|---------|-----------------------|------------------------|------------------------------------------------------------------------------------------|
| 16:9の画面に4:3映像を忠実に出す。                                     | 4:3     |                       | $\circ \bigcirc \circ$ | 両サイドにブランクが生じます。                                                                          |
| 16:9の画面に4:3映像を、画面中央<br>の縦横を等比率で拡大し、両サイド<br>はより拡大して出す。    | スムーズ    | (4:3 信号)              | 0 0 0                  |                                                                                          |
| 4:3映像の中の16:9のビスタサイズ<br>の映像を16:9の画面で忠実に再生す<br>る。          | ズーム     | ○○0<br>(ビスタ)          | $\circ \bigcirc \circ$ | <ul> <li>・このときの4:3映像をレターボック<br/>ス映像と言います。</li> <li>・上下にブランクが多少残る場合があ<br/>ります。</li> </ul> |
| 4:3映像の中に21:9のシネマサイズ<br>の映像を16:9の画面に垂直拡大して<br>再生する。       | ムービー    | ○○○<br>(シネマ)          | 0 0                    | 上下にブランクが多少残る場合があり<br>ます。                                                                 |
| 4:3映像に垂直サイズは標準で横圧縮<br>(スクイーズ)※された映像を16:9<br>の画面で忠実に再生する。 | フル      | 0 <u>0</u><br>(スクイーズ) | 000                    | ※) アスペクト比 (画面の横 : 縦比)<br>16:9の画面を横方向に圧縮して4:3の<br>画面に収めた映像信号です。                           |

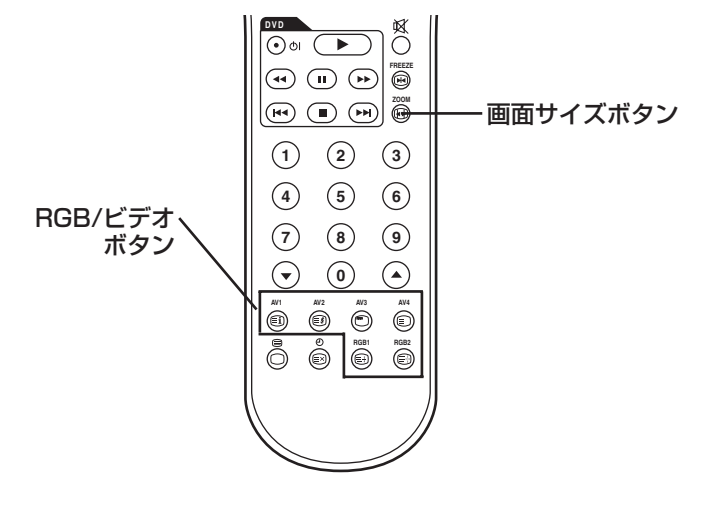

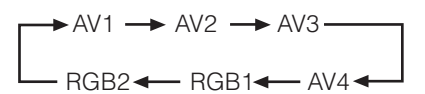

[スムーズ],[ズーム],[ムービー]の各モードでは、映像の垂直位置が下記のように調整できます。 1. SIZEボタンを押し、サイズモード表示が出ている間に▲▼ボタンを押してください。 2. "位置"表示が現れます。 3. 各映像サイズの垂直位置の調節範囲は次の通りです。

$$[Z\Delta - \bar{Z}] - 12 - 12$$

- [ズーム], [ムービー] 31 ~ + 31
- 4. 1080i/50, 1080i/60コンポーネント信号受信時は、垂直位置は1ステップだけ調節できます。(範囲:0~+1)

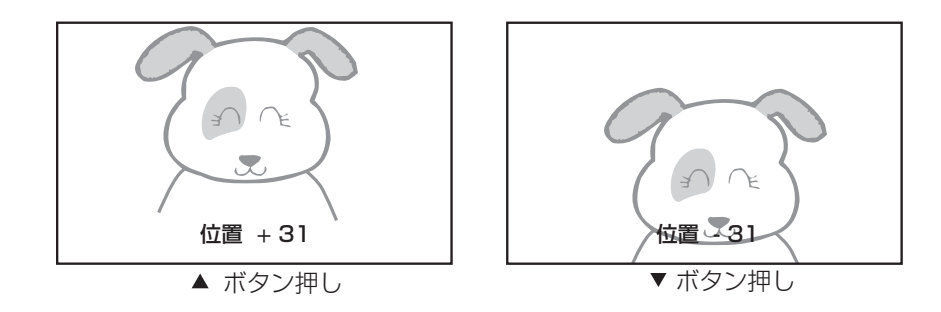

#### お守りください

ワイド画面モニターのご使用に関して

- ●このモニターは、各種の画面モード切り換え機能を備えています。テレビ番組などの映像ソフトの映像比率と異なるモードを選びますと、オリジナルの映像とは見えかたに差がでます。この点にご留意の上、画面モードをお選びください。
   ●このモニターを営利目的、または公衆に視聴させることを目的として、喫茶店、ホテルなどにおいて、ワイド機能を使った拡大状態で使用されますと、著作権法上で保護されている著作者の権利を侵害する恐れがありますのでご注意願います。
- ●ワイド映像でない従来(通常)の4:3の映像を、スムーズモードを利用して画面いっぱいにしてご覧になると、周辺画像が一 部見えなくなったり変形して見えます。制作者の意図を尊重したオリジナルな映像は、4:3モードでご覧になれます。

### 画面の位置やクロックを自動調整する

20 を参照

### 複数のモニターを個別に操作する(ID番号)

本機能は使用できません。

### 操作方法(つづき)

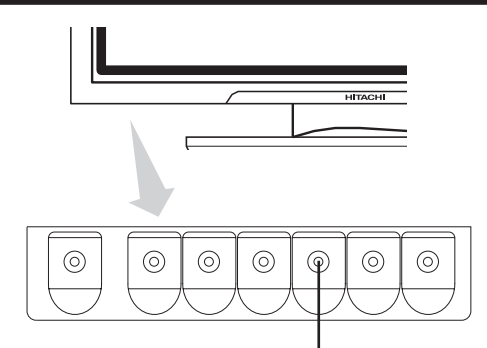

画面表示ボタン

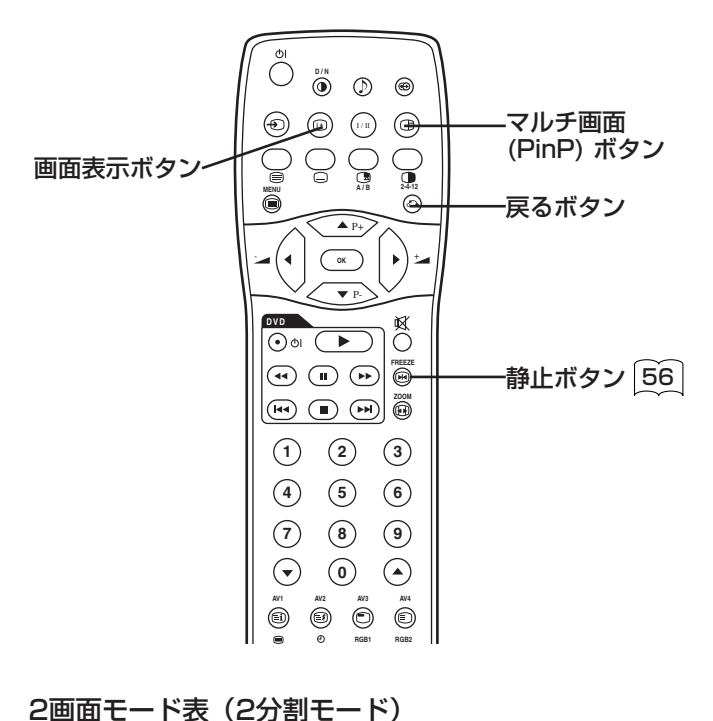

### マルチ画面表示

#### リモコンのPinPボタンを押すと、マルチ画面を表示します。

#### RGB入力画面からPinPモードにする場合

#### PinPボタンを1回押すと、2画面表示になります。

- このモードはRGB1(DVI-PC)入力およびRGB2(RGB)入力 から表示できます。
- ・ 「「」ボタンを押すとスピーカーアイコンが上下に移動し、アイコンのある方の入力の音声が出力されます。
- ・ ▼▲ボタンを押すと子画面の位置を上下に移動できます。
   ・ 右図のようにスピーカーアイコン \_\_\_\_\_\_
- ・ 右図のようにスピーカーアイコン が子画面側入力表示の左にある状態のとき、子画面の入力モードを AV1, AV2, AV3およびAV4ボタンで選択することができます。
- PinPボタンをもう一度押すか、
   あるいは戻るボタンを押したとき、
   2画面表示は解除されます。
- ・子画面の信号が1080i/50または
   1080i/60コンポーネント信号の場合は、初期設定メニューの周 波数モードを「ムービー」に設定してください。

RGB2 ⊲) AV1

#### ビデオ入力画面から2分割モードにする場合

#### PinPボタンを1回押すと、2画面表示になります。

- ・同じ入力モードを同時に左右の画 面に表示することはできません。
   ・PinPボタンをもう一度押すか、

あるいは戻るボタンを押したとき、

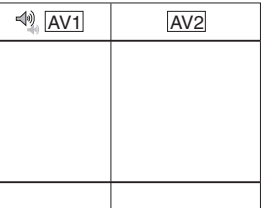

(子画面)

- 2回面表示は解除されます。 ・ビデオ入力がRGBに設定されているときは、このモードは表示で きません。
- ・ 2画面(2分割)モード表を参照願います。

| 入力端子       |               | AV           | ~AV4                 | AV1, AV2     |              | RGB1     | RGB2     |         |     |         |            |   |
|------------|---------------|--------------|----------------------|--------------|--------------|----------|----------|---------|-----|---------|------------|---|
|            | 子画面親画面        | PAL<br>SECAM | NTSC3.58<br>NTSC4.43 | 576i<br>576p | 480i<br>480p | 1080i/50 | 1080i/60 | 720p/60 | STB | コンポーネント | <b>↓</b> 0 | 7 |
| AV1        | PAL, SECAM    | 0            | 0                    | 0            | 0            | 0        | 0        | 0       |     |         | 杭          | Т |
| ~AV4       | NTSC3.58/4.43 | 0            | 0                    | 0            | 0            | 0        | 0        | 0       |     |         |            |   |
|            | 576i, 576p    | 0            | 0                    |              |              |          |          |         |     |         |            |   |
| A) (7      | 480i, 480p    | 0            | 0                    |              |              |          |          |         |     |         |            |   |
| AVI<br>AV2 | 1080i/50      | 0            | 0                    |              |              |          |          |         |     |         |            |   |
| ,          | 1080i/60      | 0            | 0                    |              |              |          |          |         |     |         |            |   |
|            | 720p/60       | 0            | 0                    |              |              |          |          |         |     |         |            |   |
| RGB 1      | STB           |              |                      |              |              |          |          |         |     |         |            |   |
| RGB2       | コンポーネント       | 0            | 0                    | 0            | 0            | 0        | 0        | 0       |     |         |            |   |
|            |               |              |                      |              |              |          |          |         | (   | 〇:表示可能) |            |   |

#### お知らせ

●マルチ画面表示時は、水平/垂直同期信号(またはビデオ信号)が入力されなくなっても、パワーセーブモードへは移行しません。

●マルチ画面表示状態の長時間放置は焼き付きの原因になりますのでご注意願います。

### 入力信号画面表示

リモコンまたはモニター本体の画面表示ボタンを押すと、入 力信号状態を画面に表示することができます。

・表示は約6秒で消えます。

| ビデオ                              |             | AV1<br>コンポジット | → 入力モード |
|----------------------------------|-------------|---------------|---------|
| オフタイマー <b></b><br>オンタイマー <b></b> | Gr 分<br>の : |               |         |

AV1:子画面のビデオ入力モードが表示されます。

### 映像設定

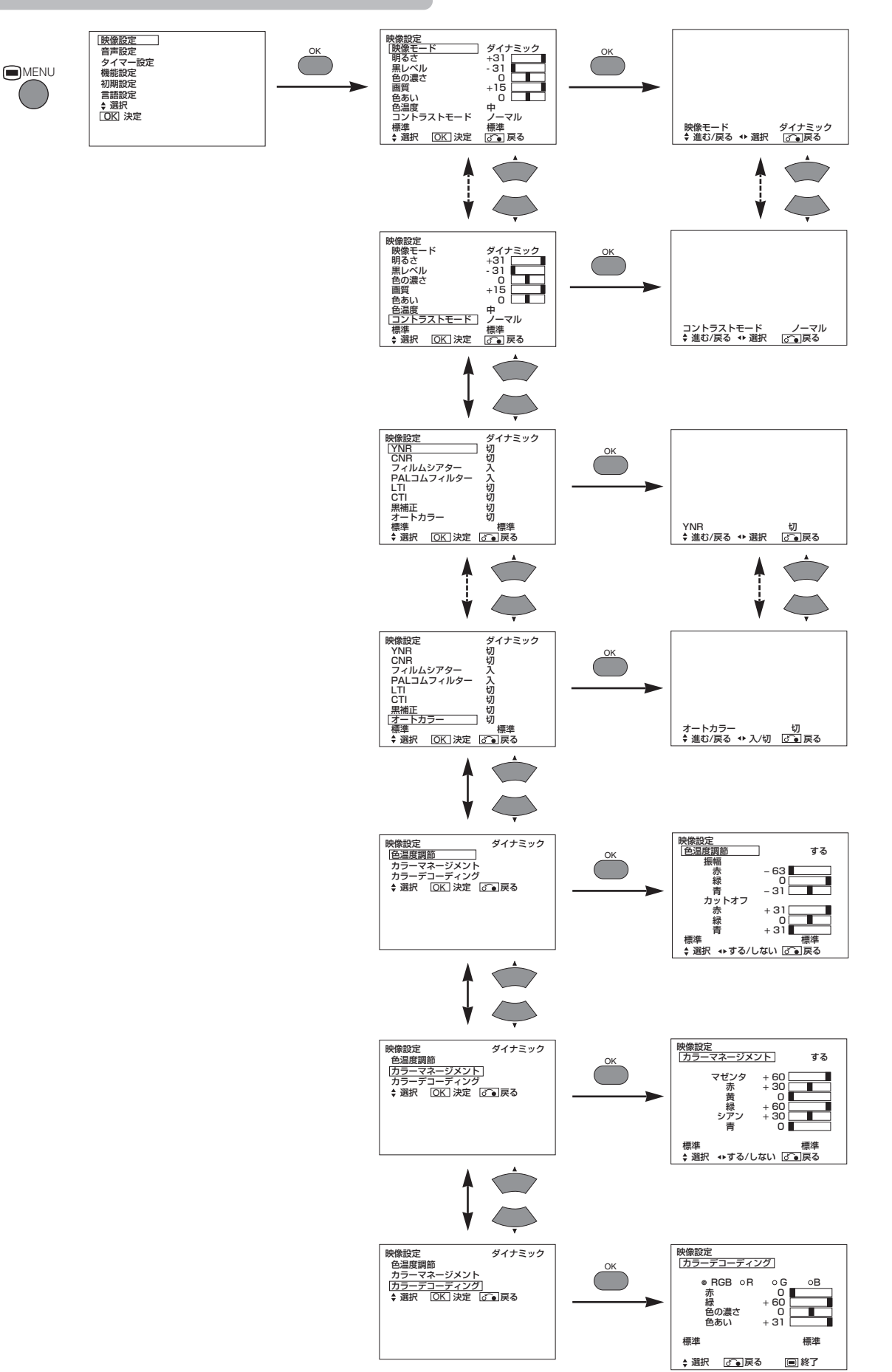

## 操作方法(つづき)

## 映像設定(つづき)

| 調節項目      |     | •                   |               | 設定のポイント                                                                                                    |  |
|-----------|-----|---------------------|---------------|----------------------------------------------------------------------------------------------------|--|
| 映像モード     |     | ➡ダイナミック◀            | → ナチュラル ←     | ダイナミック:周囲がかなり明るいときに適した設定です。<br>ナチュラル:普通の明るさのときに適した設定です。                                                                                                    |  |
| 明るさ       |     | 明暗の差が小さくなる          | 明暗の差が大きくなる    | 周囲の明るさに合わせて見やすく調節します。<br>設定値[+31]のとき、さらに▶ボタンを押し続けると最大<br>[+40]まで上がり、調節状態ガイド表示が白からマゼンタ<br>色に変わります。これは暗いシーンをより見やすくするため<br>の特別なモードであり、明るいシーンでは逆に不鮮明になる<br>場合がありますので、最大[+31]でご使用になることをお<br>すすめします。<br>明るさを調節される場合、機能設定メニューのパネルライフ<br>設定は「ノーマル」としてください。 |  |
| 黒レベル      |     | 黒が沈み、全体が暗くなる        | 黒が浮き、全体が明るくなる | お好みに合わせて調節します。                                                                                                    |  |
| 色の濃さ      |     | 色が薄くなる              | 色が濃くなる        | お好みに合わせて調節します。                                                                                                    |  |
| 画質        |     | やわらかな画質になる          | くっきりとした画質になる  | ふだんは中央でご使用ください。<br>柔らかい感じにしたいときは-側へ、くっきりとさせたいと<br>きは+側へ調節します。                                                                                                    |  |
| 色あい       |     | 赤が強く、緑が弱くなる         | 緑が強く、赤が弱くなる   | 肌色がよりきれいに見えるように調節します。<br>この機能はPAL/SECAM信号受信時には動作せず、ガイド<br>表示はグレー色の選択不可となります。                                                                                                    |  |
| 色温度       |     | ┍╾╕╺╾               | ▶中低◀━━低◀━     | お好みに合わせて調整します。                                                                                                    |  |
| コントラストモード |     | ▶ノーマル ◆→ オー         | ト╺→ダイナミック╺    | ダイナミック:映像の階調にメリハリを付けて、コントラス<br>ト感を向上させます。<br>ノーマル :映像の階調をできるだけ忠実に再現します。<br>オート :映像の明るい部分を検知して白つぶれのない<br>自然な明るさに自動調節します。                                                                                                    |  |
| 標準        |     |                     |               | ▶ボタンを押し、決定ボタンを押すと、このメニュー画面の<br>各項目が工場出荷時の標準設定に戻ります。                                                                                                    |  |
| YNR       |     |                     |               | 輝度信号のノイズリダクションです。強くするとノイズが目<br>立たなくなります。                                                                                                    |  |
| CNR       |     |                     | 弱 <b>↔</b> 登◀ | 色信号のノイズリダクションです。強くするとノイズが目立<br>たなくなります。<br>DVI-STBモードのときは「切」に固定されます。                                                                                                    |  |
| フィルムシア    | ター  | _→切 ◄               | →⋏←           | 「入」:映画フィルム素材を自動的に検知して、元のフィル<br>ム映像に忠実な再現をします。<br>「切」:映像の切り換わり時が自然に見えないときは「切」<br>にします。                                                                                                    |  |
| PALコムフィ   | ルター | _→切 ←→入 ←           |               | PALコンポジット信号入力時のみ有効な機能です。<br>「入」に設定すると、細かい部分の色にじみを軽減して、よ<br>り良い色再現をします。                                                                                                    |  |
| LTI       |     |                     |               | 輝度信号の鮮鋭度を調節できます。                                                                                                    |  |
| СТІ       |     | ┍╾切╺╾╾╗╺            | ▶中◀→▶滍 ◀┐     | 色信号の鮮鋭度を調節できます。                                                                                                    |  |
| 黒補正       |     |                     |               | 黒レベル補正を調節できます。                                                                                                    |  |
| オートカラー    |     | 切 ←                 | → λ ←         | NTSCコンポジット/S映像信号入力時のみ有効な機能です。<br>色信号レベルを検知し一定に保つ機能です。背景色の自然な<br>階調を忠実に再現します。                                                                                                    |  |
| 色温度調節     |     | ▶ しない ◄             | → する ←        | お好みにより色温度を細かく調節したい場合に「する」に設<br>定します。                                                                                                    |  |
|           | 赤   | 明るい部分の赤がおさえら<br>れる  | 明るい部分が赤っぽくなる  |                                                                                                    |  |
| 振幅        | 緑   | 明るい部分の緑がおさえられる      | 明るい部分が緑っぽくなる  |                                                                                                    |  |
|           | 青   | 明るい部分の青がおさえられる      | 明るい部分が青っぽくなる  | <br>お好みに合わせて色温度を調節できます。これらは上記4通                                                                                                    |  |
|           | 赤   | 暗い部分の亦かおさえられる<br>る  | 暗い部分が赤っぽくなる   | リの巴温度を引て引について別個に設定でさます。                                                                                                    |  |
| カットオフ     | 緑   | 「喧い部分の緑かおさえられる<br>る | 暗い部分が緑っぽくなる   |                                                                                                    |  |
|           | 青   | 咱い可刀の可かめさえられ<br>  る | 暗い部分が青っぽくなる   |                                                                                                    |  |

| 調節項目   |      | <b>▲</b> ►                                                                                       |             | 設定のポイント                                                            |  |
|--------|------|--------------------------------------------------------------------------------------------------|-------------|--------------------------------------------------------------------|--|
| カラーマネー | ジメント | ▶ しない ◄                                                                                          | ⊷ する ←      | お好みに合わせて以下の各色のバランスを調節するときに<br>「する」にします。                            |  |
|        | マゼンタ | マゼンタが淡くなる                                                                                        | マゼンタが濃くなる   |                                                                    |  |
|        | 赤    | 赤が淡くなる                                                                                           | 赤が濃くなる      | ]                                                                  |  |
|        | 黄    | 黄色が淡くなる                                                                                          | 黄色が濃くなる     | ]左記の各色それぞれを独立に、より深く、あるいはより鮮明<br> に調節できます。                          |  |
|        | 緑    | 緑が淡くなる                                                                                           | 緑が濃くなる      | これらは上記4通りの色温度それぞれについて別個に設定で<br>きます。                                |  |
|        | シアン  | シアンが淡くなる                                                                                         | シアンが濃くなる    |                                                                    |  |
|        | 青    | 青が淡くなる                                                                                           | 青が濃くなる      |                                                                    |  |
| カラーデコー | ディング | $\longrightarrow RGB \longleftrightarrow R \Longleftrightarrow G \Longleftrightarrow B \bigstar$ |             | お好みに合わせて単色画面や全色画面を選択し、RGBの信号<br>レベルを調節できます。<br>設定を変える度に決定ボタンを押します。 |  |
|        | 赤    | 赤のレベルが下がる                                                                                        | 赤のレベルが上がる   |                                                                    |  |
|        | 緑    | 緑のレベルが下がる                                                                                        | 緑のレベルが上がる   | お好みに合わせた自然な色再現のために、左記の各項目を調<br> 節します。                              |  |
|        | 色の濃さ | 色が薄くなる                                                                                           | 色が濃くなる      | これらは上記4通りの色温度それぞれについて別個に設定で<br>まます。                                |  |
|        | 色あい  | 赤が強く、緑が弱くなる                                                                                      | 緑が強く、赤が弱くなる |                                                                    |  |

### 機能設定

[23] ページのメニューに対し1項目追加されます。

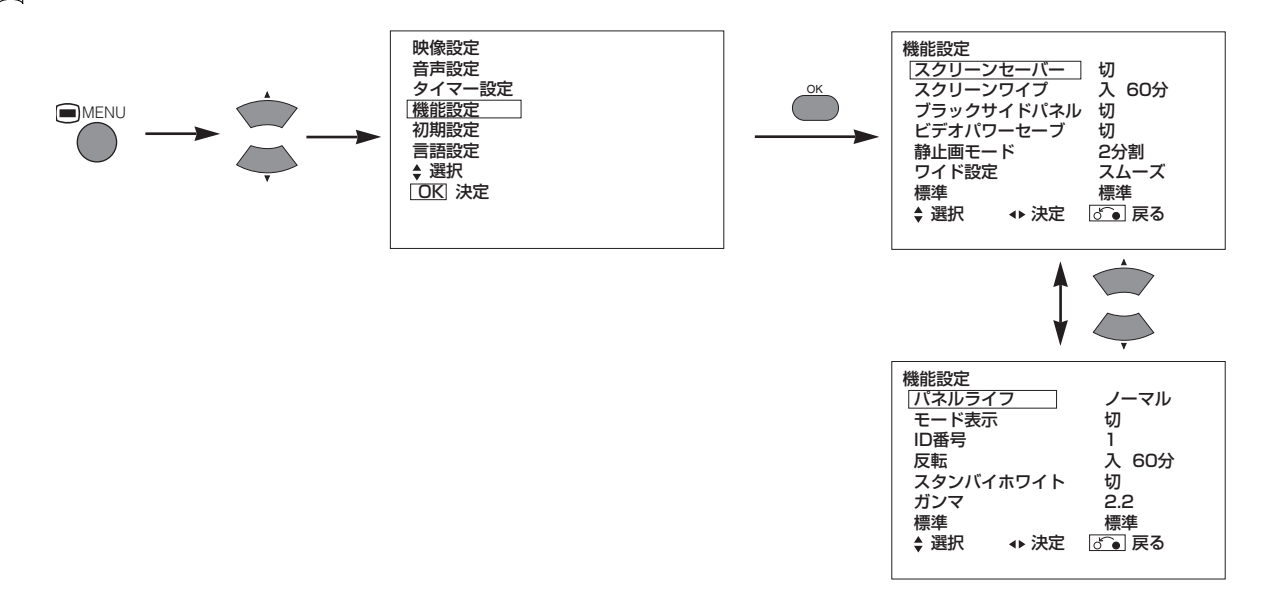

| 調節項目      | •      |      | 設定のポイント                                                                                          |
|-----------|--------|------|--------------------------------------------------------------------------------------------------|
| ビデオパワーセーブ | ┣━━切 ◀ | →λ ← | ビデオ入力使用時、信号入力がないときに消費電力を節約す<br>るために使用します。<br>「入」にすると、信号入力のないAV入力端子を選択したとき、<br>モニターの電源をスタンバイにします。 |

日本語

### 操作方法(つづき)

### 初期設定

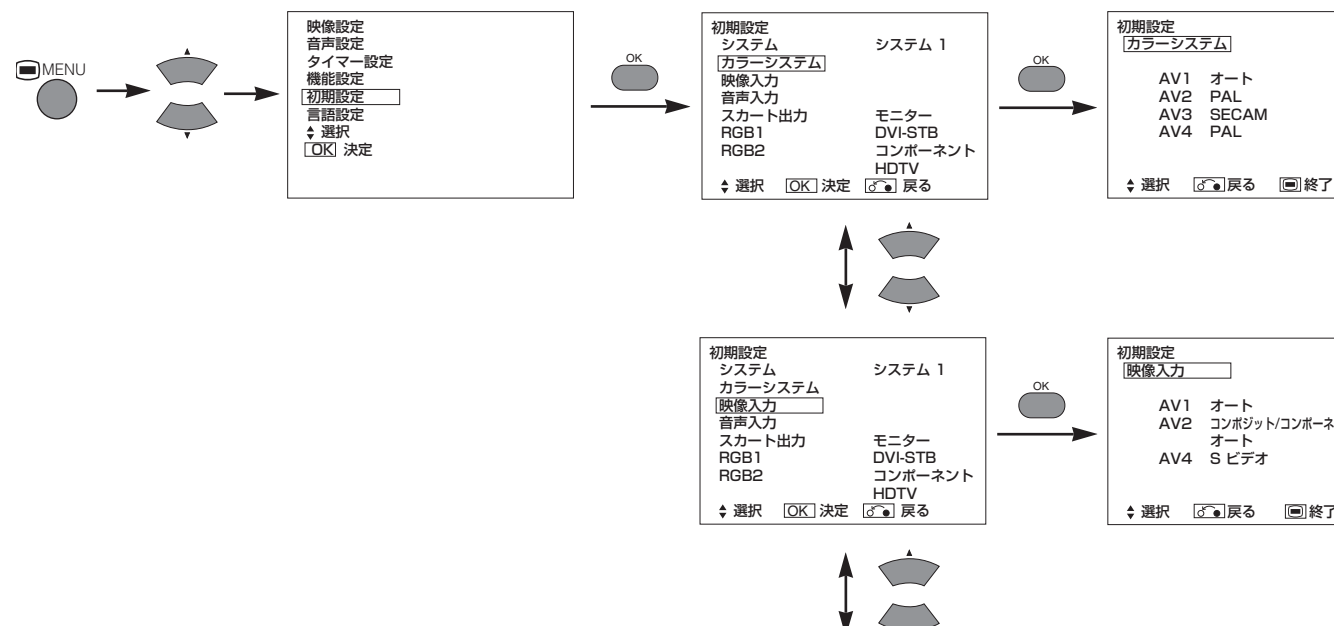

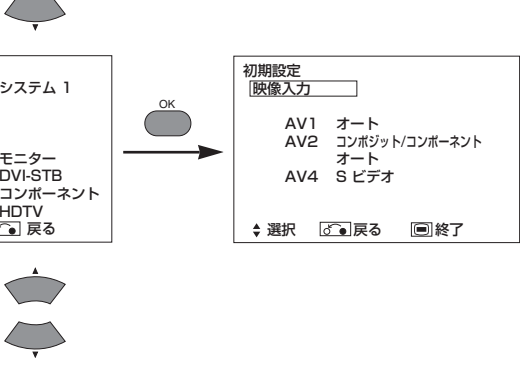

AV1 オート AV2 PAL AV3 SECAM AV4 PAL

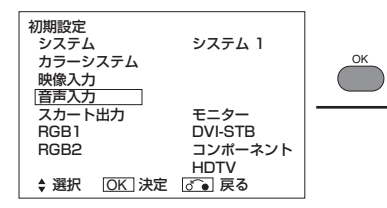

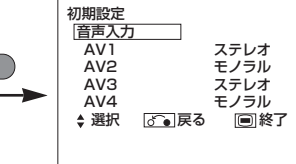

| 調節項目       | •                                                                             |                                                  | 設定のポイント                                                                                                    |
|------------|-------------------------------------------------------------------------------|--------------------------------------------------|----------------------------------------------------------------------------------------------------|
| システム       | ▶ システム1◆                                                                      | →システム2 <b>←</b>                                  | システム1:欧州/アジア、システム2:北米                                                                                                    |
| カラーシステム    |                                                                               |                                                  |                                                                                                    |
| AV1        | システム1<br>→オート ←→ PAL<br>→ NTSC3.58 ←<br>システム2<br>→オート ←→ NTS<br>→ PAL-N ←→ P. | - ←→ SECAM ←<br>→ NTSC4.43 ←<br>SC-M ←<br>AL-M ← | <ul> <li>AV1映像入力端子に接続された機器からの信号のカラーシステムに合わせます。</li> <li>・通常オートに設定します。入力された信号のカラーシステムを自動的に判別します。</li> <li>・オートにして、信号にノイズが多い場合や信号レベルが小さい場合、動作が不安定な場合には、入力信号のカラーシステムに合わせて設定してください。</li> <li>・コンポーネント信号が入力された場合には、この機能は無効となり表示がグレーになります。</li> </ul> |
| AV2        |                                                                               |                                                  |                                                                                                    |
| AV3        |                                                                               |                                                  | (AV1と同じ)                                                                                                    |
| AV4        |                                                                               |                                                  |                                                                                                    |
| 映像入力       |                                                                               |                                                  |                                                                                                    |
| AV1        |                                                                               | / ←→ SDTV/DVD ←                                  | AV1映像入力端子に接続された機器からの信号のモードに合わ<br>せます。<br>・通常オートに設定します。入力された信号モードを自動的に判<br>別します。<br>・オートにして、信号にノイズが多い場合や信号レベルが小さい<br>場合、動作が不安定な場合には、入力信号モードに合わせて設<br>定してください。                                                                                    |
| AV2 (第1段階) | ► RGB ←→ コンポジ                                                                 | ット/コンポーネント                                       | AV2映像入力端子に接続された機器からの信号のモードに合わせます。                                                                                                    |
| AV2 (第2段階) |                                                                               | / ←→ SDTV/DVD ←                                  | 上記第1段階が"コンポジット/コンポーネント"に設定された<br>場合のみこの段階を設定します。手順は上記AV1と同じです。                                                                                                    |
| AV4        | ► S.ビデオ 🔸                                                                     | ▶ コンポジット ◀                                       | <ul> <li>・AV4(スカート端子)にS映像信号またはコンポジット信号が<br/>接続された場合に、信号に合わせて設定します。</li> <li>・RGB信号が入力された場合は自動的に判別されるので、この<br/>設定は無効となります。</li> </ul>                                                                                                    |

| 調節項目       | •                   |                  | 設定のポイント                                                                                                    |
|------------|---------------------|------------------|----------------------------------------------------------------------------------------------------|
| 音声入力       |                     |                  |                                                                                                    |
| AV1        | ► ステレオ <b>←</b>     | → モノラル ←         | AV1音声入力端子に接続された機器からの音声信号に合わせます。                                                                                                    |
| AV2        |                     |                  |                                                                                                    |
| AV3        |                     |                  | (AV1と同じ)                                                                                                    |
| AV4        |                     |                  |                                                                                                    |
| スカート出力     |                     | 弁                | 無効(グレー表示)                                                                                                    |
| RGB 1      | ► DVI-PC ←          | → DVI-STB ←      | RGB1 DVI端子に接続された機器からの信号モードに合わせます。                                                                                                    |
| RGB2(第1段階) | ►RGB ←→ □           | レポーネント 🗲         | RGB2 D-sub端子に接続された機器からの信号モードに合わせます。                                                                                                    |
| RGB2(第2段階) | ▶オート <b>←→</b> HDT\ | / ←→ SDTV/DVD ←_ | <ul> <li>上記第1段階が"コンポーネント"に設定された場合のみこの段階を設定します。</li> <li>RGB2 D-sub端子に接続された機器からの信号モードに合わせます。</li> <li>通常オートに設定します。入力された信号モードを自動的に判別します。</li> <li>オートにして、信号にノイズが多い場合や信号レベルが小さい場合、動作が不安定な場合には、入力信号モードに合わせて設定してください。</li> </ul> |

## その他の機能

### 自動ストア

調節した状態は調節終了後、約1秒で下表に従って登録されます。

| メニュー | 表示          | 登録条件                | メニュー   | 表示         | 登録条件                  |
|------|-------------|---------------------|--------|------------|-----------------------|
| 映像設定 | 映像モード       | 1組登録できます。           | 映像設定   | 黄          | 1組登録できます。             |
|      | 明るさ         | 入力モードごと、            |        | 緑          |                       |
|      | 黒レベル        | 映像モードごとに            |        | シアン        |                       |
|      | 色の濃さ        | 1祖登録でさまり。           |        | 青          |                       |
|      | 画質          |                     |        | カラーデコーディング | _                     |
|      | 色あい         |                     |        | 赤          | 色温度モードごとに             |
|      | 色温度         |                     |        | 緑          | 1組登録できます。             |
|      | コントラストモード   |                     |        | 色の濃さ       | 入力モードごと、              |
|      | YNR         |                     |        | 白あい        | 映像モードごとに 1993年ます      |
|      | CNR         |                     | 桃台白豆宁  | ビジッ・       | 1組豆球してより。<br>1組啓録できます |
|      | フィルムシアター    |                     | 初期設定   |            |                       |
|      | PAL コムフィルター |                     |        | カラーシステム    |                       |
|      | LTI         |                     |        |            |                       |
|      | CTI         |                     |        | AV2        |                       |
|      | 黒補止         |                     |        | AV3        |                       |
|      | オートカフー      |                     |        | AV4        |                       |
|      | 色温度調節       |                     |        |            |                       |
|      | 赤           | 出温度七一下ごこに  1組啓録できます |        | AV1        | 1組登録できます。             |
|      | 振幅 緑        |                     |        | AV2        |                       |
|      | 青           |                     |        | AV4        |                       |
|      | 赤           |                     |        | 音声入力       | _                     |
|      | カットオフ 緑     |                     |        | AV1        | 1組登録できます。             |
|      | 青           |                     |        | AV2        |                       |
|      |             | 入力モードごと、            |        | AV3        |                       |
|      | カラーマネージメント  | 映像モードごとに            |        | AV4        |                       |
|      |             | 1組登録できます。           |        | RGB1       |                       |
|      | マゼンタ        | 祖登録できます。            |        | RGB2       |                       |
|      | 赤           |                     | ●前回の登録 | 緑内容は失われます。 |                       |

日本語

### 故障とまちがえやすい現象

#### 症状に応じて以下の確認を行ってください。症状が改善されない場合はお買い上げの販売店へご連絡ください。

### ⚠警告

お客様による修理は危険ですから絶対におやめください。

| 症状                                        | 確認内容                                                                                                    | 参考頁 |
|-------------------------------------------|----------------------------------------------------------------------------------------------------|-----|
| VTRの特殊再生(早送り、早戻し)時に画面が暗くな<br>り、映像が見えなくなる。 | <ul> <li>・480iなどのコンポーネント出力のVTRを接続した場合に<br/>発生する場合があります。</li> <li>故障ではありませんので、あらかじめご了承願います。発<br/>生した場合は、コンポジット出力または、S映像出力に変<br/>更してご使用下さい。</li> </ul> | _   |

### 製品仕様

#### この表は、オプションのビデオユニット装着時の仕様を示します。

| パネル             | 表示寸法      | 約37インチ<br>(水平814mm. 垂直445mm. 対角820mm)                                                                                                    | 約55インチ<br>(水平1229mm, 垂直691mm, 対角1410mm)                                            |  |  |  |  |  |  |  |  |
|-----------------|-----------|----------------------------------------------------------------------------------------------------|------------------------------------------------------------------------------------|--|--|--|--|--|--|--|--|
|                 | 表示ドット数    | 水平1024×垂直1024                                                                                                    | 水平1366×垂直768                                                                       |  |  |  |  |  |  |  |  |
| 外形寸法<br>(スピーカー/ | /スタンド含まず) | 幅940×高さ573×奥行99(mm)                                                                                                    | 幅1394×高さ857×奥行105(mm)                                                              |  |  |  |  |  |  |  |  |
| 質量<br>(スピーカー/   | /スタンド含まず) | 29.0kg                                                                                                    | 63.5kg                                                                             |  |  |  |  |  |  |  |  |
| 保証              | 温度        | 使用時:5℃~35℃, 保存時:0℃~40℃                                                                                                    |                                                                                    |  |  |  |  |  |  |  |  |
| 環境条件            | 湿度        | 吏用時:20%~80%, 保存時:20%~90%(結露なきこと)                                                                                                    |                                                                                    |  |  |  |  |  |  |  |  |
| 電源              |           | AC100~240V, 50/60Hz                                                                                                    |                                                                                    |  |  |  |  |  |  |  |  |
| 消費電力(ス          | 、タンバイ時)   | 320W (3W以下)                                                                                                    | 530W (3W以下)                                                                        |  |  |  |  |  |  |  |  |
| 音声出力端子          | <u>-</u>  | スピーカ端子(12W + 12W (6Ω))                                                                                                    | スピーカ端子(12W + 12W (6Ω)), サブウーハー端子 (RCA)                                             |  |  |  |  |  |  |  |  |
| (RGB 入力)        |           |                                                                                                    |                                                                                    |  |  |  |  |  |  |  |  |
|                 | 入力端子      | RGB1:DVI入力端子(DVI-D)<br>RGB1:音声入力端子(3.5mmステレオミニジャック<br>RGB2:アナログRGB入力端子(D-sub 15ピン)<br>RGB2:音声入力端子(3.5mmステレオミニジャック                                                                                                    | )                                                                                  |  |  |  |  |  |  |  |  |
| 入力信号            | 映像信号      | 0.7 V/1.0 Vp-p, アナログ RGB(推奨信号)<br>480i, 576i, 480p, 576p, 1080i/50, 1080i/60,                                                                                                    | 7 V/1.0 Vp-p, アナログ RGB(推奨信号)<br>30i, 576i, 480p, 576p, 1080i/50, 1080i/60, 720p/60 |  |  |  |  |  |  |  |  |
|                 | 同期信号      | 1/V セバレート, TTL レベル [2KΩ]<br>1/V コンポジット, TTL レベル [2KΩ]<br>Sync on green, 0.3 Vp-p [75Ω]                                                                                                    |                                                                                    |  |  |  |  |  |  |  |  |
| 推奨信号            |           | $47 = - \begin{bmatrix} 33 \end{bmatrix} \begin{bmatrix} 48 \end{bmatrix}$                                                                                                    |                                                                                    |  |  |  |  |  |  |  |  |
| (ビデオ入力)         | )         |                                                                                                    |                                                                                    |  |  |  |  |  |  |  |  |
| 入力信号            | 入力端子      | AV1:コンポジット映像入力端子(RCA)<br>AV1:YPBPR映像入力端子(RCA)<br>AV1:L/R 音声入力端子(RCA)<br>AV2:コンポジット映像入力端子(RCA)<br>AV2:Y/G PB/B PR/R 映像入力端子(RCA)<br>AV2:L/R 音声入力端子(RCA)<br>AV3:コンポジット映像入力端子(RCA)<br>AV3:S 映像入力端子(RCA)<br>AV3:L/R 音声入力端子(RCA)<br>AV4:コンポジット映像/S 映像/RGB/L/R音声入力端            | 岩子 (スカート)                                                                          |  |  |  |  |  |  |  |  |
|                 | 映像信号      | AV1 : PAL, SECAM, NTSC4.43, NTSC3.58<br>AV1 : 480i, 576i, 480p, 576p, 1080i/50, 108<br>AV2 : PAL, SECAM, NTSC4.43, NTSC3.58<br>AV2 : 480i, 576i, 480p, 576p, 1080i/50, 108<br>AV3 : PAL, SECAM, NTSC4.43, NTSC3.58<br>AV4 : PAL, SECAM, NTSC4.43, NTSC3.58<br>AV4 : RGB | 0i/60, 720p/60<br>0i/60, 720p/60, RGB                                              |  |  |  |  |  |  |  |  |
| 映像出力信号          |           | モニター出力:コンポジット映像モニター出力端子(RCA)<br>モニター出力:L/R 音声モニター出力端子(RCA)<br>AV4:コンポジット映像/L/R 音声モニター出力端子(スカート)                                                                                                    |                                                                                    |  |  |  |  |  |  |  |  |
| 推奨信号            |           | 15 E- K 48                                                                                                    |                                                                                    |  |  |  |  |  |  |  |  |

●最適画質状態になるまでの所要時間は30分以上です。

### 信号入力

#### ●RGB端子(D-sub15ピンコネクター)

| L°~/No | 入力信号                         |
|--------|------------------------------|
|        | 八刀后与                         |
| 1      | R (Pr/Cr)                    |
| 2      | GまたはSYNC.on Green(Y)         |
| З      | В (Рв/Св)                    |
| 4      | NC                           |
| 5      | NC                           |
| 6      | R.GND (PR/CR GND)            |
| 7      | G.GND (Y GND)                |
| 8      | B.GND (PB/CB GND)            |
| 9      | NC                           |
| 10     | GND                          |
| 11     | NC                           |
| 12     | [SDA]                        |
| 13     | H.sync.またはH/V composite sync |
| 14     | V.sync. [V.CLK]              |
| 15     | [SCL]                        |

NC:No Connection (未接続) ()内:RGBコンポーネント時

#### ●S入力コネクター

| ピン No. | 入力信号  |
|--------|-------|
| 1      | Y     |
| 2      | Y-GND |
| 3      | С     |
| 4      | C-GND |
| フレーム   | GND   |

#### ●スカートコネクター

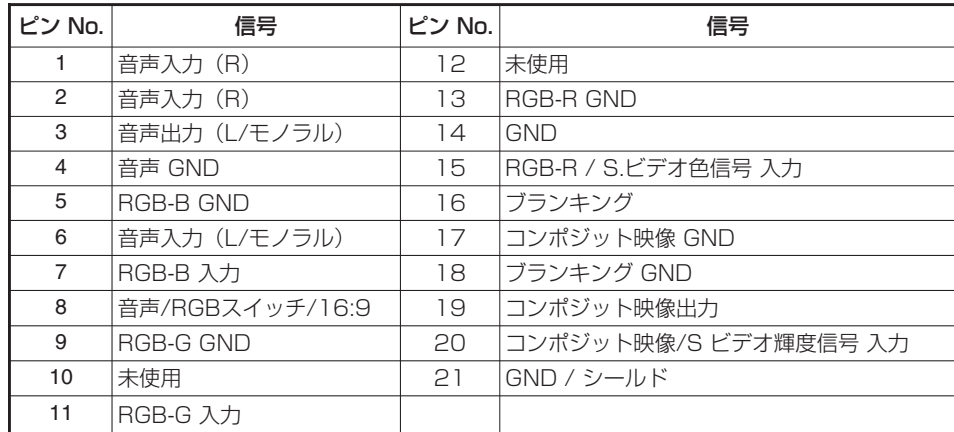

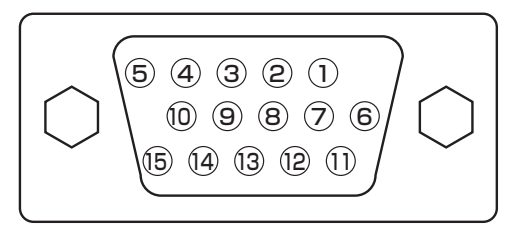

●グラフィックボードなどによって複数種の同期信号が入 力された場合、本機では下表の優先順位で信号を自動選 択します。

| 同期信号の種類             | 優先順位 |
|---------------------|------|
| H/V separate sync.  | 1    |
| H/V composite sync. | 2    |
| sync.on Green*      | 3    |

\*次頁に示す推奨信号であっても正しく表示できないこと があります。その場合は、H/V Separate sync, H/V composite sync でご使用ください。

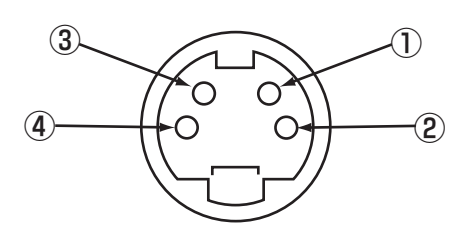

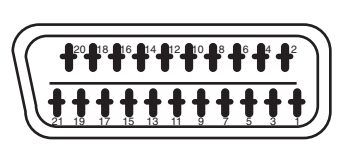

### 製品仕様(つづき)

### 推奨信号一覧

#### ●デジタルRGB信号入力時(RGB1入力)

|     | 信号モード    |             |               | ドットクロック        | 初期設          | 定状態    |         |                 |
|-----|----------|-------------|---------------|----------------|--------------|--------|---------|-----------------|
| No. | 信号名      | 解像度         | 垂直周波数<br>(Hz) | 水平周波数<br>(kHz) | 周波数<br>(MHz) | DVI-PC | DVI-STB | 備考              |
| 1   |          | 640 X 400   | 70.08         | 31.47          | 25.18        | 0      |         |                 |
| 2   | VGA      | 640 X 480   | 59.94         | 31.47          | 25.18        | 0      | 0       |                 |
| 3   | W-VGA    | 864 X 480   | 59.94         | 31.47          | 34.24        | 0      |         | "WVGAタイプ"設定:「入」 |
| 4   |          | 640 X 480   | 72.81         | 37.86          | 31.50        | 0      |         |                 |
| 5   |          | 640 X 480   | 75.00         | 37.50          | 31.50        | 0      |         |                 |
| 6   |          | 640 X 480   | 85.01         | 43.27          | 36.00        | 0      |         |                 |
| 7   |          | 800 X 600   | 56.25         | 35.16          | 36.00        | 0      |         |                 |
| 8   |          | 800 X 600   | 60.32         | 37.88          | 40.00        | 0      |         |                 |
| 9   | VESA     | 800 X 600   | 72.19         | 48.08          | 50.00        | 0      |         |                 |
| 10  |          | 800 X 600   | 75.00         | 46.88          | 49.50        | 0      |         |                 |
| 11  |          | 800 X 600   | 85.06         | 53.67          | 56.25        | 0      |         |                 |
| 12  |          | 1024 X 768  | 60.00         | 48.36          | 65.00        | 0      |         |                 |
| 13  |          | 1024 X 768  | 70.07         | 56.48          | 75.00        | 0      |         |                 |
| 14  |          | 1024 X 768  | 75.03         | 60.02          | 78.75        | 0      |         |                 |
| 15  | 480p     | 720 X 480   | 59.94         | 31.47          | 27.00        |        | 0       | EIA-861         |
| 16  | 720p/60  | 1280 X 720  | 60.00         | 45.00          | 74.25        |        | 0       | EIA-861         |
| 17  | 1080i/60 | 1920 X 1080 | 60.00         | 33.75          | 74.25        |        | 0       | EIA-861         |

(〇:受像可能)

#### ●コンポジット入力時(AV1~AV4入力)・Sビデオ入力時(AV3入力)

|     |                      | 信号モード |               |                | ドットクロック      |    |
|-----|----------------------|-------|---------------|----------------|--------------|----|
| No. | 信号名 解像度 垂直           |       | 垂直周波数<br>(Hz) | 水平周波数<br>(kHz) | 周波数<br>(MHz) | 備考 |
| 1   | NTSC4.43<br>NTSC3.58 | 525   | 59.94         | 15.73          | _            |    |
| 2   | PAL<br>SECAM         | 625   | 50.00         | 15.63          | _            |    |

#### ●RGB入力時(AV2, AV4 入力)

|     |                             | 信号モード      |                |                | ドットクロック      |    |  |
|-----|-----------------------------|------------|----------------|----------------|--------------|----|--|
| No. | lo. 信号名 解像度                 |            | 垂直周波数<br>(Hz)  | 水平周波数<br>(kHz) | 周波数<br>(MHz) | 備考 |  |
| 1   | NTSC4.43/3.58<br>PAL, SECAM | 525<br>625 | 59.94<br>50.00 | 15.73<br>15.63 | _            |    |  |

#### ●コンポーネント入力時(AV1, AV2入力・RGB2コンポーネント入力)

|     |           | 信号モード |       |       | ドットクロック      |    |
|-----|-----------|-------|-------|-------|--------------|----|
| No. | No. 信号名 解 |       | 解像度   |       | 周波数<br>(MHz) | 備考 |
| 1   | 576i      | 576   | 50.00 | 15.63 | _            |    |
| 2   | 480i      | 480   | 59.94 | 15.73 | _            |    |
| 3   | 576p      | 576   | 50.00 | 31.26 | _            |    |
| 4   | 480p      | 480   | 59.94 | 31.47 | _            |    |
| 5   | 1080i/50  | 1080  | 50.00 | 28.13 | -            |    |
| 6   | 1080i/60  | 1080  | 60.00 | 33.75 | -            |    |
| 7   | 720p/60   | 720   | 60.00 | 45.00 | _            |    |

・本機では水平周波数、垂直周波数、水平同期信号極性および垂直同期信号極性によって信号モードを区別します。これら全ての要素が同じかあるいは極めて似ている場合には、異なる信号であっても同一の信号として扱われる場合がありますのでご注意ください。

・垂直解像度512ラインを超える画像をフルモードで表示(縮小表示)すると、横線が間引かれます。(37形)

・垂直解像度768ラインを超える画像をフルモードで表示(縮小表示)すると、横線が間引かれます。(55形)

### チューナーユニット(オプション)付加機能

オプションのチューナーユニットは、同じくオプションのビデオユニットと同時に装着したときに動作します。 オプションのチューナーユニットを装着した場合に付加される機能は、以下の通りです。(49)~62)

### 各部のなまえ

### リモコン

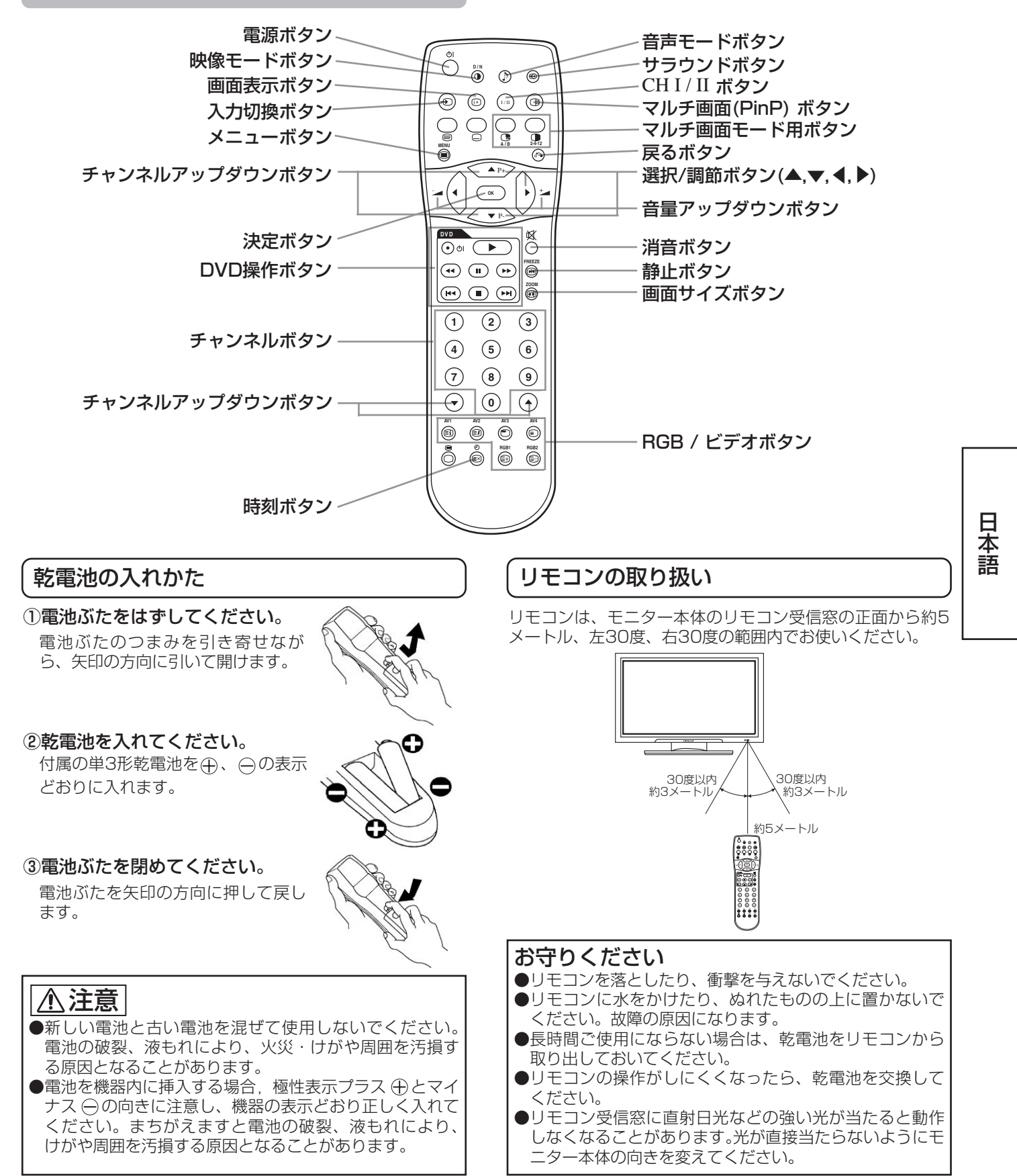

### 各部のなまえ(つづき)

### リモコン(つづき)

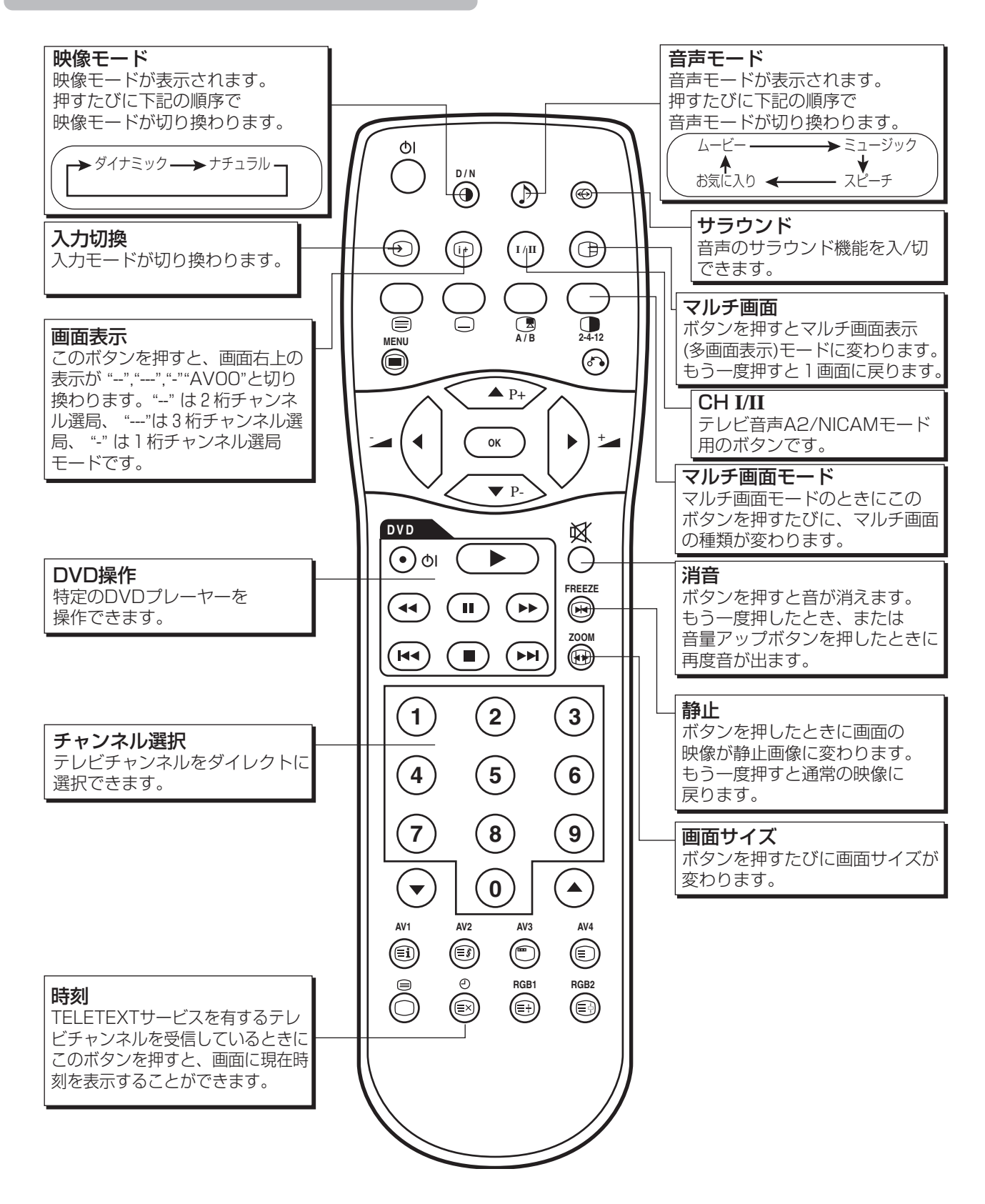

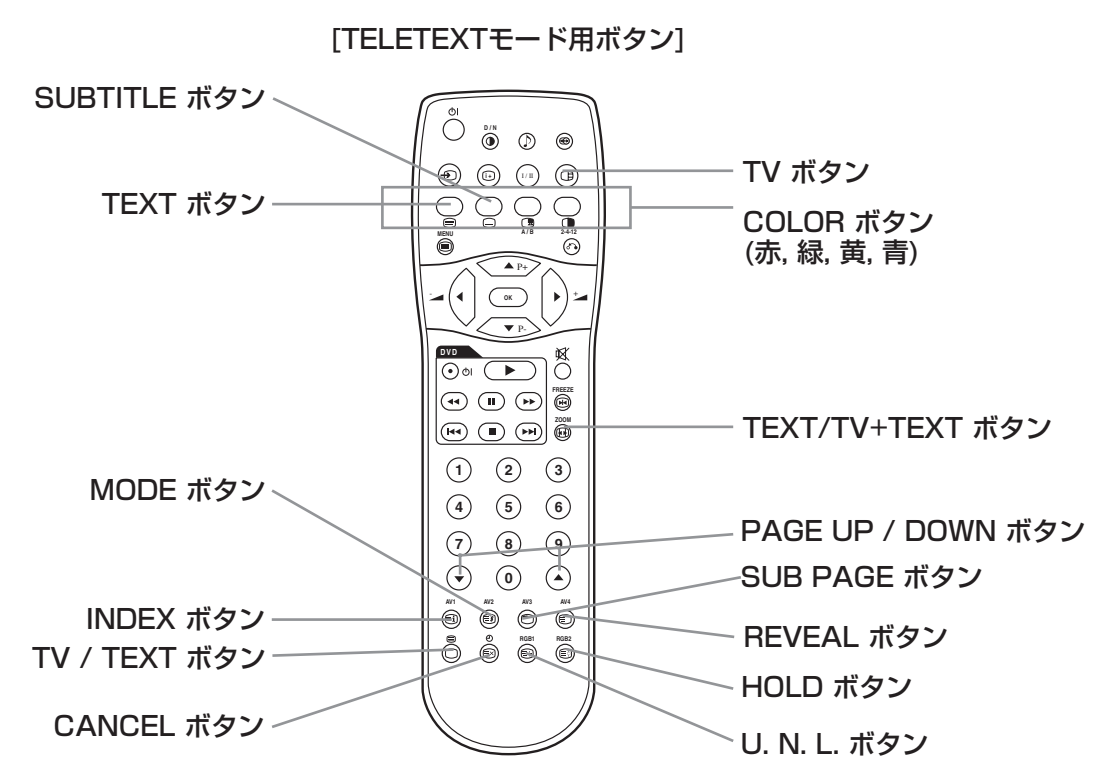

#### TELETEXT機能

| リモコンのボタン       | 機能                                                                                                    |  |  |  |  |  |  |  |
|----------------|----------------------------------------------------------------------------------------------------|--|--|--|--|--|--|--|
| TEXT           | TELETEXT画面を受信します。                                                                                            |  |  |  |  |  |  |  |
| TV             | ELETEXT画面のとき、通常のテレビ画面に戻ります。                                                                                  |  |  |  |  |  |  |  |
| TV/TEXT        | テレビ画面とTELETEXT画面とを順次切り換えます。                                                                                  |  |  |  |  |  |  |  |
| TEXT / TV+TEXT | TELETEXT画面のとき、テレビ+TELETEXTの画面2分割表示とTELETEXT全画面表示とを順<br>次切り換えます。                                              |  |  |  |  |  |  |  |
| MODE           | FASTEXTモードとFAVORITEモードとを切り換えます。                                                                              |  |  |  |  |  |  |  |
| INDEX          | P100ページを表示します。                                                                                               |  |  |  |  |  |  |  |
| SUB PAGE       | SUB PAGE選択用のボタンです。ボタンを押したとき、画面右上に"S****"と表示されます。                                                             |  |  |  |  |  |  |  |
| SUB TITLE      | TELETEXT画面を介さず直接SUB TITLE画面を表示します。(SUB TITLE放送がある場合)                                                         |  |  |  |  |  |  |  |
| CANCEL         | 指定のTELETEXTページをサーチしている間、一時的にテレビ画面に戻ります。指定ページが見<br>つかるとテレビ画面左上にページ番号が表示されます。もう一度ボタンを押すとTELETEXT画面<br>に戻ります。   |  |  |  |  |  |  |  |
| 赤、緑、黄、青        | 画面下部に色分けして表示された関連ページを選択します。<br>いずれかの色のボタンを使って、お好みのページをメモリーすることができます。割り当てられた<br>色のボタンを押すとメモリーされたページを再度表示できます。 |  |  |  |  |  |  |  |
| U.N.L          | ボタンを押すたびに次のように画面が切り換わります。<br>通常状態                                                                            |  |  |  |  |  |  |  |
| HOLD           | ボタンを押したとき表示されているページを保持します。画面上部にページ番号の代わりに" 巨 <b>〕</b> "の記号が表示されます。もう一度ボタンを押すと保持状態が解除されます。                    |  |  |  |  |  |  |  |
| REVEAL         | 隠れ情報(いくつかのページに含まれる)を画面に表示します。                                                                                |  |  |  |  |  |  |  |
| PAGE UP / DOWN | TELETEXTページ番号を上げ下げします。                                                                                       |  |  |  |  |  |  |  |
| <br>お知らせ       |                                                                                                    |  |  |  |  |  |  |  |

の知りで ページによっては画面下部に関連ページを表示しない場合があります。関連ページを表示するにはINDEXボタンを押してくだ さい。

日本語

### アンテナの接続

#### 本機の電源スイッチがOFFになっていることを確認してください。

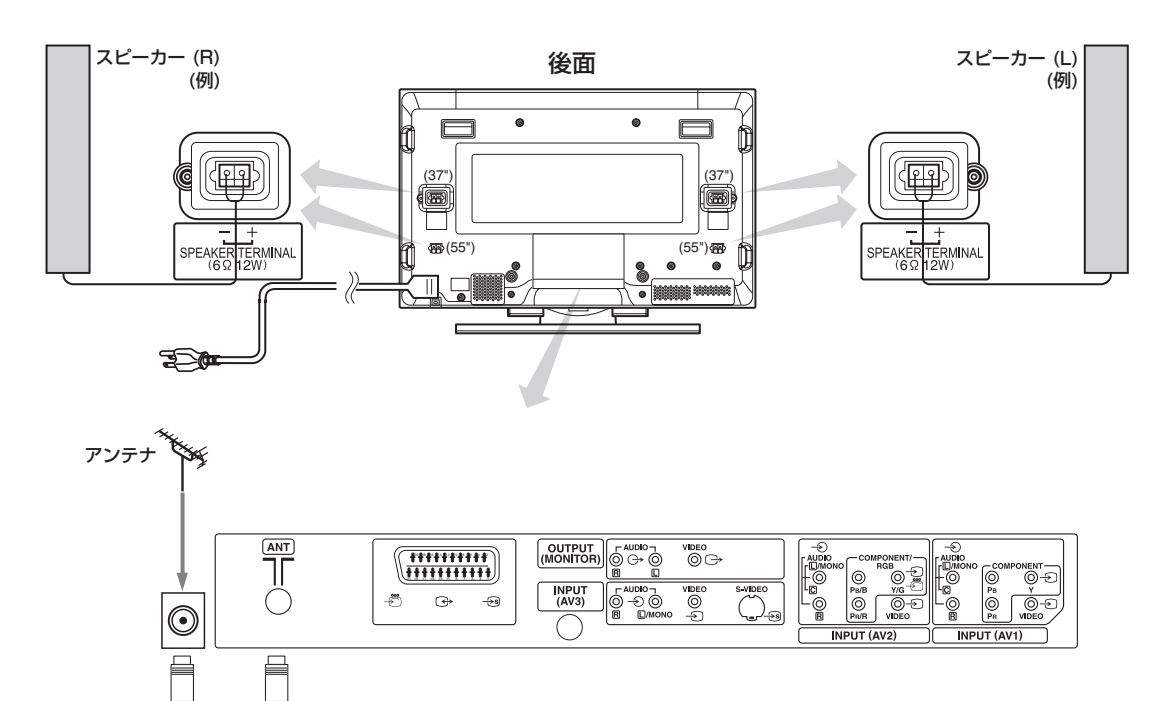

ANT端子にCATVではなく室外アンテナを接続する場合は、適当なアンテナアダプタが必要です。右 図を参照してください。

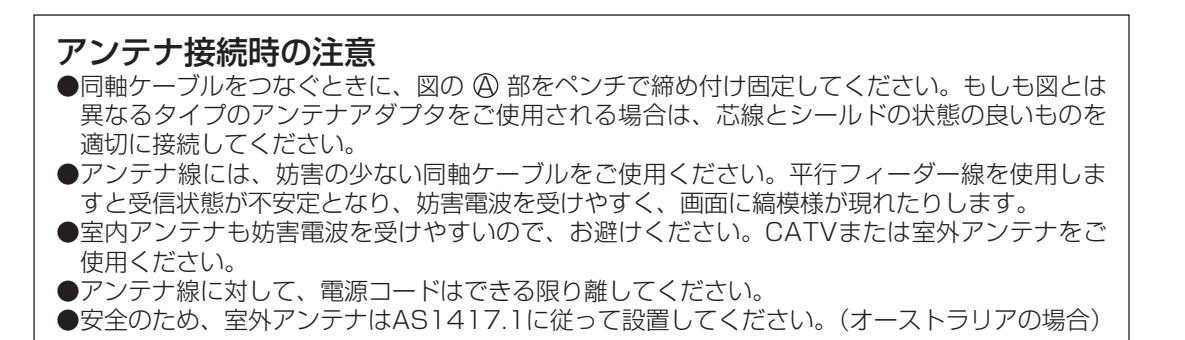

VHF-Lowチャンネル受信時に映像にノイズが現れる場合は、ノイズを軽減するためアンテナケーブルに市販の二重シールドタイプをご使用ください。

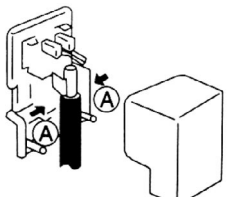

モニター本体の底面奥にあるボタンの機能は下記のようになります。

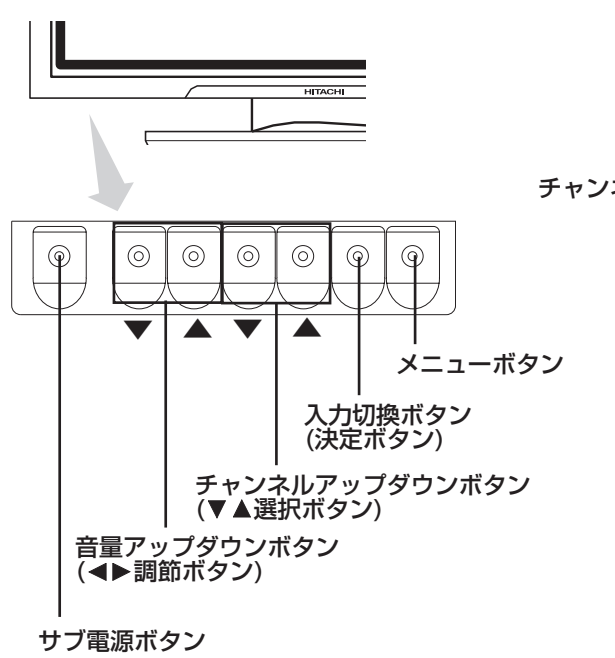

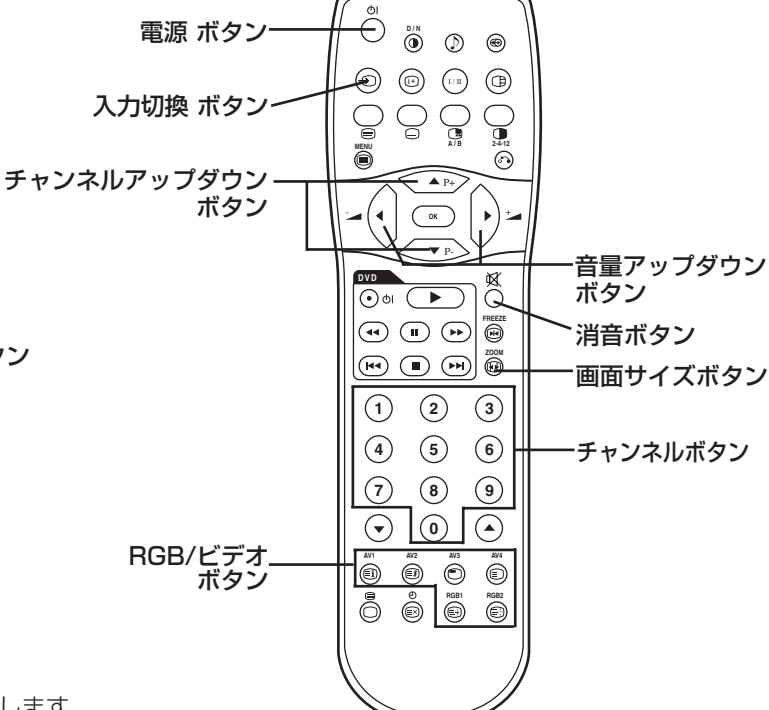

● ( )の中はメニュー画面が出ているときの機能を示します。

### 入力切換

●リモコンのAV1、AV2、AV3、AV4、RGB1または RGB2ボタンを押すと、入力が切り換わります。テレビチ ャンネルに戻るには下記の方法があります。

- ・RGB2入力画面で入力切換ボタンを押す
- ・チャンネルボタンを押していずれかのチャンネルを選ぶ
   ・画面表示(オンスクリーンディスプレイ)が出ていない状
- 態でチャンネルアップダウンボタンを押す

●リモコンまたはモニター本体の入力切換ボタンを押すと、 テレビ→AV1→AV2→AV3→AV4→RGB1→RGB2の 順に入力が切り換わります。

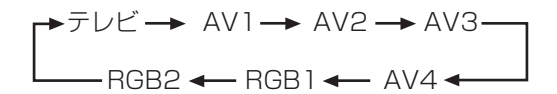

### サイズ切換

リモコンの画面サイズボタンを押すたびに、表示サイズが順次切り換わり、画面下部に状態を表示します。

●テレビ信号受信時

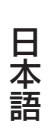

マルチ画面表示時は、水平/垂直同期信号(またはビデオ信号)が入力されなくなっても、パワーセーブモードへは移行しません。 マルチ画面表示状態の長時間放置は焼き付きの原因になりますのでご注意願います。

### マルチ画面表示

リモコンのマルチ画面ボタンを押すと、マルチ画面を表示し ます。さらにリモコンのマルチ画面モードボタンを押すと、 3種類の画面を選択することができます。 マルチ画面モードボタンを押すたびに、マルチ画面表示モー ドは次の順序で切り換わります。

→2画面(2分割) —→ 4画面 —→ 12画面

#### テレビ画面から2分割モードにする場合

#### マルチ画面ボタンを1回押すと、2画面表示になります。

- ・A/Bボタンを押すとスピーカーアイコンが左右に移動し、アイコンのある方の音声が出力されま す。
- ・同じ入力モードを同時に左右の画面に表示することはできません。
- ・リモコンの 🔊 🕐 チャンネルアップダウンボタンを押すと、テレビチャンネルが切り換わります。 ・リモコンの入力切換ボタンを押すと、右図の画面Aまたは画面B(スピーカーアイコンがある方)
- の入力モードが切り換わります。
- ・マルチ画面ボタンをもう一度押したとき、マルチ画面表示は解除されます。
- ・ビデオ入力がRGBに設定されているときは、マルチ画面モードは表示できません。
- ・2 画面(2分割)モード表を参照願います。 53

テレビ画面から4画面モードにする場合

#### 2 画面表示モードでマルチ画面モードボタンを1回押すと、4 画面表示になります。

- ・リモコンのA/Bボタンで、赤い三角マークが表示される画面を右図AまたはBから選んでくださ い。右側の画面については、リモコンの ▲ ▼ 選択ボタンを押してどれか1つを選びます。選択 された画面のチャンネル番号表示が緑になります。
- ・リモコンの () チャンネルアップダウンボタンを押すと、テレビチャンネルが切り換わります。 ・4 画面表示モードでは右図A側の音声のみが出力されます。
- ・同じ入力モードを同時にそれぞれの画面に表示することはできません。
- ・4 画面表示モードにおいてマルチ画面ボタンを押すと、マルチ画面表示は解除されます。さらに もう一度マルチ画面ボタンを押すと、4画面表示モードになります。
- ・4 画面モード表を参照願います。 53

#### テレビ画面から12画面モードにする場合

#### 4 画面表示モードでマルチ画面モードボタンを1回押すと、12画面表示になります。

- ・1 チャンネルから始まって、プリセットされたテレビチャンネルが順番に12個の画面上に自動 的に表示されて行きます。
- ・このモードはテレビモードのみの表示となります。
- ・数秒間隔で各画面が1つずつ更新されて行きます。
- 12画面表示モードにおいてマルチ画面ボタンを押すと、マルチ画面表示は解除されます。さら にもう一度マルチ画面ボタンを押すと、12画面表示モードになります。
- ・12画面表示モードにおいてマルチ画面モードボタンを押すと、2画面(2分割)表示モードにな ります。

∢ ОК • Ř ) o ( (II) (II) FREEZI (1) (2) (3) (4) (5) (6) (7)(8) (9)  $\overline{\phantom{a}}$  $(\mathbf{0})$  $( \mathbf{\hat{f}} )$ チャンネルアップダウン ボタン 0 0 0 ۲ Ō © RGB1 

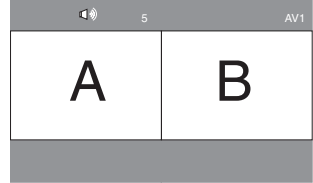

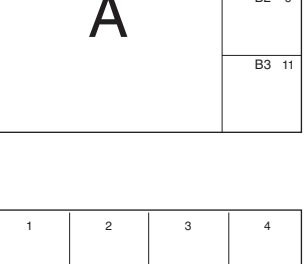

B1 8

B2

AV1

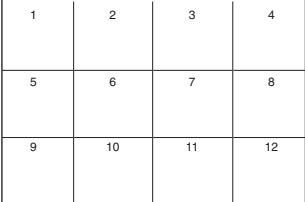

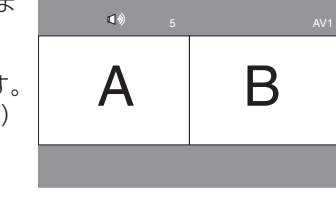

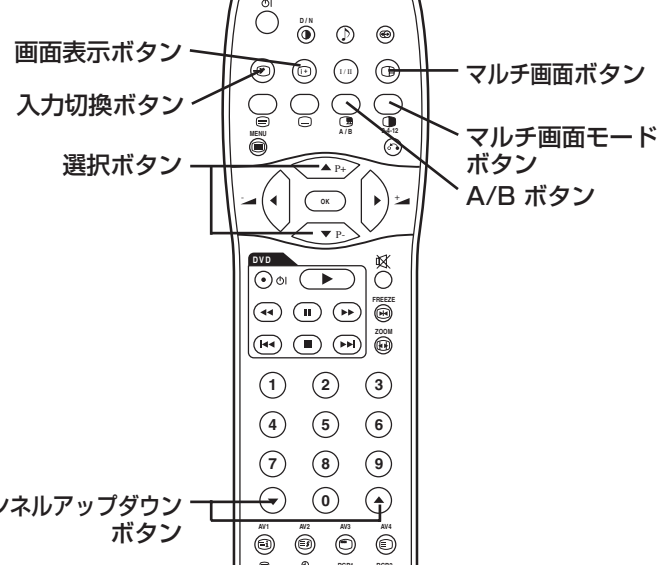

操作方法(つづき)

#### 2 画面モード表(2分割)

| 入力端子       |               | AV1~AV4      |                      |              |              | AV 1, A      | RGB1         | RGB2        |     |             |              |
|------------|---------------|--------------|----------------------|--------------|--------------|--------------|--------------|-------------|-----|-------------|--------------|
|            | 子画面親画面        | PAL<br>SECAM | NTSC3.58<br>NTSC4.43 | 576i<br>576p | 480i<br>480p | 1080i<br>/50 | 1080i<br>/60 | 720p<br>/60 | STB | コンポー<br>ネント | TELE<br>TEXT |
| AV1        | PAL, SECAM    | 0            | 0                    | 0            | 0            | 0            | 0            | 0           |     |             | 0            |
| $\sim$ AV4 | NTSC3.58/4.43 | 0            | 0                    | 0            | 0            | 0            | 0            | 0           |     |             |              |
|            | 576i, 576p    | 0            | 0                    |              |              |              |              |             |     |             |              |
| A \ / 7    | 480i, 480p    | 0            | 0                    |              |              |              |              |             |     |             |              |
|            | 1080i/50      | 0            | 0                    |              |              |              |              |             |     |             |              |
| /          | 1080i/60      | 0            | 0                    |              |              |              |              |             |     |             |              |
|            | 720p/60       | 0            | 0                    |              |              |              |              |             |     |             |              |
| RGB1       | STB           |              |                      |              |              |              |              |             |     |             |              |
| RGB2       | コンポーネント       | 0            | 0                    | 0            | 0            | 0            | 0            | 0           |     |             |              |
|            |               |              |                      |              |              |              |              |             |     | (〇:表        | 示可能)         |

u) 親 子

#### 4画面モード表

| 入力端子         |               | AV1~AV4      |                      |              | AV1, AV2     |              |              |             |     | RGB2        |      |   |
|--------------|---------------|--------------|----------------------|--------------|--------------|--------------|--------------|-------------|-----|-------------|------|---|
|              | 子画面親画面        | PAL<br>SECAM | NTSC3.58<br>NTSC4.43 | 576i<br>576p | 480i<br>480p | 1080i<br>/50 | 1080i<br>/60 | 720p<br>/60 | STB | コンポー<br>ネント | TELE | 新 |
| AV 1         | PAL, SECAM    | 0            | 0                    |              |              |              |              |             |     |             |      |   |
| $\sim$ AV4   | NTSC3.58/4.43 | 0            | 0                    |              |              |              |              |             |     |             |      |   |
|              | 576i, 576p    | 0            | 0                    |              |              |              |              |             |     |             |      |   |
| 43.43        | 480i, 480p    | 0            | 0                    |              |              |              |              |             |     |             |      |   |
| AV I<br>AV 2 | 1080i/50      | 0            | 0                    |              |              |              |              |             |     |             |      |   |
| ,            | 1080i/60      | 0            | 0                    |              |              |              |              |             |     |             |      |   |
|              | 720p/60       | 0            | 0                    |              |              |              |              |             |     |             |      |   |
| RGB1         | STB           |              |                      |              |              |              |              |             |     |             |      |   |
| RGB2         | コンポーネント       | 0            | 0                    |              |              |              |              |             |     |             |      |   |

| 子 1 |
|-----|
| 子 2 |
| 子 3 |
|     |

(〇:表示可能)

### 入力信号画面表示

### リモコンの画面表示ボタンを押すと、テレビ受信状態

を画面に表示することができます。

・表示は約6秒で消えます。

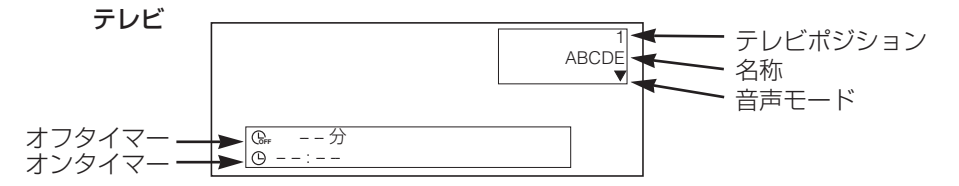

日本語

### 操作方法(つづき)

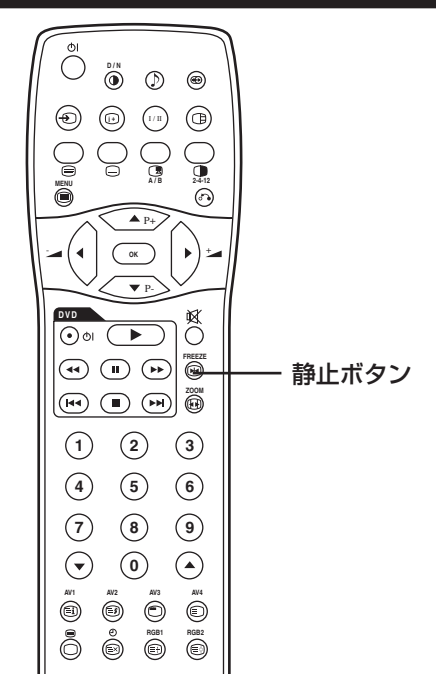

### 静止画表示

リモコンの静止ボタンを押すと、画面が静止画表示モードに変わります。

・静止画モードには、2分割画面とストロボ画面の2種類があります。これらは機能設定メニュ 一の「静止画モード」で選択することができます。

- ・2分割モードは、1つの信号について左側の画面に動画を、右側の画面に静止画を表示するモ ードです。
- ・ストロボモードは、1つの信号について11個の画面に静止画を、最後の1個の画面に動画を表示するモードです。
- ・もう一度静止ボタンを押すと通常画面に戻ります。
- ・この機能は、テレビ受信モードだけでなくビデオ入力モードでも表示可能です。下記の機能表 を参照してください。

|               | 2分割 | ストロボ |
|---------------|-----|------|
| PAL, SECAM    | 0   | 0    |
| NTSC3.58/4.43 | 0   | 0    |
| 576i          | 0   | 0    |
| 480i          | 0   | 0    |
| 576p          | 0   |      |
| 480p          | 0   |      |
| 1080i/50      | 0   |      |
| 1080i/60      | 0   |      |
| 720p/60       | 0   |      |
| RGB, DVI-PC   |     |      |

(〇:表示可能)

### 機能設定

41 を参照してください。(オプションのビデオユニットのみ装着時と同じ) 但し、2項目が追加され、5項目が削除されます。

| 調節項目      | •             | •       | 設定のポイント                                            |
|-----------|---------------|---------|----------------------------------------------------|
| 静止画モード    | ►►2分割◀━►ストロボ◀ |         | 静止画モードの表示状態を、2分割(2画面)またはストロボ<br>(12画面)のいずれかに設定します。 |
| ワイド設定     | ▶スムーズ         | ←→ 4:3← | 電源を入れたときに最初に現れる画面の表示サイズ(ワイドモード)を設定します。             |
| モード表示     | 無効(グレー表示)     |         | (グレー表示)                                            |
| ID番号      | 無効(グレー表示)     |         | (グレー表示)                                            |
| 反転        | 無効(グレー表示)     |         |                                                    |
| スタンバイホワイト | 無効(グレー表示)     |         |                                                    |
| ガンマ       | 無効(グレー表示)     |         | (グレー表示)                                            |

[2分割]

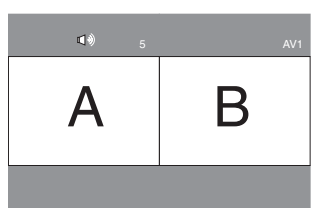

[ストロボ]

| 1 | 2  | 3  | 4        |
|---|----|----|----------|
| 5 | 6  | 7  | 8        |
| 9 | 10 | 11 | 12<br>動画 |

### 初期設定

#### [テレビ受信時]

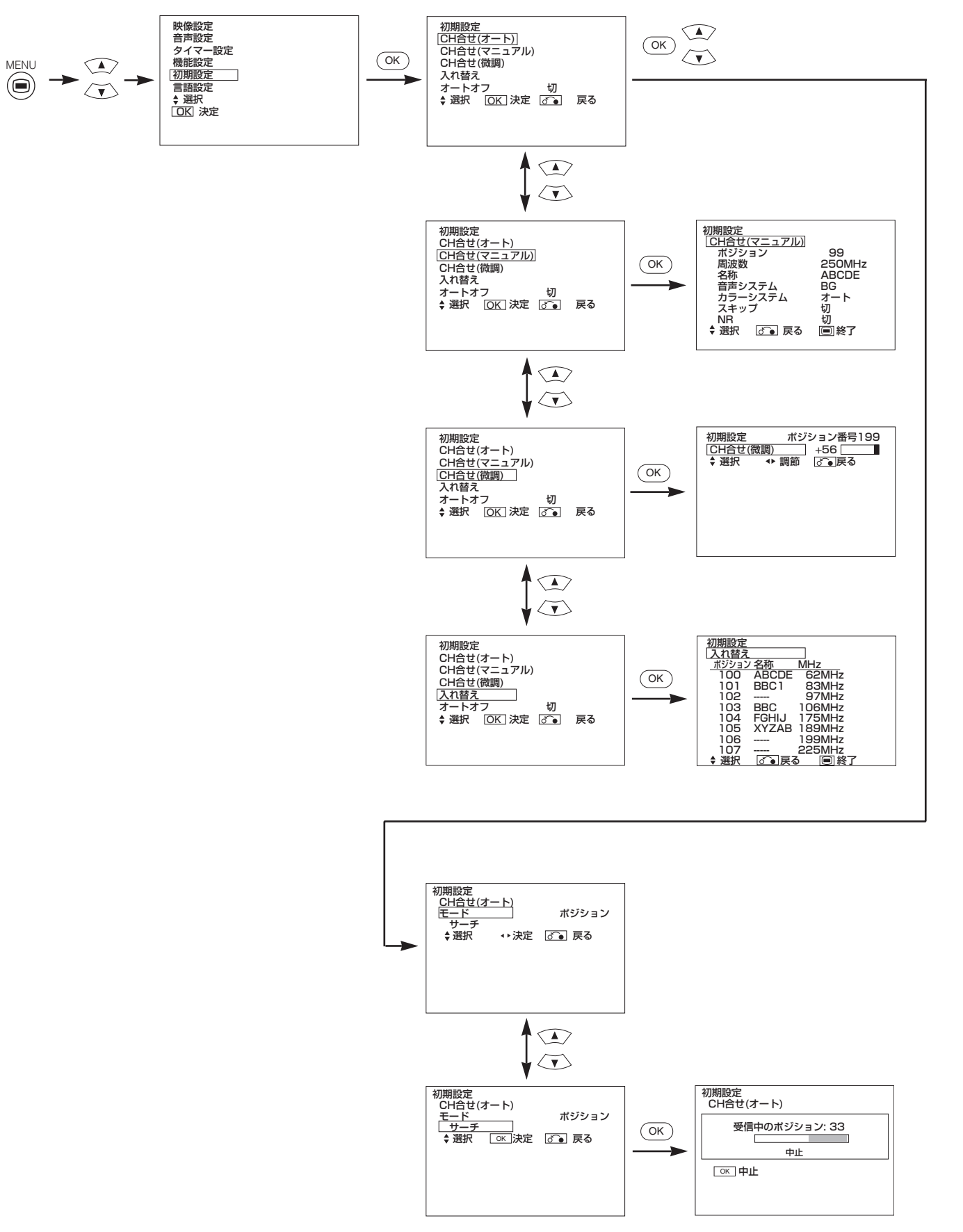

57

日本語

## 操作方法(つづき)

## 初期設定(つづき)

| 調節項目               | •                                                                                           |                      | 設定のポイント                                                                                                    |
|--------------------|---------------------------------------------------------------------------------------------|----------------------|----------------------------------------------------------------------------------------------------|
| CH合せ(オート)          |                                                                                             |                      |                                                                                                    |
| モード                | <b>→</b> ポジション <b>→</b>                                                                     | →ダイレクト←              | <ul> <li>チャンネル設定方法をポジション設定とダイレクト設定のいずれかから選択します。選択後、決定ボタンを押して確定してください。</li> <li>[ポジション]を選択した場合は、画面表示はポジション番号で示されます。(1~199, AV00)</li> <li>[ダイレクト]を選択した場合は、画面表示は0~99チャンネルがC**、100~199チャンネルがS**で示されます。</li> </ul> |
| サーチ                | -                                                                                           | -                    | 決定ボタンを押すと自動チャンネル合せを開始します。                                                                                                    |
| CH合せ(マニュアル)        |                                                                                             |                      |                                                                                                    |
| ポジション              | _                                                                                           | -                    | ④ ● チャンネルアップダウンボタンを押して、ポジション<br>番号(0~199) あるいはチャンネル番号(C**, S**)を入<br>力します。                                                                                                    |
| 周波数                | _                                                                                           | _                    | <ul> <li>・[ポジション]が設定された場合は、ここで ◀ ▶ ボタンを<br/>使って周波数をサーチします。</li> <li>・[ダイレクト]が設定された場合は、この項目は無効(グレー<br/>表示)となります。</li> </ul>                                                                                     |
| 名称                 | ·<br>·<br>·<br>·<br>·<br>·<br>·<br>·<br>·<br>·<br>·<br>·<br>·<br>·<br>·<br>·<br>·<br>·<br>· |                      | テレビ局名等の名称を5文字まで入力し、表示させることが<br>できます。最初の桁にカーソルを移動し、▲▼選択ボタンで<br>文字を選択、▶ ボタンで次の桁に移ります。入力が完了した<br>らもうー度決定ボタンを押します。<br>・選択可能な文字は、"0"~"9", "A"~"Z", "+", "-", ""(空<br>白), ","(コンマ), "."(ピリオド)です。                     |
| 音声システム             | $ \longrightarrow \overline{d} \longrightarrow DK   BG   BG   BG   C   C   C   C   C   C $  |                      | そのチャンネルの音声システムを5つの中から選択します。                                                                                                    |
| カラーシステム            | → オート ←→ PAL ←→ SECAM ←<br>→ NTSC3.58 ←→ NTSC4.43 ←                                         |                      | そのチャンネルのカラーシステムを5つの中から選択します。                                                                                                    |
| スキップ               | _→切 ◀                                                                                       | → λ <b>←</b>         | 「入」に設定すると、 ④ ● チャンネルアップダウンボタンで<br>チャンネル切換をしたときにスキップされます。<br>放送電波のないチャンネルについてはこれが自動的に「入」に<br>設定されます。                                                                                                    |
| NR                 | ↓ ↓ ↓ ↓ ↓ ↓ ↓ ↓ ↓ ↓ ↓ ↓ ↓ ↓ ↓ ↓ ↓ ↓ ↓                                                       |                      | 「入」に設定すると、特に弱電界地域等で、画面に現れるノイ<br>ズや妨害を軽減するはたらきがあります。                                                                                                    |
| CH合せ(微調)           | チューナーの<br>周波数データを下げる                                                                        | チューナーの<br>周波数データを上げる | 微調整が済んだら、戻るボタンを押してこのモードを完了し<br>てください。<br>・調整範囲は-56~+56です。                                                                                                    |
| 入れ替え               | (CH合せ(オート)を[ダイレクト]に設定した場合は、こ                                                                |                      | この項目は無効(グレー表示)となります。)                                                                                                    |
| (ポジションリストの<br>指定行) | -                                                                                           | -                    | 入れ替えたいチャンネルの行にカーソルを移動して決定ボタンを押すと、文字が緑に変わります。そして▲▼選択ボタンを押してその行を移動し、決定ボタンを押すと移動は完了です。最後に戻るボタンを押してこのモードを完了してください。                                                                                                 |
| オートオフ              | _→切 ◀                                                                                       | → 入 ←                | 「入」に設定すると、放送電波が無くなったとき、かつテレビ<br>モードで何も操作されない状態が約10分続いたときに、電<br>源が自動的に切れます。                                                                                                    |

[ビデオ入力時] (43) ページのメニューに対し1項目追加されます。

| 調節項目   | •       | •        | 設定のポイント                                                                                                 |
|--------|---------|----------|----------------------------------------------------------------------------------------------------|
| スカート出力 | ┌─→テレビ← | ▶ モニター ◀ | テレビ:AV4(スカート)出力はテレビ出力に固定されます。<br>モニター:AV4(スカート)出力は本体の画面と同じ映像<br>を出力します。但しAV1~AV3入力のコンポジット信号の<br>みが対象です。 |

### その他の機能

#### A2 / NICAM / 音声多重

・CHI/IボタンはNICAMあるいは音声多重信号受信時にのみ使用します。 それ以外では無効です。

#### 2ヶ国語放送/二重音声放送

2ヶ国語放送を受信すると、音声モードが黄色の文字で右図のように表示されます。

CHI/Iボタンを押すと、再生される音が選択できます。 ボタンを押すたびに、I,II,▼(強制モノラル)の表示が交互に画面に現れます。 NICAM信号受信時には、下図の通りNICAMの表示が現れます。

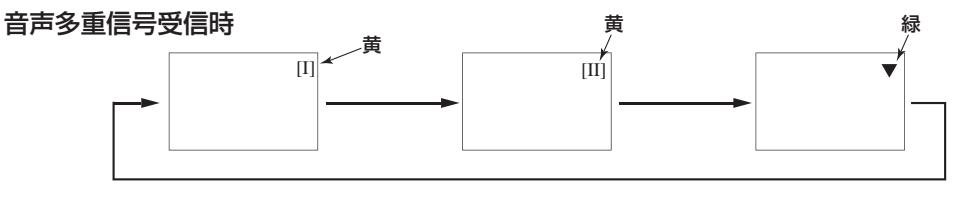

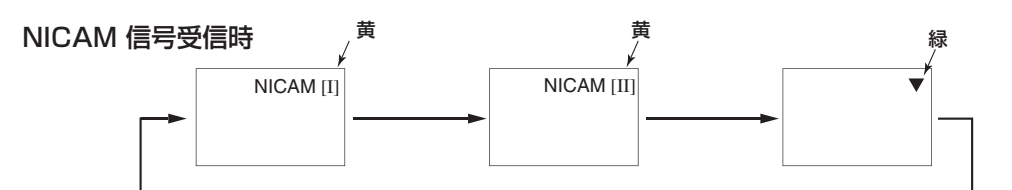

#### CH I, CH I あるいはモノラルの音声を聞くにはそれぞれ I, I, ▼(強制モノラル)を選択してください。

#### ステレオ放送

ステレオ放送を受信すると、音声モードが赤色の文字で右図のように表示されます。 CHI/Iボタンを押すと、ステレオとモノラルの切換ができます。 ボタンを押すたびに、○,▼(強制モノラル)の表示が交互に画面に現れます。 NICAM信号受信時には、下図の通りNICAMの表示が現れます。

#### 音声多重信号受信時

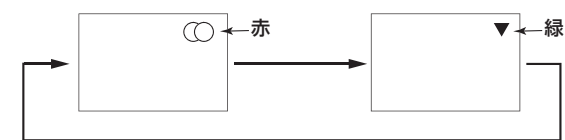

NICAM 信号受信時

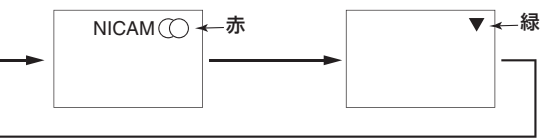

〇 日 本 語

8

8

NICAM [II]

#### ステレオあるいはモノラルの音声を聞くにはそれぞれ ①,▼(強制モノラル)を選択してください。

#### モノラル放送

モノラル放送を受信すると、音声モードが緑色の文字で右図のように表示されます。 CHI/Iボタンを押すと、モノラルと強制モノラルの切換ができます。(音は同じです) ボタンを押すたびに、マ,▼(強制モノラル)の表示が交互に画面に現れます。

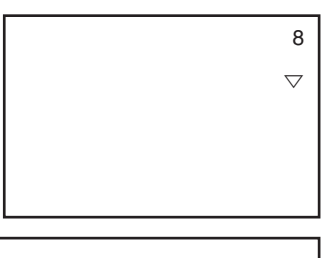

#### お知らせ

●信号自体が品質の良い受信には十分な強さでない場合には、明瞭なモノラル音声を受信するために▼の表示が出るまで CHI/Iボタンを押してください。
●信号の状態により、雑音が多いよきや、ステレオ音声が閉きづらいような場合には、明瞭なモノラル音声を受信するため。

●信号の状態により、雑音が多いときや、ステレオ音声が聞きづらいような場合には、明瞭なモノラル音声を受信するために ▼の表示が出るまでCHI/IIボタンを押してください。

### その他の機能(つづき)

#### DVDプレーヤー選択

●本機のリモコンが、下表に示すボタンを同時に押すことで、選択されたブランドのDVDプレーヤーを操作できるようになります。

| DVDプレーヤーのブランド | 押すボタン  | DVDプレーヤーのブランド | 押すボタン         |
|---------------|--------|---------------|---------------|
| 日立            | 画面表示 1 | RCA           | 画面表示 9        |
| パイオニア         | 画面表示 2 | 三菱            | 画面表示 0        |
| パナソニック        | 画面表示 3 | ONKYO         | 画面表示 INDEX    |
| 東芝            | 画面表示 4 | ZENITH        | 画面表示MODE      |
| フィリップス        | 画面表示 5 | ORION         | 画面表示 SUB PAGE |
| JVC           | 画面表示 6 | SHINCO        | 画面表示CANCEL    |
| SAMSUNG       | 画面表示 7 | SKYWORTH      | 画面表示  REVEAL  |
| ソニー           | 画面表示 8 | BUBUKO        | 画面表示 TV/TEXT  |

例)

日立製DVDプレーヤーを操作するには、RECALLボタンと①ボタンを同時に押し、しばらく保持します。

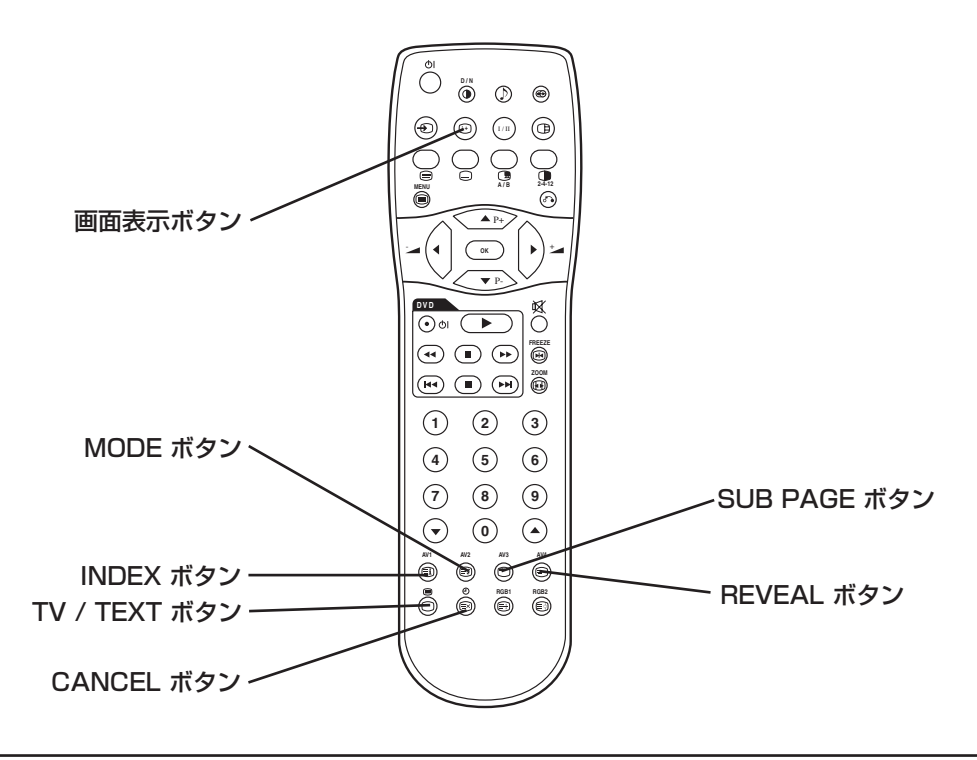

#### お知らせ

●上記のブランドであっても、機種によってはこのリモコンで操作できない場合があります。

### 故障とまちがえやすい現象

#### 症状に応じて以下の確認を行ってください。症状が改善されない場合はお買い上げの販売店へご連絡ください。

▲警告

お客様による修理は危険ですから絶対におやめください。

| 症 状                                                                                                    | 考えられる原因                                                                                                    | 処置方法                                                                                                    |     |
|----------------------------------------------------------------------------------------------------|----------------------------------------------------------------------------------------------------|----------------------------------------------------------------------------------------------------|-----|
| ノイズの多い映像・音声                                                                                                    | <ul> <li>(1) アンテナケーブルの本機への接続が不完全。</li> <li>(2) アンテナ接栓等のさびなどによる接触不良。</li> <li>(3) アンテナの向きのずれ。</li> <li>(4) 荒れた天候。</li> <li>(5) 電波送信側の問題。</li> </ul> | <ul> <li>(1) アンテナ接続をやり直す。</li> <li>(2) アンテナプラグやケーブル類を新品に交換する。</li> <li>(3) アンテナを正しい向きに設置し直す。</li> <li>(4) (なし)</li> <li>(5) 放送局に確認する。</li> </ul> |     |
| じょうかいです。     「おります」     「おります」 | <ul> <li>(1) アンテナの向きのずれ。</li> <li>(2) チャンネル設定が合っていない。</li> <li>(3) 荒れた天候。</li> <li>(4) 電波送信側の問題。</li> <li>(5) AV入力の信号接続が正しくない。</li> </ul>          | <ul> <li>(1) アンテナを正しい向きに設置し直す。</li> <li>(2) チャンネル設定をやり直す。微調整をする。</li> <li>(3) (なし)</li> <li>(4) 放送局に確認する。</li> <li>(5) 接続機器の状態を確認する。</li> </ul>  |     |
| 断続的な妨害                                                                                                    | <ul> <li>(1) モーターや蛍光ランプ、ポータブルラジ<br/>オなどからの妨害。</li> </ul>                                                                                           | (1) 妨害源になっている機器のシールド状態を確認<br>する。テレビから遠ざけて配置する。                                                                                                   | 日本語 |
| 映像・音声ともに出ない                                                                                                    | <ul> <li>(1) 無信号のAV入力が選択されている。</li> <li>(2) 映像/音声設定が最小。</li> <li>(3) スタンバイかパワーセーブモードになっている。</li> </ul>                                             | <ul> <li>(1) リモコンの入力切換ボタンまたは @~ @ ボタン<br/>を押してテレビモードに切り換える。</li> <li>(2) 映像/音声設定状態を確認する。(メニュー)</li> <li>(3) 電源ボタンを押す。</li> </ul>                 |     |

61

#### この表は、オプションのビデオユニット/チューナーユニット装着時の仕様を示します。

|                                                                                                    | <u>+</u>                                        |                                                                                                    |                                         |  |
|----------------------------------------------------------------------------------------------------|-------------------------------------------------|----------------------------------------------------------------------------------------------------|-----------------------------------------|--|
| パネル                                                                                                    | 表示寸法                                            | 約37 インチ(水平814mm, 垂直445mm, 対角930mm)                                                                                                    | 約55 インチ(水平1229mm, 垂直691mm, 対角1410mm)    |  |
|                                                                                                    | 表示ドット数                                          | 水平1024 x 垂直1024                                                                                                    | 水平1366 x 垂直768                          |  |
| 外形り法<br>(スピーカー/スタンド含まず)                                                                                                    |                                                 | 幅940 x 高さ573 x 奥行99 (mm)                                                                                                    | 幅1394 x 高さ857 x 奥行105 (mm)              |  |
| 質量<br>(スピーカー/スタンド含まず)                                                                                                    |                                                 | 29.0kg                                                                                                    | 63.5kg                                  |  |
| 保証                                                                                                    | 温度                                              | 使用時: 5℃~35℃,保存時: 0℃~40℃                                                                                                    |                                         |  |
| 環境条件                                                                                                    | <b>条件 湿度</b> 使用時: 20%~80%,保存時: 20%~90% (結露なきこと) |                                                                                                    | こと)                                     |  |
| <b>電源</b> AC100~240V, 50/60Hz                                                                                                    |                                                 |                                                                                                    |                                         |  |
| 消費電力(ス                                                                                                    | .タンバイ時)                                         | 320W (3W以下)                                                                                                    | 530W(3W以下)                              |  |
| 音声出力端子                                                                                                    | 1                                               | スピーカ端子(12W + 12W (6Ω))                                                                                                    | スピーカ端子(12W + 12W (6Ω)) , サブウーハー端子 (RCA) |  |
| (RGB入力)                                                                                                    |                                                 |                                                                                                    |                                         |  |
|                                                                                                    | 入力端子                                            | RGB1: DVI入力端子(DVI-D)<br>RGB1: 音声入力端子(3.5mmステレオミニジャック)<br>RGB2: アナログRGB入力端子(D-sub 15ピン)<br>RGB2: 音声入力端子(3.5mmステレオミニジャック)                                                                                                    |                                         |  |
| 入力信号                                                                                                    | 映像信号                                            | 0.7V/1.0Vp-p, アナログRGB(推奨信号)<br>480i, 576i, 480p, 576p, 1080i/50, 1080i/60, 720p/60                                                                                                    |                                         |  |
|                                                                                                    | 同期信号                                            | H/Vセパレート, TTLレベル [2kΩ]<br>H/Vコンポジット, TTLレベル [2kΩ]<br>Sync on green, 0.3Vp-p [75Ω]                                                                                                    |                                         |  |
| 推奨信号                                                                                                    |                                                 | 47E-F <b>33</b> 48                                                                                                    |                                         |  |
| (ビデオ入力)                                                                                                    |                                                 |                                                                                                    |                                         |  |
| AV1: コンポジット映像入力端子(RCA)         AV1: YPBPB映像入力端子(RCA)         AV1: L/R音声入力端子(RCA)         AV2: コンポジット映像入力端子(RCA)         AV2: コンポジット映像入力端子(RCA)         AV2: Y/G PB/B PR/R映像入力端子(RCA)         AV2: L/R音声入力端子(RCA)         AV3: コンポジット映像入力端子(RCA)         AV3: S映像入力端子(RCA)         AV3: L/R音声入力端子(RCA)         AV3: L/R音声入力端子(RCA) |                                                 | 子(スカート)                                                                                                    |                                         |  |
|                                                                                                    | 映像信号                                            | AV1: PAL, SECAM, NTSC4.43, NTSC3.58<br>AV1: 480i, 576i, 480p, 576p, 1080i/50, 1080i/60, 720p/60<br>AV2: PAL, SECAM, NTSC4.43, NTSC3.58<br>AV2: 480i, 576i, 480p, 576p, 1080i/50, 1080i/60, 720p/60, RGB<br>AV3: PAL, SECAM, NTSC4.43, NTSC3.58<br>AV4: PAL, SECAM, NTSC4.43, NTSC3.58<br>AV4: PAL, SECAM, NTSC4.43, NTSC3.58<br>AV4: RGB |                                         |  |
| モニター出力: コンポジット映像モニター出力端子(RCA)映像出力信号モニター出力: L/R音声モニター出力端子(RCA)AV4: コンポジット映像/L/R音声出力端子(スカート)                                                                                                    |                                                 | A)                                                                                                    |                                         |  |
| <b>推奨信号</b> 15モード 48                                                                                                    |                                                 |                                                                                                    |                                         |  |
| (RF入力)                                                                                                    |                                                 |                                                                                                    |                                         |  |
|                                                                                                    | 入力端子                                            | ANT: 75Ω不平衡                                                                                                    |                                         |  |
| 入力信号                                                                                                    | RF信号システム                                        | PAL B, G, H / I / D, K<br>SECAM B, G / D, K / K1<br>NTSC-M                                                                                                    |                                         |  |

●最適画質状態になるまでの所要時間は30分以上です。

# HITACHI